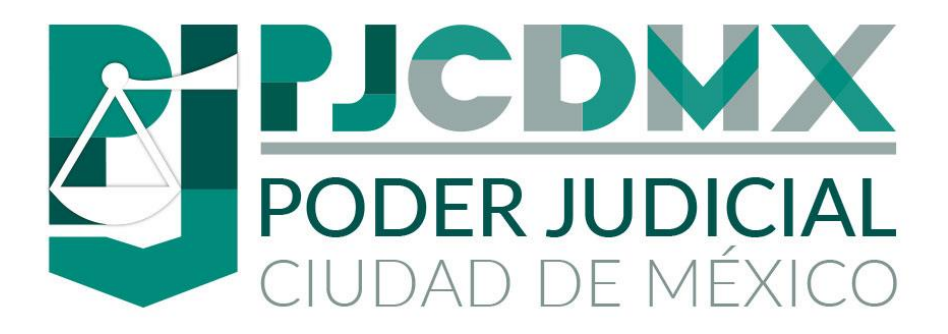

# MANUAL DE USUARIO SISTEMA DE ASIGNACIÓN DE PERITOS

DIRECCIÓN EJECUTIVA DE GESTIÓN TECNOLÓGICA VERSIÓN: 01.00.00 FECHA: 13/06/2020

## CONTENIDO

| ÍNDICE                                                    | PÁGINA |
|-----------------------------------------------------------|--------|
| 1. INTRODUCCIÓN                                           | 4      |
| 2. GLOSARIO                                               | 5      |
| 3. INGRESO AL SISTEMA                                     | 6      |
| 4. DESIGNACIÓN                                            | 8      |
| 4.1 DESIGNACIÓN DE PERITO                                 | 9      |
| 4.2 DESIGNACIÓN MULTIPLE                                  | 14     |
| 4.3 DESIGNACIÓN DE PERITOS CON MULTIESPECIALIDAD          | 19     |
| 4.4 DESIGNACIÓN MÚLTIPLE DE PERITOS CON MULTIESPECIALIDAD | 25     |
| 4.5 SUSTITUCIÓN Y/O REVOCACIÓN DE PERITO                  | 31     |
| 4.6 CAPTURA DE FECHAS DE CONTROL                          | 37     |
| 4.7 REENVÍO DE CORREO ELECTRÓNICO                         | 44     |
| 5. ADMINISTRACIÓN                                         | 46     |
| 5.1 ADMINISTRACIÓN DE PERITOS                             | 47     |
| 5.2 ADMINISTRACION DE USUARIOS                            | 56     |
| 5.3 ADMINISTRACIÓN DE ESPECIALIDADES                      | 60     |
| 5.3.1 ADMINISTRACIÓN POR ESPECIALIDAD                     | 60     |
| 5.3.2 ADMINISTRACIÓN DE MULTIESPECIALIDADES               | 64     |
| 6. CONSULTA/ REPORTES                                     | 67     |
| 6.1 POR PERITO                                            | 68     |

| 6.2.POR ÁREA                                      | 70 |
|---------------------------------------------------|----|
| 6.3.POR ESPECIALIDAD                              | 72 |
| 6.4.POR EXPEDIENTE                                | 74 |
| 6.5.POR REVOCACIÓN                                | 76 |
| 6.6.POR FECHAS DE CONTROL                         | 78 |
| 7. ASIGNACIONES PENDIENTES                        | 80 |
| 7.1 ASIGNACIÓN DE FECHAS PENDIENTES DE ACEPTACIÓN | 81 |
| 7.2 ASIGNACIÓN DE FECHAS PENDIENTES DE TERMINO    | 83 |
| 8. AYUDA                                          | 85 |

## 1. INTRODUCCIÓN

El sistema de peritos fue diseñado y desarrollado con el objetivo de "Asignar de forma equitativa y rigurosa el turno al perito auxiliar de la administración Pública de la Ciudad de México" en base a las instrucciones vertidas en el acuerdo 04-15/2012 del veintisiete de marzo de dos mil doce.

El propósito de este Manual es facilitar al usuario la operación de las diferentes pantallas de captura y consulta de la información.

## 2. GLOSARIO

Para los efectos del presente Manual de usuario se entenderá por:

CAT: Centro de Atención Telefónica, (55) 91564997 extensión 8080.

**Código QR**: Es un sello de autenticación y seguridad que es emitido por el sistema en la notificación, que contiene información del asunto designado y que puede ser leído por el lector de CÓDIGO QR de los dispositivos electrónicos actuales como el teléfono celular y así comprobar la coincidencia de la información.

*Correo electrónico*: Es un servicio que permite a los usuarios enviar y recibir mensajes mediante sistemas de comunicación.

**Designación**: Selección que realiza el sistema de manera automática, aleatoria y balanceada, de uno de los integrantes de la Lista de Peritos Auxiliares de la Administración de Justicia del Tribunal Superior de Justicia de la Ciudad de México, con la finalidad de que emita su opinión en un asunto determinado.

*Expediente / Asunto*: Número de registro que conforme al Libro de Gobierno del Juzgado le correspondió al asunto.

*Notificación*: Mensaje enviado por correo electrónico.

*Perito*: Es la persona experta en una determinada materia que, gracias a sus conocimientos, actúa como fuente de consulta para la resolución de conflictos, los cuales les permiten emitir opiniones ante el Tribunal.

*Perfil*: Es la forma como se identifica a un usuario en el sistema como "administrar", "captura", "consulta", "consejo".

*Privilegios*: Son las acciones autorizadas para el uso del sistema y que dependen del perfil asignado.

*Usuario*: Es un conjunto de caracteres que identifican a una persona o área de forma única en el sistema de Designación de Peritos.

## 3. INGRESO AL SISTEMA

Para el ingreso al sistema, teclear la siguiente liga de acceso en algún navegador (Google Chrome, Mozilla-Firefox, Microsoft-Edge, etc.) <u>http://peritos.pjcdmx.gob.mx/peritos</u>, se mostrará una pantalla similar a la siguiente:

| PODER JUDICIAL<br>CRUDAD DE MEXICO | Sistema de Asignación Peritos                                                                 |
|------------------------------------|-----------------------------------------------------------------------------------------------|
|                                    | Acceder Usuario Contraseña Contraseña Recuerdame Enter                                        |
|                                    | Tribunal Superior de Justicia de la Cludad de México<br>Decode Ejectivo de Castilo Tecnolação |

Ingresar los siguientes datos: Usuario: Nombre del usuario. Contraseña: Contraseña del usuario. Si los datos son erróneos nos mostrará el siguiente mensaje:

| PODER JUDICIAL<br>CIUDAD DE MEXICO |                                                   | istema de Asignación Peritos |
|------------------------------------|---------------------------------------------------|------------------------------|
|                                    | Acceder                                           |                              |
|                                    | Usuano o contrasena incorrectos Usuano Contrasena |                              |
|                                    | Recuerdame                                        |                              |
|                                    | Tribunal Superior de Justicia de la Ciudad de l   | Médico                       |

De lo contrario ingresará al menú del sistema de designación de peritos como se muestra a continuación:

|         | 5                                                                                        | stema de <b>Asignación Peritos</b> |
|---------|------------------------------------------------------------------------------------------|------------------------------------|
| Designa | ción 👻 Administración 🍷 Consulta/Reportes 🍷 Ayuda 👻                                      | INFORMÁTICA / Sistemas 🍝           |
|         | <b>O</b> Usted cuenta con 10 asignaciones pendientes o                                   | le fecha de aceptación             |
|         | <b>O</b> Usted cuenta con 10 asignaciones pendientes                                     | de fecha de término                |
|         | Acceso                                                                                   |                                    |
|         | (BIENVENIDO)                                                                             |                                    |
|         | Tribunal Superior de Justicia de la Ciudad<br>Dirección Ejecutiva de Gestión Tecnológica | le México                          |
|         |                                                                                          |                                    |

El menú cuenta con cinco opciones las cuales se enlistan a continuación:

- 1. Designación.
- 2. Administración.
- 3. Consulta/Reportes.
- 4. Ayuda.
- 5. Salir.

## 4. DESIGNACIÓN

El submenú de designación permite realizar la asignación de peritos a los diversos asuntos/expedientes de las áreas autorizadas por el Tribunal Superior de Justicia de la Ciudad de México.

|                                                                               | Sistema de Asignación Perito                                                                                                   | 05                       |
|-------------------------------------------------------------------------------|----------------------------------------------------------------------------------------------------|--------------------------|
| Designación 👻 Administración 👻 Consulta/Re                                    | portes • Ayuda •                                                                                                    | INFORMÁTICA / Sistemas 🔻 |
| Peritos     Múltiple     Multiple     Multiespecialidad     Multiespecialidad | l cuenta con 10 asignaciones pendientes de fecha de aceptación<br>ed cuenta con 10 asignaciones pendientes de fecha de término |                          |
| Sustitucion/Revocación  Fechas de control  Reenvío de correo  IsiENVENIDO:    | Acceso                                                                                                    |                          |
|                                                                               | Tribunal Superior de Justicia de la Ciudad de México<br>Dirección Ejecutiva de Gestión Tecnológica                             |                          |

Este submenú cuenta con las siguientes siete opciones:

- 1) Peritos.
- 2) Múltiple.
- 3) Multiespecialidad.
- 4) Múltiple de peritos con multiespecialidad.
- 5) Sustitución/Revocación.
- 6) Fecha de control.
- 7) Reenvió de correo.

## 4.1 DESIGNACIÓN DE PERITOS

Al ingresar a esta opción el sistema permite asignar un perito a un asunto/expediente por especialidad. Al seleccionarlo se muestra la siguiente pantalla:

| De           | signación de peritos |   |
|--------------|----------------------|---|
|              | Búsqueda             |   |
| Asunto       | Asunto               |   |
| Año          | Año                  |   |
| Especialidad | SELECCIONE           | × |

Los datos requeridos para la designación de un perito se muestran a continuación:

Asunto/Expediente: Escribir el número correspondiente.

Año: Escribir el año del asunto/expediente.

**Especialidad**: Seleccione la especialidad del perito de la lista desplegable.

Después de proporcionar la información, la pantalla se verá como se muestra a continuación:

| Designación 🔻 Administración 👻 Consulta/Reportes 💌 A | Ayuda 🔻                          | INFORMÁTICA / Sistemas 🔻 |
|------------------------------------------------------|----------------------------------|--------------------------|
| De                                                   | esignación de peritos            |                          |
|                                                      | Búsqueda                         |                          |
| Asunto                                               | 1871                             |                          |
| Año                                                  | 2020                             |                          |
| Especialidad                                         | GRAFOLOGÍA 🗸                     |                          |
|                                                      | Q Buscar                         |                          |
| Enseguida se deberá oprimir el botón                 | Q Buscar, el sistema mostrará la | siguiente pantalla:      |
|                                                      |                                  |                          |

|        |           | Desig           | gnación de peritos       |  |
|--------|-----------|-----------------|--------------------------|--|
|        |           | Dat             | os del actor y demandado |  |
| Asunto | 1871/2020 | Especialidad    | GRAFOLOGÍA               |  |
|        |           | Newbox          |                          |  |
|        | Actor     | Nombre          |                          |  |
|        | Demandado | Nombre completo |                          |  |
|        |           | Nombre          |                          |  |

Proporcionar la información que se indica en la pantalla:

Actor: Escribir el nombre del actor. Demandado: Escribir nombre del demandado.

Enseguida oprimir el botón <sup>CASignar</sup>.

| Designación 🔻 | Administración 🔻 | Consulta/Reportes 🔻 | Ayuda 🔻 | INFORMÁTICA / Sistemas 🔻 |
|---------------|------------------|---------------------|---------|--------------------------|
|---------------|------------------|---------------------|---------|--------------------------|

#### Designación de peritos

|       | 1071 (2020 | r                   | course of t |  |
|-------|------------|---------------------|-------------|--|
| sunto | 1871/2020  | Especialidad        | GRAFOLOGIA  |  |
|       | Actor      | Nombre completo     |             |  |
|       |            | Carmen Mendoza Hern | ández       |  |
|       | Demandado  | Nombre completo     |             |  |
|       |            | Erika Camacho Lima  |             |  |

En pantalla se mostrarán los datos del perito asignado y el texto de la notificación que se enviara al perito vía correo electrónico, este texto pude ser modificado antes de ser enviado. Antes de mandar a la siguiente pantalla le preguntará si los datos el actor y demandante son correctos:

| ¿Los datos de actor y de | emandado son corre | ctos?   |          |          |
|--------------------------|--------------------|---------|----------|----------|
|                          |                    | Aceptar | Cancelar |          |
|                          |                    |         |          | D ( : 10 |

Designación 🔻 Administración 👻 Consulta/Reportes 👻 Ayuda 💌

INFORMÁTICA / Sistemas

#### Designación de peritos

Recuerde que puede modificar el texto

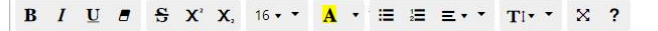

EXP. 1871/2020

ACTOR: Carmen Mendoza Hernández

DEMANDADO: Erika Camacho Lima

Lic. y/o Mtro ALONSO GONZÁLEZ DORIS LEONARDA

Especialidad GRAFOLOGÍA

Se le informa que en EL EXPEDIENTE 1871/2020 tramitado en el(la) <u>H</u>. DIRECCIÓN EJECUTIVA DE INFORMÁTICA mediante proveído dictado el día 13-06-2020 se le asignó como perito en <u>GRAFOLOGÍA</u> por lo que se le informa que con fundamento en el artículo 346, 347 fracciones <u>V</u> y VI y 349 del Código de Procedimientos Civiles para la Ciudad de México, deberá comparecer al local de dicho órgano jurisdiccional en un LAPSO NO MAYOR A TRES DÍAS a partir de que reciba la presente notificación, a aceptar y protestar el cargo que le fue conferido como perito en la materia <u>GRAFOLOGÍA</u>, lo que deberá hacer por escrito, anexando su cédula profesional o documento que acredite la especialidad para que se le llame, apercibido que de no comparecer a aceptar y protestar dicho cargo, se le impondrá una multa, conforme a lo dispuesto en los artículos antes citados, así como se designará otro perito, quedando registrada su inasistencia y en el caso de reincidencia de no comparecer como perito para el cargo designado, se borrará su nombre de la lista de peritos que al efecto se lleva en el Tribunal Superior de Justicia de la Ciudad de México.

| Área                              | DIRECCIÓN EJECUTIVA DE INFORMÁTICA                                                           |
|-----------------------------------|----------------------------------------------------------------------------------------------|
| Expediente                        | 1871/2020                                                                                    |
| Especialidad                      | GRAFOLOGÍA                                                                                   |
| Fecha y hora de<br>la designación | 2020-06-13 22:09:06                                                                          |
| Nombre del<br>perito              | ALONSO GONZÁLEZ DORIS LEONARDA                                                               |
| Domicilio                         | Casas Grandes Número 160, Colonia Narvarte,<br>Delegación Benito Juárez, Código Postal 03020 |
| Telefono                          | 31-84-70-61 y 044-55-13-73-01-04                                                             |
| Correo                            | doalgo@gmail.com                                                                             |
| <b>⊖</b> In                       | nprime pantalla 🖌 🖌 Enviar notificación                                                      |

Tribunal Superior de Justicia de la Ciudad de México Dirección Ejecutiva de Gestión Tecnológica Al dar clic en el botón

asignado, como se muestra a continuación:

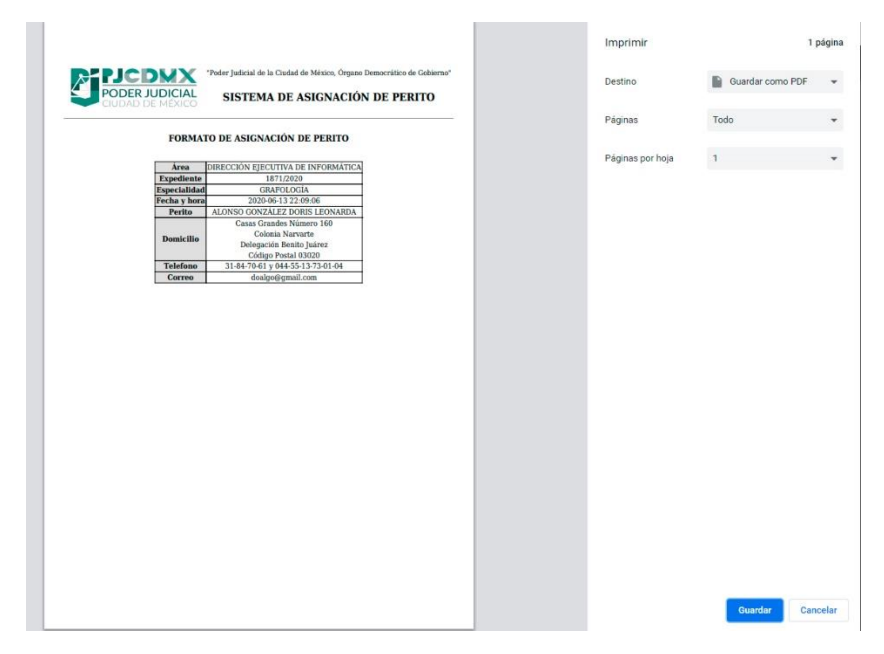

Esta información la podrá mandar a imprimir o guardar en formato PDF.

Al dar clic en el botón el sistema mostrará el siguiente mensaje en la parte superior derecha de la pantalla indicando que la notificación se está mandando al correo electrónico del perito:

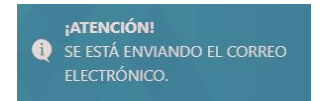

y posteriormente la siguiente pantalla:

| Designación 🔻 Administración 👻 C            | onsulta/Reportes 👻 Ayuda 👻                                                                         | INFORMÁTICA / Sistemas 🔻       |
|---------------------------------------------|----------------------------------------------------------------------------------------------------|--------------------------------|
| SE ENVIO EL CORREO EXITOSAMEN               | те                                                                                                 |                                |
|                                             | Perito asignado                                                                                    |                                |
|                                             | PERITO ASIGNADO                                                                                    |                                |
|                                             | DIRECCIÓN EJECUTIVA DE INFORMÁTICA                                                                 |                                |
|                                             | 🕀 Imprimir notificación                                                                            |                                |
|                                             | Tribunal Superior de Justicia de la Ciudad de México<br>Dirección Ejecutiva de Gestión Tecnológica |                                |
| Si desea imprimir la notifica continuación: | ación dar clic en                                                                                  | . La notificación se muestra a |

#### NOTIFICACIÓN

EXP. 1871/2020

ACTOR: Carmen Mendoza Hernández

DEMANDADO: Erika Camacho Lima

Lic. y/o Mtro ALONSO GONZÁLEZ DORIS LEONARDA

#### Especialidad GRAFOLOGÍA

Se le informa que en EL EXPEDIENTE 1871/2020 tramitado en el(la) H. DIRECCIÓN EJECUTIVA DE INFORMÁTICA mediante proveído dictado el día 13-06-2020 se le asignó como perito en GRAFOLOGÍA por lo que se le informa que con fundamento en el artículo 346, 347 fracciones V y VI y 349 del Código de Procedimientos Civiles para la Ciudad de México, deberá comparecer al local de dicho órgano jurisdiccional en un LAPSO NO MAYOR A TRES DÍAS a partir de que reciba la presente notificación, a aceptar y protestar el cargo que le fue conferido como perito en la materia GRAFOLOGÍA, lo que deberá hacer por escrito, anexando su cédula profesional o documento que acredite la especialidad para que se le llame, apercibido que de no comparecer a aceptar y protestar dicho cargo, se le impondrá una multa, conforme a lo dispuesto en los artículos antes citados, así como se designará otro perito, quedando registrada su inasistencia y en el caso de reincidencia de no comparecer como perito para el cargo designado, se borrará su nombre de la lista de peritos que al efecto se lleva en el Tribunal Superior de Justicia de la Ciudad de México.

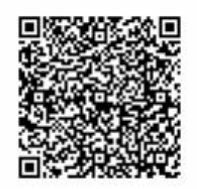

Esta información la podrá mandar a imprimir o guardar en formato PDF.

## 4.2 DESIGNACIÓN MÚLTIPLE

Asigna más de un perito de una especialidad a un asunto. Previamente se debió haber asignado un perito al asunto (este perito debe ser de la misma especialidad que el que se va a designar a través de la designación múltiple). Al seleccionar esta opción se muestra la siguiente pantalla:

| Designación 🔻 Administración 👻 Consulta/Reportes 👻 | Ayuda 🔻                                                                                  | INFORMÁTICA / Sistemas 🔻 |
|----------------------------------------------------|------------------------------------------------------------------------------------------|--------------------------|
| Desig                                              | nación múltiple de perito                                                                |                          |
|                                                    | Búsqueda                                                                                 |                          |
| Asunto                                             | Asunto                                                                                   |                          |
| Año                                                | Año                                                                                      |                          |
| Especialidad                                       | SELECCIONE                                                                               | ~                        |
|                                                    | O Burgan                                                                                 |                          |
|                                                    | Buscar                                                                                   |                          |
|                                                    |                                                                                          |                          |
| Tribunal S                                         | uperior de Justicia de la Ciudad de México<br>Dirección Ejecutiva de Gestión Tecnológica |                          |

Los datos requeridos para la designación múltiple de un perito se muestran a continuación:

Asunto: Escribir el número correspondiente.

Año: Escribir el año del asunto/expediente.

**Especialidad:** Seleccione la especialidad del perito de la lista desplegable.

Después de proporcionar la información, la pantalla se verá como se muestra a continuación:

| Designación 👻 Administración 👻 Consulta/Reportes 🍷 A | Ayuda 🔻                                                                               | INFORMÁTICA / Sistemas 🔻 |
|------------------------------------------------------|---------------------------------------------------------------------------------------|--------------------------|
| Design                                               | nación múltiple de perito                                                             |                          |
|                                                      | Búsqueda                                                                              |                          |
| Asunto                                               | 22                                                                                    |                          |
| Año                                                  | 2020                                                                                  |                          |
| Especialidad                                         | GRAFOLOGÍA                                                                            | ~                        |
|                                                      | <b>Q</b> Buscar                                                                       |                          |
| Tribunal Su<br>Di                                    | perior de Justicia de la Ciudad de México<br>rección Ejecutiva de Gestión Tecnológica |                          |

**Q** Buscar

Al oprimir el botón , si los datos no corresponden a un asunto al cual se le haya previamente asignado un perito en la misma especialidad, se verá el siguiente mensaje en la pantalla:

Debe existir al menos un perito con esta especialidad dentro de este expediente

Si los datos corresponden a un asunto, al cual previamente se le designó un perito en la especialidad en la pantalla se desplegarán los nombres del actor y demandado como se muestra a continuación:

| Designación 🔻 Administración 🔻 Consulta/Reportes 🔻 Ayuda 🔫 | INFORMÁTICA / Sistemas 🔻 |
|------------------------------------------------------------|--------------------------|
|------------------------------------------------------------|--------------------------|

#### Designación múltiple de peritos

|        |           | Dat                 | os del actor y demandado |  |
|--------|-----------|---------------------|--------------------------|--|
| Asunto | 1871/2020 | Especialidad        | GRAFOLOGÍA               |  |
|        | Actor     | Nombre completo     |                          |  |
|        |           | Carmen Mendoza Herr | lández                   |  |
|        | Demandado | Nombre completo     |                          |  |
|        |           | Erika Camacho Lima  |                          |  |

El sistema permite modificar al actor o demandado.

Enseguida oprimir el botón

En pantalla se mostrarán los datos del perito asignado y el texto de la notificación que se enviara al perito vía correo electrónico, este texto pude ser modificado antes de ser enviado. Antes de mandar a la siguiente pantalla le preguntará si los datos el actor y demandante son correctos:

|  | Acentar | Cancelar |
|--|---------|----------|
|  | Aceptar | Cancelar |

Designación 🔻 Administración 👻 Consulta/Reportes 👻 Ayuda 👻

INFORMÁTICA / Sistemas 🔻

#### Designación múltiple de peritos

| Recuerde que puede modificar el texto                                                                                                    |
|----------------------------------------------------------------------------------------------------|
| <b>B</b> $I$ $U$ $\mathcal{B}$ $\mathcal{S}$ $X'$ $X$ , 16 • • <b>A</b> • $\Xi \equiv \Xi = • •$ $T_{1} • • \times ?$                                                                                                    |
| EXP. 1871/2020                                                                                                    |
| ACTOR: Carmen Mendoza Hernández                                                                                                    |
| DEMANDADO: <u>Erika Liliana Camacho</u> Lima                                                                                                    |
| Lic. y/o Mtro PACHECO IBARRA EVANGELINA                                                                                                    |
| Especialidad <u>GRAFOLOGÍA</u>                                                                                                    |
| Se le informa que en EL EXPEDIENTE 1871/2020 tramitado en el(la) H. DIRECCIÓN EJECUTIVA DE INFORMÁTICA mediante proveído dictado el día 14-06-<br>2020 se le asignó como perito en <u>GRAFOLOGÍA</u> por lo que se le informa que con fundamento en el artículo 346, 347 fracciones V y VI y 349 del Código de<br>Procedimientos Civiles para la Ciudad de México, deberá comparecer al local de dicho órgano jurisdiccional en un LAPSO NO MAYOR A TRES DÍAS a partir<br>de que reciba la presente notificación, a aceptar y protestar el cargo que le fue conferido como perito en la materia <u>GRAFOLOGÍA</u> , lo que deberá hacer por<br>escrito, anexando su cédula profesional o documento que acredite la especialidad para que se le llame, apercibido que de no comparecer a aceptar y<br>protestar dicho cargo, se le impondrá una multa, conforme a lo dispuesto en los artículos antes citados, así como se designará otro perito, quedando<br>registrada su inasistencia y en el caso de reincidencia de no comparecer como perito para el cargo designado, se borrará su nombre de la lista de peritos<br>que al efecto se lleva en el Tribunal Superior de Justicia de la Ciudad de México. |

| Área                                 | DIRECCIÓN EJECUTIVA DE INFORMÁTICA                                                                            |
|--------------------------------------|----------------------------------------------------------------------------------------------------|
| Expediente                           | 1871/2020                                                                                                    |
| Especialidad                         | GRAFOLOGÍA                                                                                                    |
| Fecha y hora<br>de la<br>designación | 2020-06-14 17:14:18                                                                                           |
| Nombre del perito                    | PACHECO IBARRA EVANGELINA                                                                                     |
| Domicilio                            | Donato Bravo Izquierdo Número 54, Colonia Constitución<br>de 1917, Delegación Iztapalapa, Código Postal 09260 |
| Telefono                             | 56-91-84-98 y 044-55-25-60-45-21                                                                              |
| Correo                               | iggc@live.com                                                                                                 |
|                                      | Imprime pantalla                                                                                              |

| Tribunal Superior de Justicia de la Ciudad de Méxi | со |
|----------------------------------------------------|----|
| Dirección Ejecutiva de Gestión Tecnológica         |    |

🖨 Imprime pantalla

el sistema permite imprimir los datos del perito

Al dar clic en el botón e asignado, como se muestra a continuación:

| III Aplicaciones G Google O Poder Judicial d |                                                                                                    | Imprimir         | 1 página           | 😁 📔 Otros marcadore |
|----------------------------------------------|----------------------------------------------------------------------------------------------------|------------------|--------------------|---------------------|
| Imprime asignacion                           | PODER JUDICIAL Protectional de la Cadad de Mésice. Organo Democrático de Galerren <sup>2</sup> SISTEMA DE ASIGNACIÓN DE PERITO                                                                                                    | Destino          | Guardar como PDF 👻 | 0 ± 0               |
|                                              | FORMATO DE ASIGNACIÓN MÚLTIPLE DE PERITO                                                                                                    | Páginas          | Todo 👻             |                     |
|                                              | Area         Distriction <u>Papethetini</u> 187/2020 <u>Papethetini</u> 187/2020 <u>Papethetini</u> 187/2020 <u>Papethetini</u> 200/2017/11 <u>Papethetini</u> <i>Papethetini</i> <u>Papethetini</u> <i>Papethetini</i> <u>Papethetini</u> <i>Papethetini</i> <u>Papethetini</u> <i>Papethetini</i> <u>Papethetini</u> <i>Papethetini</i> <u>Papethetini</u> <i>Papethetini</i> <u>Papethetini</u> <i>Papethetini</i> <u>Papethetini</u> <i>Papethetini</i> <u>Papethetini</u> <i>Papethetini</i> <u>Papethetini</u> <i>Papethetini</i> <u>Papethetini</u> <i>Papethetini</i> <u>Papethetini</u> <i>Papethetini Papethetini Papethetini Papethetini Papethetini Papethetini Papethetini Papethetini Papethetini Papethetini Papethetini Papethetini Papethetini Papethetini Papethetini Papethetini Papethetini Papethetini</i> | Pāginas por hoja |                    |                     |
|                                              |                                                                                                    |                  |                    | Imprimir            |
|                                              |                                                                                                    |                  | Cuardiar Cancelar  | <u> </u>            |
|                                              |                                                                                                    |                  |                    | -                   |

Esta información la podrá mandar a imprimir o guardar en formato PDF.

Al dar clic en el botón el sistema mostrará el siguiente mensaje en la parte superior derecha de la pantalla lo cual indica que la notificación se está mandando al correo electrónico del perito:

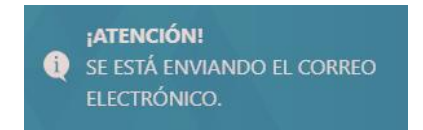

y posteriormente la siguiente pantalla:

| Designación 🔻 Administración 🔻 | Consulta/Reportes ▼ Ayuda ▼                                                                        | INFORMÁTICA / Sistemas 🔻 |
|--------------------------------|----------------------------------------------------------------------------------------------------|--------------------------|
| SE ENVIO EL CORREO EXITOSAME   | NTE                                                                                                |                          |
|                                | Perito múltiple asignado                                                                           |                          |
|                                | PERITO MÚLTIPLE ASIGNADO                                                                           |                          |
|                                | DIRECCIÓN EJECUTIVA DE INFORMÁTICA                                                                 |                          |
|                                | 🖨 Imprimir notificación                                                                            |                          |
|                                | Tribunal Superior de Justicia de la Ciudad de México<br>Dirección Ejecutiva de Gestión Tecnológica |                          |

Si desea imprimir la notificación dar clic en botón a continuación:

. La notificación se muestra

#### NOTIFICACIÓN

EXP. 1871/2020

ACTOR: Carmen Mendoza Hernández

DEMANDADO: Erika Liliana Camacho Lima

Lic. y/o Mtro PACHECO IBARRA EVANGELINA

Especialidad GRAFOLOGÍA

Se le informa que en EL EXPEDIENTE 1871/2020 tramitado en el(la) H. DIRECCIÓN EJECUTIVA DE INFORMÁTICA mediante proveído dictado el día 14-06-2020 se le asignó como perito en GRAFOLOGÍA por lo que se le informa que con fundamento en el artículo 346, 347 fracciones V y VI y 349 del Código de Procedimientos Civiles para la Ciudad de México, deberá comparecer al local de dicho órgano jurisdiccional en un LAPSO NO MAYOR A TRES DÍAS a partir de que reciba la presente notificación, a aceptar y protestar el cargo que le fue conferido como perito en la materia GRAFOLOGÍA, lo que deberá hacer por escrito, anexando su cédula profesional o documento que acredite la especialidad para que se le llame, apercibido que de no comparecer a aceptar y protestar dicho cargo, se le impondrá una multa, conforme a lo dispuesto en los artículos antes citados, así como se designará otro perito, quedando registrada su inasistencia y en el caso de reincidencia de no comparecer como perito para el cargo designado, se borrará su nombre de la lista de peritos que al efecto se lleva en el Tribunal Superior de Justicia de la Ciudad de México.

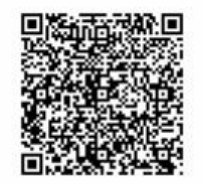

Esta información la podrá mandar a imprimir o guardar en formato PDF.

## 4.3 DESIGNACIÓN DE PERITOS CON MULTIESPECIALIDAD

Al ingresar a esta opción, el sistema permite asignar un perito a un asunto que requiera de un perito que cuente con dos o más especialidades. Al seleccionar esta opción se muestra la siguiente pantalla:

|                                                                | Designa                                                    | ación de peritos con multiespecialidad                                               |
|----------------------------------------------------------------|------------------------------------------------------------|--------------------------------------------------------------------------------------|
|                                                                |                                                            | Búsqueda                                                                             |
| Asunto                                                         | Asunto                                                     | Año Año                                                                              |
| Por favo                                                       | seleccione la(s) especialidad(es). Mínir                   | no 2, máximo 7                                                                       |
| 🗆 actuari                                                      | 4                                                          |                                                                                      |
|                                                                | ліа                                                        | ANÁLISIS DE VIDEOS                                                                   |
|                                                                | IOLOGÍA                                                    |                                                                                      |
|                                                                | A Y CONTADURÍA                                             |                                                                                      |
|                                                                | ÍSTICA                                                     |                                                                                      |
| DACTILO:                                                       | COPÍA                                                      | DAÑOS A EDIFICIOS, CONSTRUCCION, CIMENTACIONES, ESTRUCTURAS Y POR SINIE              |
|                                                                | NTOSCOPÍA                                                  |                                                                                      |
|                                                                |                                                            | GRAFOLOGÍA                                                                           |
|                                                                | FÍA                                                        |                                                                                      |
| DOCUME     FOTOGR     GRAFOM                                   | FÍA<br>ETRÍA                                               | GRAFOSCOPÍA                                                                          |
| DOCUME FOTOGR GRAFOM IMPACTO                                   | FÍA<br>ETRÍA<br>AMBIENTAL                                  | GRAFOSCOPÍA                                                                          |
| DOCUME FOTOGRA GRAFOM IMPACTO INGENIEF                         | FÍA<br>ETRÍA<br>AMBIENTAL<br>ÍA CIVIL                      | GRAFOSCOPÍA  INFORMÁTICA  INGENIERÍA INDUSTRIAL                                      |
|                                                                | FÍA<br>ETRÍA<br>AMBIENTAL<br>ÍA GIVIL<br>ÍA MECÁNICA       | GRAFOSCOPÍA INFORMÁTICA INGENIERÍA INDUSTRIAL MEDICINA GENERAL                       |
| DOCUME FOTOGRA GRAFOM MPACTO IMPACTO INGENIEF INGENIEF ORTOPEL | FÍA<br>ETRÍA<br>AMBIENTAL<br>ÍA GIVIL<br>ÍA MECÁNICA<br>NA | GRAFOSCOPIA<br>INFORMÁTICA<br>INGENIERIA INDUSTRIAL<br>MEDICINA GENERAL<br>SICOLOGÍA |

Tribunal Superior de Justicia de la Ciudad de México Dirección Ejecutiva de Gestión Tecnológica

Los datos requeridos para la designación de peritos con múltiples especialidades se muestran a continuación:

Asunto: Escribir el número del asunto correspondiente.

Año: Escribir el año del asunto.

**Seleccione las especialidades**: Dar clic en las casillas de verificación de las especialidades deseadas, al seleccionar una especialidad le manda el siguiente mensaje:

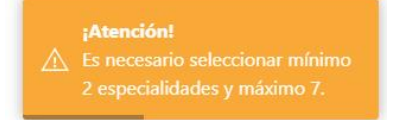

El cual le indica que debe seleccionar 2 especialidades máximo 7, al seleccionar las

especialidades le mostrara al final de la pantalla el botón , como se muestra a continuación:

| Asunto 22 Año 2019 Por favor seleccione la(s) especialidad(es). Mínimo 2, máximo 7  Actuaria Actuaria |
|----------------------------------------------------------------------------------------------------|
| Por favor seleccione Ia(s) especialidad(es). Mínimo 2, máximo 7         A Actuaria       A Administracción         A AGRONOMÍA       A NÁLISIS DE VIDEOS         P PSIQUIATRÍA       TRADUCTOR EN CHINO         TRADUCTOR EN ALEMÁN       INTÉRPRETE EN ALEMÁN         TRADUCTOR EN PRANCÉS       INTÉRPRETE EN INGLÉS         TRADUCTOR EN INGLÉS       INTÉRPRETE EN INGLÉS                                                                                                    |
| ACTUARÍA     AGRONOMÍA     AGRONOMÍA     AGRONOMÍA     PSIQUIATRÍA     TRADUCTOR EN ALEMÁN     TRADUCTOR EN ALEMÁN     TRADUCTOR EN ALEMÁN     TRADUCTOR EN INGLÉS     TRADUCTOR EN INGLÉS     TRADUCTOR EN INGLÉS     TRADUCTOR EN INGLÉS                                                                                                    |
| A GRONOMÍA     ANÁLISIS DE VIDEOS       P SIQUIATRÍA     TRADUCTOR EN CHINO       TRADUCTOR EN ALEMÁN     INTÉRPRETE EN ALEMÁN       TRADUCTOR EN IFRANCÉS     INTÉRPRETE EN INGLÉS       TRADUCTOR EN INGLÉS     INTÉRPRETE EN INGLÉS                                                                                                    |
| PSIQUIATRÍA     TRADUCTOR EN CHINO     TRADUCTOR EN ALEMÁN     INTÉRPRETE EN ALEMÁN     TRADUCTOR EN FRANCÉS     TRADUCTOR EN INGLÉS     TRADUCTOR EN INGLÉS     TRADUCTOR EN INGLÉS                                                                                                    |
| TRADUCTOR EN ALEMÁN      TRADUCTOR EN ALEMÁN      TRADUCTOR EN FRANCÉS      TRADUCTOR EN INGLÉS      TRADUCTOR EN INGLÉS      TRADUCTOR EN I      |
|                                                                                                    |
| TRADUCTOR EN INGLÉS     INTÉRPRETE EN INGLÉS     TRADUCTOR EN INGLÉS     INTÉRPRETE EN INGLÉS                                                                                                    |
|                                                                                                    |
|                                                                                                    |
| □ TRADUCTOR EN PORTUGUÉS                                                                                                    |
| TRADUCTOR EN ÁRABE                                                                                                    |
| TRADUCTOR EN HEBREO                                                                                                    |
| ODONITOLOGÍA     ODONITOLOGÍA FORENSE CON CONOCIMIENTOS EN EL TRATADO DE ESTAMBUL                                                                                                    |
|                                                                                                    |

Después de proporcionar la información, deberá de dar clic en el botón ,si los datos no corresponden a un grupo de especialidades que al menos un perito conozca, aparecerá el siguiente mensaje:

Debe existir al menos un perito con esta especialidad dentro de este expediente

## De lo contrario el sistema mostrará la siguiente pantalla:

| Designación 🔻 Administración 🔻 Consulta/Reportes 🔻 Ayuda 🔻 | INFORMÁTICA / Sistemas 🔻 |
|------------------------------------------------------------|--------------------------|
|------------------------------------------------------------|--------------------------|

#### Designación de peritos con multiespecialidad

| Asunto 123/2020 | Especialidad    | ADMINISTRACION, AUDITORIA Y CONTADURIA |
|-----------------|-----------------|----------------------------------------|
| Actor           | Nombre completo |                                        |
|                 | Nombre          |                                        |
| Demandado       | Nombre completo |                                        |
|                 | Nombre          |                                        |
|                 |                 | C Asignar                              |

Proporcionar la información que se indica en la pantalla:

Actor: Escribir el nombre del actor.

MA

Demandado: Escribir nombre del demandado.

Después de proporcionar la información la pantalla se verá como se muestra a continuación:

|              | Designación 🖣 | 🔹 Administración 👻 Co | nsulta/Reportes 🔻 Ayud                | a 🔻                                                                             | INFORMÁTICA / Sistemas 🔻 |
|--------------|---------------|-----------------------|---------------------------------------|---------------------------------------------------------------------------------|--------------------------|
|              |               | D                     | esignación de                         | peritos con multiespecialidad                                                   | I                        |
|              |               |                       | Dat                                   | os del actor y demandado                                                        |                          |
|              | Asunto        | 123/2020              | Especialidad                          | ADMINISTRACIÓN, AUDITORÍA Y CONTADURÍA                                          |                          |
|              |               | Actor                 | Nombre completo<br>Luis Medina Acosta |                                                                                 |                          |
|              |               | Demandado             | Nombre completo                       |                                                                                 |                          |
|              |               |                       |                                       | C Asignar                                                                       |                          |
|              |               |                       | Tribunal Superio<br>Dirección         | <b>r de Justicia de la Ciudad de México</b><br>Ejecutiva de Gestión Tecnológica |                          |
|              |               | Enseg                 | uida oprimir e                        | el botón 🕼 Asignar                                                              |                          |
| NUAL DE USUA | RIO           |                       |                                       |                                                                                 | Página 21 85             |

En pantalla se mostrarán los datos del perito asignado y el texto de la notificación que se enviará al perito vía correo electrónico, este texto pude ser modificado antes de ser enviado.

Nota: Antes de mandar a la siguiente pantalla le preguntara si los datos el actor y demandante son correctos:

| Designación de peritos con multiespecialidad         de designación de peritos con multiespecialidad         No designación de peritos con multiespecialidad         No designación de peritos con multiespecialidad         No designación de peritos con multiespecialidad         No designación de peritos con multiespecialidad         No designación de peritos con multiespecialidad         No designación de peritos con multiespecialidad         No designación de peritos de peritos de peritos de peritos de peritos de peritos de peritos en administración, aucorroxía, a aceptar y protestar el cargo que le fue conferido como perito en a lo dispues de peritos que de hor comparecer a a sceptar y protestar el cargo que le fue conferido como perito en a lo dispues de peritos que a de beritos que a reciba la presente notificación, a aceptar y protestar el cargo que le fue conferido como perito en a lo dispues de se antes citados, así como se designará otro perito, quedando registrada su inasistencia y en el caso de reincidencia de no comparecer con a cargo de se le liame, apercibido que de no comparecer a aceptar y protestar dicho cargo, se le impondrá una multa, conforme a lo dispues des antes citados, se borará su nombre de la lista de peritos que al efecto se lleve en el Tribunal Superior de Justicia de la Ciudad de México         Misección Elecutiva pe informática         Large de la gorde de no comparecer a aceptar y protestar dicho cargo, se le impondrá una multa, conforme a lo dispues de se ates citados, se lorará su nombre de la lista de peritos que al efecto se lleven en el Tribunal Superior de Justi                                                                                                    |                                                                                                    |                                                                                                    |                                                                                                    | INFORMATICA / Sistema:                                                                                                    |
|----------------------------------------------------------------------------------------------------|----------------------------------------------------------------------------------------------------|----------------------------------------------------------------------------------------------------|----------------------------------------------------------------------------------------------------|----------------------------------------------------------------------------------------------------|
| ue puede modificar el texto         Image: Social State         Ol         Wedina Acosta         D: Nancy Martínez Lima         CLEMENTE GABRIEL TATIANA         recialidades ADMINISTRACIÓN. AUDITORÍA Y CONTADURÍA         que en EL EXPEDIENTE 123/2020 tramitado en el(la) H. DIRECCIÓN EJECUTIVA DE INFORMÁTICA mediante proveído dictado el día 14-06-<br>ignó como perito en ADMINISTRACIÓN, AUDITORÍA Y CONTADURÍA por lo que se le informa que con fundamento en el artículo 346, 347         V/V Jy 349 del Código de Procedimientos Civiles para la Ciudad de México, deberá comparecer al local de dicho órgano jurísdiccional en un<br>INISTRACIÓN, AUDITORÍA Y CONTADURÍA, lo que deberá hacer por escrito, anexando su cédula profesional o documento que acredite la<br>para que se le la Ilanea, percibido que de no comparecer a aceptar y protestar el cargo que le fue conferido como perito en la<br>INISTRACIÓN, AUDITORÍA Y CONTADURÍA, lo que deberá hacer por escrito, anexando su cédula profesional o documento que acredite la<br>para que se le la Ilanea, percibido que de no comparecer a aceptar y protestar el cargo que le fue conferido como perito en la<br>INISTRACIÓN, AUDITORÍA Y CONTADURÍA, lo que deberá hacer por escrito, anexando su cédula profesional o documento que acredite la<br>para que se le la Ilanea, percibido que de no comparecer a aceptar y protestar el cargo que le fue conferido a de no comparecer a aceita y en el caso de reincidencia de no comparecer aceita cargo designado, se borrará su nombre de la lista de peritos que al efecto se Ileva en el Tribunal Superior de Justicia de la Ciudad de Méxi<br>Especialidades         ÚRECCIÓN EJECUTIVA DE INFORMÁTICA       Especialidades         Ingue de esespecialidadese       ADMINISTRACIÓN, AUDITORÍ                                                                                                    |                                                                                                    | Designación d                                                                                                    | e peritos con multiespecialidad                                                                                                    | d                                                                                                    |
| B       S       X'       X       16++       À       IE       IE       I++       X       ?         ol       Medina Acosta       D: Nancy Martínez Lima       D: Nancy Martínez Lima       CLEMENTE GABRIEL TATIANA         pecialidades ADMINISTRACIÓN, AUDITORÍA Y CONTADURÍA       que en EL EXPEDIENTE 123/2020 tramitado en el(la) H. DIRECCIÓN EJECUTIVA DE INFORMÁTICA mediante proveído dictado el día 14-06- ignó como perito en ADMINISTRACIÓN, AUDITORÍA Y CONTADURÍA POR LO que se le informa que con fundamento en el artículo 346, 347 // VJ 949 del Código de Procedimientos Civiles para la Ciudad de México, deberá comparecer al local de dicho órgano jurisdiccional en un IAVOR A TRES DÍAS a partir de que reciba la presente notificación, a aceptar y protestar el cargo que le fue conferido como perito en la INISTRACIÓN, AUDITORÍA Y CONTADURÍA, lo que deberá hacer por escrito, anexaño su cédula profesional o documento que acredite la para que se le llame,apercibido que de no comparecer a aceptar y protestar dicho cargo, se le impondrá una multa, conforme a lo dispues os antes citados,así como se designará otro perito, quedando registrada su inasistencia y en el caso de reincidencia de no comparecer con l cargo designado, se borrará su nombre de la lista de peritos que al efecto se lleva en el Tribunal Superior de Justicia de la Ciudad de Méxic          VI       Vago de       Grupo de       ADMINISTRACIÓN, AUDITORÍA Y CONTADURÍA         Que de la lord de la la ta de peritos que al efecto se lleva en el Tribunal Superior de Justicia de la Ciudad de Méxic                                                                                                    | Recuerde que puede mod                                                                                                    | lificar el texto                                                                                                    |                                                                                                    |                                                                                                    |
| d<br>Wedina <u>Acosta</u><br>D: <u>Nancy Martínez</u> Lima<br>CLEMENTE <u>GABRIEL TATIANA</u><br>becialidades ADMINISTRACIÓN, <u>AUDITORÍA</u> Y CONTADURÍA<br>que en EL EXPEDIENTE 123/2020 tramitado en el(la) <u>H</u> . DIRECCIÓN EJECUTIVA DE INFORMÁTICA mediante proveído dictado el día 14-06-<br>gnó como perito en ADMINISTRACIÓN, <u>AUDITORÍA</u> Y CONTADURÍA<br>y VI y 349 del Código de Procedimientos Civiles para la Ciudad de México,deberá comparecer al local de dicho órgano jurisdiccional en un<br>AVOR A TRES DÍAS a partir de que reciba la presente notificación, a aceptar y protestar el cargo que le fue conferido como perito en la<br>INISTRACIÓN, <u>AUDITORÍA</u> Y CONTADURÍA lo que deberá hacer por escrito, anexando su cédula profesional o documento que acredite la<br>para que se le llame,apercibido que de no comparecer a aceptar y protestar dicho cargo, se le impondrá una multa, conforme a lo dispues<br>para que se le lame,apercibido que de no comparecer a aceptar y protestar dicho cargo, se le impondrá una multa, conforme a lo dispues<br>para que se le lame,apercibido que de la comparecer a aceptar y protestar dicho cargo, se le impondrá una multa, conforme a lo dispues<br>para que se le lame,apercibido que de la comparecer a aceptar y protestar dicho cargo, se lo eimpondrá una multa, conforme a lo dispues<br>para que se le lame,apercibido que de la comparecer a aceptar y protestar dicho cargo, se lo eimpondrá una multa, conforme a lo dispues<br>para que se le lame,apercibido que de la lista de peritos que al efecto se lleva en el Tribunal Superior de Justicia de la Ciudad de Méxi<br><b>Área</b> DIRECCIÓN EJECUTIVA DE INFORMÁTICA<br><b>Éxpediente</b> 123/2020<br><b>Grupo de</b><br><b>especialidades</b><br><b>JORICON AUDITORÍA Y CONTADURÍA</b><br><b>JORICON AUDITORÍA DE LA DIRECCIÓN</b> , AUDITORÍA Y CONTADURÍA<br><b>JECNO de</b><br><b>JORICON AUDITORÍA DE LA DIRECCIÓN</b> , AUDITORÍA Y CONTADURÍA | B / U 8 S X'                                                                                                    | X, 16 • • A • ≔ ≔ ≡                                                                                                    | •• TI•• X ?                                                                                                    |                                                                                                    |
| Medina Acosta         D: Nancy Martinez Lima         CLEMENTE GABRIEL TATIANA         exclailadades ADMINISTRACIÓN, AUDITORÍA Y CONTADURÍA         que en EL EXPEDIENTE 123/2020 tramitado en el(la) H. DIRECCIÓN EJECUTIVA DE INFORMÁTICA mediante proveído dictado el día 14-06-<br>ignó como perito en ADMINISTRACIÓN, AUDITORÍA Y CONTADURÍA POR la que se le informa que con fundamento en el artículo 346, 347         (YU y 349 del Código de Procedimientos Civiles para la Ciudad de México, deberá comparecer al local de dicho órgano jurísdiccional en un<br>IAVOR A TRES DÍAS a partir de que reciba la presente notificación, a aceptar y protestar el cargo que le fue conferido como perito en la<br>INISTRACIÓN, AUDITORÍA Y CONTADURÍA, lo que deberá hacer por escrito, anexando su cédula profesional o documento que acredite la<br>para que se le llame,apercibido que de no comparecer a aceptar y protestar dicho cargo, se le impondrá una multa, conforme a lo dispues<br>os antes citados,así como se designará otro perito, quedando registrada su inasistencia y en el caso de reincidencia de no comparecer con<br>le cargo designado, se borrará su nombre de la lista de peritos que al efecto se lleva en el Tribunal Superior de Justicia de la Ciudad de México<br>de sepecialidades         ÚRECCIÓN EJECUTIVA DE INFORMÁTICA       Expediente       123/2020       123/2020       123/2020       123/2020         Ínfence de la       2020-06-14 19:22:14       designación       2020-06-14 19:22:14       123/2020       123/2020       123/2020       123/2020       123/2020       123/2020       123/2020       123/2020       123/2020       123/2020       123/2020       123/2020                                                                                                    | EXP. 123/2020                                                                                                    |                                                                                                    |                                                                                                    |                                                                                                    |
| 2: Nancy Martínez Lima         CLEMENTE GABRIEL TATIANA         becialidades ADMINISTRACIÓN, AUDITORÍA Y CONTADURÍA         que en EL EXPEDIENTE 123/2020 tramitado en el(ja) H. DIRECCIÓN EJECUTIVA DE INFORMÁTICA mediante proveído dictado el día 14-06-<br>ignó como perito en ADMINISTRACIÓN, AUDITORÍA Y CONTADURÍA por lo que se le informa que con fundamento en el artículo 346, 347<br>VI y 349 del Código de Procedimientos Civiles para la Ciudad de México, deberá comparecer al local de dicho órgano jurísdiccional en ur<br>INISTRACIÓN, AUDITORÍA Y CONTADURÍA, lo que deberá hacer por escrito, anexando su cédula profesional o documento que acredite la<br>INISTRACIÓN, AUDITORÍA Y CONTADURÍA, lo que deberá hacer por escrito, anexando su cédula profesional o documento que acredite la<br>para que se le Ilame,apercibido que de no comparecer a aceptar y protestar dicho cargo, se le impondrá una multa, conforme a lo dispues<br>os antes citados,así como se designará otro perito, quedando registrada su inasistencia y en el caso de reincidencia de no comparecer con<br>l cargo designado, se borrará su nombre de la lista de peritos que al efecto se lleva en el Tribunal Superior de Justicia de la Ciudad de México<br>designado, se borrará su nombre de la lista de peritos que al efecto se lleva en el Tribunal Superior de Justicia de la Ciudad de México<br>designado, se borrará su nombre de la lista de peritos que al efecto se lleva en el Tribunal Superior de Justicia de la Ciudad de México<br>designado         Área       DIRECCIÓN EJECUTIVA DE INFORMÁTICA<br>Espediente       123/2020<br>123/2020<br>Grupo de<br>especialidades         Fecha y hora de la<br>designación       2020-06-14 19:22:14       123/2020                                                                                                    | ACTOR: Luis Medina Acosta                                                                                                    | 1                                                                                                    |                                                                                                    |                                                                                                    |
| CLEMENTE <u>GABRIEL TATIANA</u> excialidades ADMINISTRACIÓN, <u>AUDITORÍA Y CONTADURÍA</u> que en EL EXPEDIENTE 123/2020 tramitado en el(la) <u>H</u> . DIRECCIÓN EJECUTIVA DE INFORMÁTICA mediante proveído dictado el día 14-06- ignó como perito en ADMINISTRACIÓN, <u>AUDITORÍA Y CONTADURÍA</u> Y CONTADURÍA por lo que se le informa que con fundamento en el artículo 346, 347 /V JY 349 del Código de Procedimientos Civiles para la Ciudad de México, deberá comparecer al local de dicho órgano jurisdiccional en un IAYOR A TRES DÍAS a partir de que reciba la presente notificación, a aceptar y protestar el cargo que le fue conferido como perito en la INISTRACIÓN, <u>AUDITORÍA Y CONTADURÍA</u> , lo que deberá hacer por escrito, anexando su cédula profesional o documento que acredite la para que se le llame,apercibido que de no comparecer a aceptar y protestar dicho cargo, se le impondrá una multa, conforme a lo dispues os antes citados, así como se designará otro perito, quedando registrada su inasistencia y en el caso de reincidencia de no comparecer con l cargo designado, se borrará su nombre de la lista de peritos que al efecto se lleva en el Tribunal Superior de Justicia de la Ciudad de Méxic                                                                                                    | DEMANDADO: Nancy Mart                                                                                                    | ínez Lima                                                                                                    |                                                                                                    |                                                                                                    |
| ecialidades ADMINISTRACIÓN, <u>AUDITORÍA</u> Y CONTADURÍA<br>que en EL EXPEDIENTE 123/2020 tramitado en el(la) <u>H</u> . DIRECCIÓN EJECUTIVA DE INFORMÁTICA mediante proveído dictado el día 14-06-<br>gnó como perito en ADMINISTRACIÓN, <u>AUDITORÍA</u> Y CONTADURÍA por lo que se le informa que con fundamento en el artículo 346, 347<br>y VI y 349 del Código de Procedimientos Civiles para la Ciudad de México, deberá comparecer al local de dicho órgano jurisdiccional en un<br>VAVOR A TRES DÍAS a partir de que reciba la presente notificación, a aceptar y protestar el cargo que le fue conferido como perito en la<br>INISTRACIÓN, <u>AUDITORÍA</u> Y CONTADURÍA, lo que deberá hacer por escrito, anexando su cédula profesional o documento que acredite la<br>para que se le llame,apercibido que de no comparecer a aceptar y protestar dicho cargo, se le impondrá una multa, conforme a lo dispues<br>os antes citados,así como se designará otro perito, quedando registrada su inasistencia y en el caso de reincidencia de no comparecer con<br>l cargo designado, se borrará su nombre de la lista de peritos que al efecto se lleva en el Tribunal Superior de Justicia de la Ciudad de Méxic<br><u>Área</u> DIRECCIÓN EJECUTIVA DE INFORMÁTICA<br><u>Expediente</u> 123/2020<br><u>Grupo de</u> ADMINISTRACIÓN, AUDITORÍA Y CONTADURÍA<br><u>Fecha y hora de la</u> 2020-06-14 19:22:14                                                                                                    | Lic. y/o Mtro CLEMENTE GA                                                                                                    | ABRIEL TATIANA                                                                                                    |                                                                                                    |                                                                                                    |
| que en EL EXPEDIENTE 123/2020 tramitado en el(la) <u>H</u> . DIRECCIÓN EJECUTIVA DE INFORMÁTICA mediante proveído dictado el día 14-06-<br>gnó como perito en ADMINISTRACIÓN, <u>AUDITORÍA</u> Y CONTADURÍA por lo que se le informa que con fundamento en el artículo 346, 347<br>y VI y 349 del Código de Procedimientos Civiles para la Ciudad de México,deberá comparecer al local de dicho órgano jurisdiccional en un<br>AVOR A TRES DÍAS a partir de que reciba la presente notificación, a aceptar y protestar el cargo que le fue conferido como perito en la<br>INISTRACIÓN, <u>AUDITORÍA</u> Y CONTADURÍA lo que deberá hacer por escrito, anexando su cédula profesional o documento que acredite la<br>para que se le Ilame,apercibido que de no comparecer a aceptar y protestar dicho cargo, se le impondrá una multa, conforme a lo dispues<br>os antes citados,así como se designará otro perito, quedando registrada su inasistencia y en el caso de reincidencia de no comparecer con<br>l cargo designado, se borrará su nombre de la lista de peritos que al efecto se lleva en el Tribunal Superior de Justicia de la Ciudad de Méxi<br><b>Área</b> DIRECCIÓN EJECUTIVA DE INFORMÁTICA<br><b>Expediente</b> 123/2020<br><b>Grupo de</b><br><b>especialidades</b><br><b>Fecha y hora de la</b> 2020-06-14 19:22:14                                                                                                    | Grupo de especialidades Al                                                                                                    | DMINISTRACIÓN, <u>AUDITORÍA</u> Y CO                                                                                                    | NTADURÍA                                                                                                    |                                                                                                    |
| Área     DIRECCIÓN EJECUTIVA DE INFORMÁTICA       Expediente     123/2020       Grupo de<br>especialidades     ADMINISTRACIÓN, AUDITORÍA Y CONTADURÍA       Fecha y hora de la<br>designación     2020-06-14 19:22:14                                                                                                    | LAPSO NO MAYOR A TRES                                                                                                    | DIAS a partir de que reciba la prese                                                                                                    | ente notificación, a aceptar y protestar el cargo que le f                                                                                                    | fue conferido como perito en la                                                                                                    |
| Expediente     123/2020       Grupo de<br>especialidades     ADMINISTRACIÓN, AUDITORÍA Y CONTADURÍA       Fecha y hora de la<br>designación     2020-06-14 19:22:14                                                                                                    | LAPSO NO MAYOR A TRES<br>materia ADMINISTRACIÓN,<br>especialidad para que se le<br>en los artículos antes citado<br>perito para el cargo design  | DIAS a partir de que reciba la presa<br><u>AUDITORÍA</u> Y CONTADURÍA, lo qu<br>llame,apercibido que de no gu<br>s, saí como se designará otro peritr<br>ado, se borrará su nombre de la list                                                                                                    | ente notificación, a acceptar y protestar el cargo que le f<br>e deberá hacer por escrito, anexando su cédula profesi<br>recere a aceptar y protestar dicho cargo, se le impondri,<br>o, quedando registrada su inasistencia y en el caso de r<br>ta de peritos que al efecto se lleva en el Tribunal Superi                                                                                                    | tue conterido como perito en la<br>ional o documento que acredite la<br>á una multa, conforme a lo dispuesto:<br>reincidencia de no comparecer como<br>ior de Justicia de la Ciudad de Méxic  |
| Grupo de<br>especialidades     ADMINISTRACIÓN, AUDITORÍA Y CONTADURÍA       Fecha y hora de la<br>designación     2020-06-14 19:22:14                                                                                                    | LAPSO NO MAYOR A TRES<br>materia ADMINISTRACIÓN,<br>especialidad para que se le<br>en los artículos antes citado<br>perito para el cargo design  | DIAS a partir de que reciba la prese<br><u>AUDITORÍA</u> Y CONTADURÍA, lo qu<br>Ilame,apercibido que de no compa<br>os,así como se designará otro periti<br>ado, se borrará su nombre de la list<br>Área                                                                                                    | ente notificación, a aceptar y protestar el cargo que le 1<br>e deberá hacer por escrito, anexando su cédula profesi<br>arecer a aceptar y protestar dicho cargo, se le impondri<br>o, quedando registrada su inasistencia y en el caso de r<br>ta de peritos que al efecto se lleva en el Tribunal Superi<br>DIRECCIÓN EJECUTIVA DE INFORMÁTICA                                                                                                    | tue conterialo como perito en la<br>ional o documento que acredite la<br>á una multa, conforme a lo dispuesto<br>reincidencia de no comparecer como<br>ior de Justicia de la Ciudad de México |
| Fecha y hora de la 2020-06-14 19:22:14 designación                                                                                                    | LAPSO NO MAYOR A TRES<br>materia ADMINISTRACIÓN,<br>especialidad para que se le<br>en los artículos antes citado<br>perito para el cargo design  | DIAS a partir de que reciba la press<br>AUDITORÍA Y CONTADURÍA, lo qu<br>Ilame, apercibido que de no compa<br>os,así como se designará otro perit<br>ado, se borrará su nombre de la list<br>Área<br>Expediente                                                                                                    | ente notificación, a acceptar y protestar el cargo que le f<br>e deberá hacer por escrito, anexando su cédula profesi<br>arecer a aceptar y protestar dicho cargo, se le impondri,<br>o, quedando registrada su inasistencia y en el caso de r<br>ta de peritos que al efecto se lleva en el Tribunal Superi<br>DIRECCIÓN EJECUTIVA DE INFORMÁTICA<br>123/2020                                                                                                    | tue conterido como perito en la<br>ional o documento que acredite la<br>á una multa, conforme a lo dispuesto<br>reincidencia de no comparecer como<br>ior de Justicia de la Ciudad de México  |
|                                                                                                    | LAPSO NO MAYOR A TRES<br>materia ADMINISTRACIÓN,<br>especialidad para que se le<br>en los artículos antes citado<br>perito para el cargo design  | DIAS a partir de que reciba la press<br>AUDITORÍA Y CONTADURÍA, lo qu<br>Ilame,apercibido que de no compa<br>55,así como se designará otro periti<br>ado, se borrará su nombre de la list<br>Área<br>Expediente<br>Grupo de<br>especialidades                                                                                                    | ente notificación, a aceptar y protestar el cargo que le 1<br>e deberá hacer por escrito, anexando su cédula profesi<br>arecer a aceptar y protestar dicho cargo, se le impondrá<br>o, quedando registrada su inasistencia y en el caso de r<br>ta de peritos que al efecto se lleva en el Tribunal Superi<br>DIRECCIÓN EJECUTIVA DE INFORMÁTICA<br>123/2020<br>ADMINISTRACIÓN, AUDITORÍA Y CONTADURÍA                                                                                                    | fue conferido como perito en la<br>ional o documento que acredite la<br>á una multa, conforme a lo dispuesto<br>reincidencia de no comparecer como<br>ior de Justicia de la Ciudad de México  |
| Nombre del perito CLEMENTE GABRIEL TATIANA                                                                                                    | LAPSO NO MAYOR A TRES<br>materia ADMINISTRACIÓN,<br>especialidad para que se le<br>en los artículos antes citado<br>perito para el cargo design  | DIAS a partir de que reciba la press<br>AUDITORÍA Y CONTADURÍA, lo qu<br>Ilame,apercibido que de no compa<br>os,así como se designará otro periti<br>ado, se borrará su nombre de la list<br>Área<br>Expediente<br>Grupo de<br>especialidades<br>Fecha y hora de la<br>designación                                                                                                    | ente notificación, a aceptar y protestar el cargo que le 1<br>e deberá hacer por escrito, anexando su cédula profesi<br>arecer a aceptar y protestar dicho cargo, se le impondrá<br>o, quedando registrada su inasistencia y en el caso de r<br>ta de peritos que al efecto se lleva en el Tribunal Superi<br>DIRECCIÓN EJECUTIVA DE INFORMÁTICA<br>123/2020<br>ADMINISTRACIÓN, AUDITORÍA Y CONTADURÍA<br>2020-06-14 19:22:14                                                                                                    | fue conferido como perito en la<br>ional o documento que acredite la<br>á una multa, conforme a lo dispuesto<br>reincidencia de no comparecer como<br>ior de Justicia de la Ciudad de México  |
| Domicilio Avenida de loas Flores numero 45, colonia<br>Lomas de Iztacalco                                                                                                    | LAPSO NO MAYOR A TRES<br>materia ADMINISTRACIÓN,<br>especialidad para que se le<br>en los artículos antes citado<br>perito para el cargo design. | DIAS a partir de que reciba la press<br>AUDITORÍA Y CONTADURÍA, lo qu<br>Ilame,apercibido que de no compa<br>os,así como se designará otro periti<br>ado, se borrará su nombre de la líst<br>Área<br>Expediente<br>Grupo de<br>especialidades<br>Fecha y hora de la<br>designación<br>Nombre del perito                                                                                                    | ente notificación, a acceptar y protestar el cargo que le f<br>e deberá hacer por escrito, anexando su cédula profesi<br>recer a aceptar y protestar dicho cargo, se le impondri<br>o, quedando registrada su inasistencia y en el caso de r<br>ta de peritos que al efecto se lleva en el Tribunal Superi<br>DIRECCIÓN EJECUTIVA DE INFORMÁTICA<br>123/2020<br>ADMINISTRACIÓN, AUDITORÍA Y CONTADURÍA<br>2020-06-14 19:22:14<br>CLEMENTE GABRIEL TATIANA                                                                                                    | tue conterido como perito en la<br>ional o documento que acredite la<br>á una multa, conforme a lo dispuesto<br>reincidencia de no comparecer como<br>ior de Justicia de la Ciudad de México  |
|                                                                                                    | LAPSO NO MAYOR A TRES<br>materia ADMINISTRACIÓN,<br>especialidad para que se le<br>en los artículos antes citado<br>perito para el cargo design  | DIAS a partir de que reciba la press<br>AUDITORÍA Y CONTADURÍA, lo qu<br>Ilame,apercibido que de no compa<br>os,así como se designará otro periti<br>ado, se borrará su nombre de la list<br>Área<br>Expediente<br>Grupo de<br>especialidades<br>Fecha y hora de la<br>designación<br>Nombre del perito<br>Domicilio                                                                                                   | ente notificación, a aceptar y protestar el cargo que le 1<br>e deberá hacer por escrito, anexando su cédula profesi<br>recer a aceptar y protestar dicho cargo, se le impondri<br>o, quedando registrada su inasistencia y en el caso de r<br>ta de peritos que al efecto se lleva en el Tribunal Superi<br>DIRECCIÓN EJECUTIVA DE INFORMÁTICA<br>123/2020<br>ADMINISTRACIÓN, AUDITORÍA Y CONTADURÍA<br>2020-06-14 19:22:14<br>CLEMENTE GABRIEL TATIANA<br>Avenida de loas Flores numero 45, colonía<br>Lomas de Iztacalco                                                                                                    | fue conferido como perito en la<br>ional o documento que acredite la<br>á una multa, conforme a lo dispuesto<br>reincidencia de no comparecer como<br>ior de Justicia de la Ciudad de México  |
| Telefono 12345678                                                                                                    | LAPSO NO MAYOR A TRES<br>materia ADMINISTRACIÓN,<br>especialidad para que se le<br>en los artículos antes citado<br>perito para el cargo design  | DIAS a partir de que reciba la press<br><u>AUDITORÍA</u> Y CONTADURÍA, lo qu<br>llame,apercibido que de no compa<br>s, así como se designará otro perit<br>ado, se borrará su nombre de la list                                                                                                    | ente notificación, a acceptar y protestar el cargo que le 1<br>e deberá hacer por escrito, anexando su cédula profesi<br>arecer a aceptar y protestar dicho cargo, se le impondrá<br>o, quedando registrada su inasistencia y en el caso de r<br>ta de peritos que al efecto se lleva en el Tribunal Superi<br>DIRECCIÓN EJECUTIVA DE INFORMÁTICA<br>123/2020<br>ADMINISTRACIÓN, AUDITORÍA Y CONTADURÍA<br>2020-06-14 19:22:14<br>CLEMENTE GABRIEL TATIANA<br>Avenida de loas Flores numero 45, colonia<br>Lomas de iztacalco<br>12345678                                                                                                    | fue conferião como perito en la<br>ional o documento que acredite la<br>á una multa, conforme a lo dispuesto<br>reincidencia de no comparecer como<br>ior de Justicia de la Ciudad de México  |
| Nombre del perito         CLEMENTE GABRIEL TATIANA           Domicilio         Avenida de loas Flores numero 45, colonia                                                                                                    | LAPSO NO MAYOR A TRES<br>materia ADMINISTRACIÓN,<br>especialidad para que se le                                                                  | DIAS a partir de que reciba la prese<br>AUDITORÍA Y CONTADURÍA, lo qu<br>Ilame,apercibido que de no compa                                                                                                    | ente notificación, a aceptar y protestar el cargo que le f<br>e deberá hacer por escrito, anexando su cédula profesi<br>arecer a aceptar y protestar dicho cargo, se le impondrá                                                                                                    | tue conterido como perito<br>ional o documento que acr<br>á una multa, conforme a lo                                                                                                    |
| Lonias de iztacalco                                                                                                    | LAPSO NO MAYOR A TRES<br>materia ADMINISTRACIÓN,<br>especialidad para que se le<br>en los artículos antes citado<br>perito para el cargo design  | DIAS a partir de que reciba la press<br>AUDITORÍA Y CONTADURÍA, lo qu<br>Ilame,apercibido que de no compa<br>os,así como se designará otro periti<br>ado, se borrará su nombre de la líst<br>Área<br>Expediente<br>Grupo de<br>especialidades<br>Fecha y hora de la<br>designación<br>Nombre del perito<br>Domicilio                                                                                                   | ente notificación, a aceptar y protestar el cargo que le 1<br>e deberá hacer por escrito, anexando su cédula profesi<br>arecer a aceptar y protestar dicho cargo, se le impondri<br>o, quedando registrada su inasistencia y en el caso de r<br>ta de peritos que al efecto se lleva en el Tribunal Superi<br>DIRECCIÓN EJECUTIVA DE INFORMÁTICA<br>123/2020<br>ADMINISTRACIÓN, AUDITORÍA Y CONTADURÍA<br>2020-06-14 19:22:14<br>CLEMENTE GABRIEL TATIANA<br>Avenida de loas Flores numero 45, colonia                                                                                                    | tue contendo como perito en la<br>ional o documento que acredite la<br>á una multa, conforme a lo dispuestr<br>reincidencia de no comparecer como<br>ior de Justicia de la Ciudad de Méxio    |
| Telefono 12345678                                                                                                    | LAPSO NO MAYOR A TRES<br>materia ADMINISTRACIÓN,<br>especialida par que se le<br>en los artículos antes citado<br>perito para el cargo design    | DIAS a partir de que reciba la press<br>AUDITORÍA Y CONTADURÍA, lo qu<br>Ilame,apercibido que de no compa<br>55,así como se designará otro perit<br>ado, se borrará su nombre de la list<br>Área<br>Expediente<br>Grupo de<br>especialidades<br>Fecha y hora de la<br>designación<br>Nombre del perito<br>Domicilio<br>Telefono                                                                                        | ente notificación, a aceptar y protestar el cargo que le 1<br>e deberá hacer por escrito, anexando su cédula profesi<br>arecer a aceptar y protestar dicho cargo, se le impondrá<br>o, quedando registrada su inasistencia y en el caso de r<br>ta de peritos que al efecto se lleva en el Tribunal Superi<br>DIRECCIÓN EJECUTIVA DE INFORMÁTICA<br>123/2020<br>ADMINISTRACIÓN, AUDITORÍA Y CONTADURÍA<br>2020-06-14 19:22:14<br>CLEMENTE GABRIEL TATIANA<br>Avenida de loas Flores numero 45, colonia<br>Lomas de Iztacalco                                                                                                    | Tue conferião como perito en la<br>ional o documento que acredite la<br>á una multa, conforme a lo dispuesto<br>reincidencia de no comparecer como<br>ior de Justicia de la Ciudad de México  |
| Lomas de Iztacalco                                                                                                    | LAPSO NO MAYOR A TRES<br>materia ADMINISTRACIÓN,<br>especialidad para que se le<br>en los artículos antes citado<br>perito para el cargo design. | DIAS a partir de que reciba la press<br>AUDITORÍA Y CONTADURÍA, lo qu<br>Ilame,apercibido que de no compa<br>os,así como se designará otro periti<br>ado, se borrará su nombre de la líst<br>Área<br>Expediente<br>Grupo de<br>especialidades<br>Fecha y hora de la<br>designación<br>Nombre del perito<br>Domicilio                                                                                                   | ente notificación, a aceptar y protestar el cargo que le 1<br>e deberá hacer por escrito, anexando su cédula profesi<br>arecer a aceptar y protestar dicho cargo, se le impondrá<br>o, quedando registrada su inasistencia y en el caso de r<br>ta de peritos que al efecto se lleva en el Tribunal Superi<br>DIRECCIÓN EJECUTIVA DE INFORMÁTICA<br>123/2020<br>ADMINISTRACIÓN, AUDITORÍA Y CONTADURÍA<br>2020-06-14 19:22:14<br>CLEMENTE GABRIEL TATIANA<br>Avenida de loas Flores numero 45, colonía                                                                                                    | tue conterido como pento en la<br>ional o documento que acredite la<br>di una multa, conforme a lo dispue<br>reincidencia de no comparecer con<br>ior de Justicia de la Ciudad de Mé:         |
| Telefono     12345678       Correo     taticlemente@gmail.com                                                                                                    | LAPSO NO MAYOR A TRES<br>materia ADMINISTRACIÓN,<br>especialidad para que se le<br>en los artículos antes citado<br>perito para el cargo design  | DIAS a partir de que reciba la press<br><u>AUDITORÍA</u> Y CONTADURÍA, lo qu<br>llame,apercibido que de no compa<br>s,así como se designará otro periti<br>ado, se borrará su nombre de la list<br><u>Área</u><br><u>Expediente</u><br><u>Grupo de</u><br><u>especialidades</u><br><u>Fecha y hora de la</u><br><u>designación</u><br><u>Nombre del perito</u><br><u>Domicilio</u><br><u>Telefono</u><br><u>Correo</u> | e pentalita<br>e pentalita<br>e pentalita<br>e pentalita<br>e pentalita<br>e pentalita<br>e pentalita<br>e pentalita<br>e pentalita<br>e pentalita<br>e pentalita<br>e pentalita<br>e pentalita<br>e pentalita<br>e pentalita<br>e pentalita<br>e deberá hacer por securito, a pencando pencando pencan | Tue conferido como perito en la<br>ional o documento que acredite la<br>á una multa, conforme a lo dispuestr<br>reincidencia de no comparecer como<br>ior de Justicia de la Ciudad de Méxic   |

| Imprime adjustion       Point Makes       Imprime       1 pigna       Imprime         Imprime adjustion       Imprime Adjustion       Imprime       Imprime       Imprime       Imprime         Imprime adjustion       Imprime Adjustion       Imprime       Imprime       Imprim       Imprime       Imprim                                                                                                    | es marcadores |
|----------------------------------------------------------------------------------------------------|---------------|
| Image: Construction     Tende and the loss challed de loss challed d |               |
| Annu     Páginas     Todo       FORMATO DE ASIGNACIÓN DE PERITO CON MULTERSPECIALIDAD     Páginas por hoja     *       Internet asignación     1310000     *       Format de presidende consumitaria     131000     *       Format de presidende consumitaria     131000     *       Format de presidende consumitaria     200000110     *       Format de presidende consumitaria     200001110     *                                                                                                    |               |
| Avve DIRECCIÓN EJECUTIVA DE LA VIOLATINA.<br>Fundadata 12/2020<br>Grange de regarcificadade/CONTEXTUNCIÓN ALTERNA<br>Finita y Nava 2020-64-119-21 4<br>Pendro CENSIPETO AUROLI, DETANA                                                                                                    |               |
|                                                                                                    |               |
| Guardar Cancelor                                                                                                    | •             |
|                                                                                                    | •             |

Esta información la podrá mandar a imprimir o guardar en formato PDF.

Al dar clic en el botón el sistema mostrará el siguiente mensaje en la parte superior derecha de la pantalla lo cual indica que la notificación se está mandando al correo electrónico del perito:

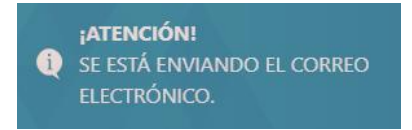

y posteriormente la siguiente pantalla:

| Designación 🔻 Administración 🔻 Co | onsulta/Reportes 🔻 Ayuda 👻                                                                         | INFORMÁTICA / Sistemas 🔻 |
|-----------------------------------|----------------------------------------------------------------------------------------------------|--------------------------|
| SE ENVIO EL CORREO EXITOSAMENT    | TE                                                                                                 |                          |
|                                   | Perito con multiespecialidad asignado                                                              |                          |
|                                   | PERITO CON MULTIESPECIALIDAD ASIGNADO                                                              |                          |
|                                   | DIRECCIÓN EJECUTIVA DE INFORMÁTICA                                                                 |                          |
|                                   | 🕀 Imprimir notificación                                                                            |                          |
|                                   | Tribunal Superior de Justicia de la Ciudad de México<br>Dirección Ejecutiva de Gestión Tecnológica |                          |

Si desea imprimir la notificación dar clic en botón . La notificación se muestra a continuación:

#### NOTIFICACIÓN

EXP. 123/2020

ACTOR: Luis Medina Acosta

DEMANDADO: Nancy Martínez Lima

Lic. y/o Mtro CLEMENTE GABRIEL TATIANA

Grupo de especialidades ADMINISTRACIÓN, AUDITORÍA Y CONTADURÍA

Se le informa que en EL EXPEDIENTE 123/2020 tramitado en el(la) H. DIRECCIÓN EJECUTIVA DE INFORMÁTICA mediante proveído dictado el día 14-06-2020 se le asignó como perito en ADMINISTRACIÓN, AUDITORÍA Y CONTADURÍA por lo que se le informa que con fundamento en el artículo 346, 347 fracciones V y VI y 349 del Código de Procedimientos Civiles para la Ciudad de México, deberá comparecer al local de dicho órgano jurisdiccional en un LAPSO NO MAYOR A TRES DÍAS a partir de que reciba la presente notificación, a aceptar y protestar el cargo que le fue conferido como perito en la materia ADMINISTRACIÓN, AUDITORÍA Y CONTADURÍA, lo que deberá hacer por escrito, anexando su cédula profesional o documento que acredite la especialidad para que se le llame, apercibido que de no comparecer a aceptar y protestar dicho cargo, se le impondrá una multa, conforme a lo dispuesto en los artículos antes citados, así como se designará otro perito, quedando registrada su inasistencia y en el cargo de reincidencia de no comparecer como perito para el cargo designado, se borrará su nombre de la lista de peritos que al efecto se lleva en el Tribunal Superior de Justicia de la Ciudad de México.

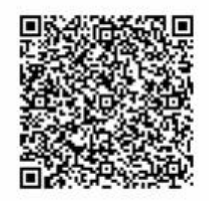

Esta información la podrá mandar a imprimir o guardar en formato PDF.

## 4.4 DESIGNACIÓN MÚLTIPLE DE PERITOS CON MULTIESPECIALIDAD

Asigna más de un perito de un grupo de especialidades a un asunto. Previamente se debió haber asignado un perito al asunto (este perito debe ser del mismo grupo de especialidades que el que se va a designar a través de la designación múltiple). Al seleccionar esta opción se muestra la siguiente pantalla:

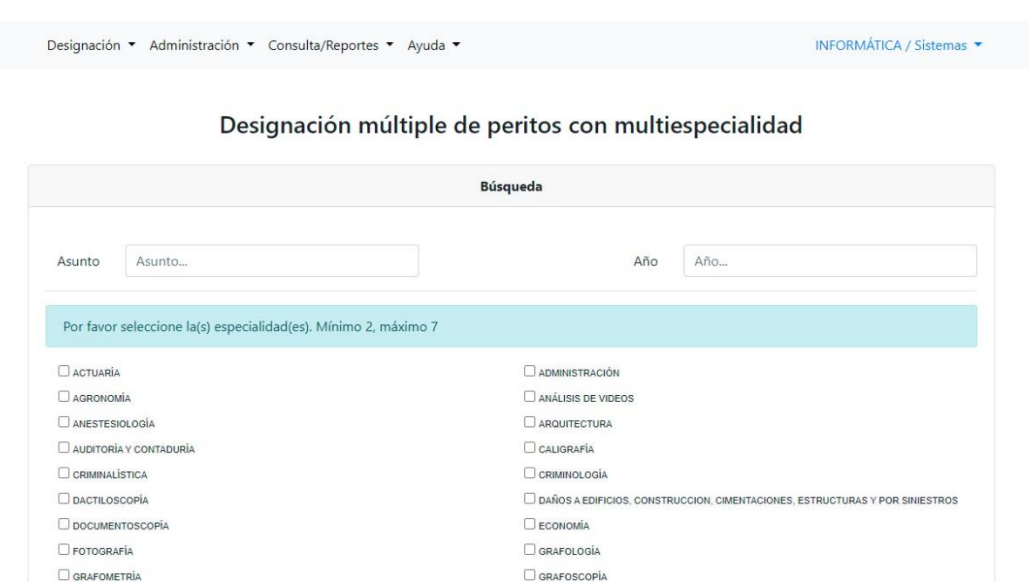

Los datos requeridos para la designación múltiple de un perito se muestran a continuación:

Asunto: Escribir el número del asunto correspondiente.

**Año**: Escribir el año del asunto.

**Seleccione las especialidades**: Dar clic en las casillas de verificación de las especialidades deseadas, al seleccionar una especialidad le manda el siguiente mensaje:

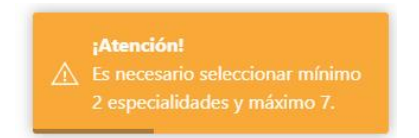

El cual le indica que debe seleccionar 2 especialidades máximo 7, al seleccionar las especialidades le mostrara al final de la pantalla el botón , como se muestra a continuación:

|                       | Designación                                        | n multiple de peritos con multie                                                                   | especialidad                                                 |
|-----------------------|----------------------------------------------------|----------------------------------------------------------------------------------------------------|--------------------------------------------------------------|
|                       |                                                    | Búsqueda                                                                                           |                                                              |
|                       | Asunto 22                                          | Año                                                                                                | 2019                                                         |
|                       | Por favor seleccione la(s) especialidad(es). Mínin | no 2, máximo 7                                                                                     |                                                              |
|                       | ACTUARÍA                                           | ADMINISTRACIÓN                                                                                     |                                                              |
|                       | AGRONOMÍA                                          | ANÁLISIS DE VIDEOS                                                                                 |                                                              |
|                       |                                                    | TRADUCTOR EN CHINO                                                                                 |                                                              |
|                       | TRADUCTOR EN ALEMÁN                                | INTÉRPRETE EN ALEMÁN                                                                               |                                                              |
|                       | TRADUCTOR EN FRANCÉS                               | INTÉRPRETE EN FRANCÉS                                                                              |                                                              |
|                       | TRADUCTOR EN INGLÉS                                | INTÉRPRETE EN INGLÉS                                                                               |                                                              |
|                       | TRADUCTOR EN ITALIANO                              | INTÉRPRETE EN ITALIANO                                                                             |                                                              |
|                       | TRADUCTOR EN PORTUGUÉS                             | □ INTÉRPRETE EN PORTUGUÉS                                                                          |                                                              |
|                       | TRADUCTOR EN ÁRABE                                 | INTÉRPRETE EN ÁRABE                                                                                |                                                              |
|                       | TRADUCTOR EN HEBREO                                | MEDICINA FORENSE CON CON                                                                           | OCIMIENTOS EN EL TRATADO DE ESTAMBUL                         |
|                       | ODONTOLOGÍA                                        | SICOLOGÍA FORENSE CON C                                                                            | DNOCIMIENTOS EN EL TRATADO DE ESTAMBUL                       |
| (                     |                                                    | Q Buscar                                                                                           |                                                              |
|                       |                                                    | Tribunal Superior de Justicia de la Ciudad de México<br>Dirección Ejecutiva de Gestión Tecnológica |                                                              |
| l oprimir<br>reviamer | el botón , si lo<br>nte asignado un perito en      | os datos no corresponden a<br>el mismo grupo de especia                                            | a un asunto al cual se le ha<br>alidades, se verá el siguien |

No existe un perito con la multiespecialidad seleccionada, intente de nuevo

Si los datos corresponden a un asunto, al cual previamente se le designó un perito en un grupo de especialidades en la pantalla se desplegarán los nombres del actor y demandado como se muestra a continuación:

|        | Desig     | nación múltiple    | e de peritos con multiespecialidad                         |
|--------|-----------|--------------------|------------------------------------------------------------|
|        |           | Dat                | os del actor y demandado                                   |
| Asunto | 125/2020  | Especialidad       | VALUACIÓN DE BIENES INMUEBLES, VALUACIÓN DE BIENES MUEBLES |
|        |           | Nombre completo    |                                                            |
|        | Actor     | Maria Mendez Ochoa |                                                            |
|        | Demandado | Nombre completo    |                                                            |
|        | Demandado |                    |                                                            |

Nota: El sistema permite modificar al actor o demandado.

Enseguida oprimir el botón

🕼 Asignar

Nota: Si el perito con las características solicitadas ya fue asignado previamente a este asunto o no existiera otro perito con las mismas características le mostrara el siguiente mensaje:

Los peritos correspondientes a esta multiespecialidad ya han sido asignados a este expediente

En pantalla se mostrarán los datos del perito asignado y el texto de la notificación que se enviara al perito vía correo electrónico, este texto pude ser modificado antes de ser enviado:

Designación 🔻 Administración 🔻 Consulta/Reportes 👻 Ayuda 👻

INFORMÁTICA / Sistemas 🔻

#### Designación múltiple de peritos con multiespecialidad

Recuerde que puede modificar el texto

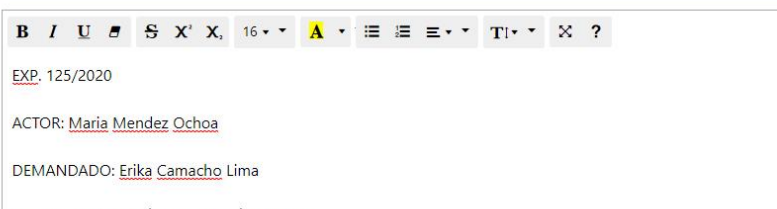

Lic. y/o Mtro MARTÍNEZ SAHAGÚN JARUMI

Grupo de especialidades VALUACIÓN DE BIENES INMUEBLES, VALUACIÓN DE BIENES MUEBLES

Se le informa que en EL EXPEDIENTE 125/2020 tramitado en el(la) <u>H</u>. DIRECCIÓN EJECUTIVA DE INFORMÁTICA mediante proveído dictado el día 15-06-2020 se le asignó como perito en VALUACIÓN DE BIENES INMUEBLES, VALUACIÓN DE BIENES MUEBLES por lo que se le informa que con fundamento en el artículo 346, 347 fracciones <u>V</u> y VI y 349 del Código de Procedimientos Civiles para la Ciudad de México,deberá comparecer al local de dicho órgano jurisdiccional en un LAPSO NO MAYOR A TRES DÍAS a partir de que reciba la presente notificación, a aceptar y protestar el cargo que le fue conferido como perito en la materia VALUACIÓN DE BIENES INMUEBLES, VALUACIÓN DE BIENES MUEBLES, lo que deberá hacer por escrito, anexando su cédula profesional o documento que acredite la especialidad para que se le llame,apercibido que de no comparecer a aceptar y protestar dicho cargo, se le impondrá una multa, conforme a lo dispuesto en los artículos antes citados,así como se designará otro perito, quedando registrada su inasistencia y en el caso de reincidencia de no comparecer como perito para el cargo designado, se borrará su nombre de la lista de peritos que al efecto se lleva en el Tribunal Superior de Justicia de la Ciudad de México.

| Área                                 | DIRECCIÓN EJECUTIVA DE INFORMÁTICA                                                                                               |
|--------------------------------------|----------------------------------------------------------------------------------------------------|
| Expediente                           | 125/2020                                                                                                    |
| Grupo de<br>especialidades           | VALUACIÓN DE BIENES INMUEBLES, VALUACIÓN DE<br>BIENES MUEBLES                                                                    |
| Fecha y hora<br>de la<br>designación | 2020-06-15 12:31:02                                                                                                    |
| Nombre del<br>perito                 | MARTÍNEZ SAHAGÚN JARUMI                                                                                                    |
| Domicilio                            | Avenida Plutarco Elías Calles Número 62, Edificio 8 B-003,<br>Colonia Progresista, Delegación Iztapalapa, Código Postal<br>09240 |
| Telefono                             | 70-37-39-49 y 04455-25-60-52-64                                                                                                  |
| Correo                               | arqmsahagun@outlook.com                                                                                                    |

🖨 Imprime pantalla

el sistema permite imprimir los datos del perito

asignado, como se muestra a continuación:

Al dar clic en el botón

|   |                         |                                                                                                    | Imprimir         | 1                | pági |
|---|-------------------------|----------------------------------------------------------------------------------------------------|------------------|------------------|------|
|   |                         | "Poder Judicial de la Ciudad de México, Órgano Democrático de Gebierno"     CIAL     SISTEMA DE ASIGNACIÓN DE PERITO | Destino          | Guardar como PDF | ,    |
|   | CIUDAD DE ME            | XICO                                                                                                    | Páginas          | Todo             |      |
|   | FORMATO DE ASIGN        | ACION MULTIPLE DE PERITO CON MULTIESPECIALIDAD                                                                       | Páginas nor hoja | 1                |      |
|   | Área                    | DIRECCIÓN EJECUTIVA DE INFORMÁTICA                                                                                   | r ognas por roju |                  |      |
|   | Expediente              | 125/2020                                                                                                    |                  |                  |      |
|   | Grupo de especialidades | VALUACIÓN DE BIENES INMUEBLES, VALUACIÓN DE BIENES MUEBLES                                                           |                  |                  |      |
|   | Fecha y hora            | 2020-06-15 12:31:02                                                                                                  |                  |                  |      |
|   | Perito                  | MARTÍNEZ SAHAGÚN JARUMI                                                                                              |                  |                  |      |
|   | Domicilio               | Avenida Plutarco Elias Callos Número 62<br>Edificio 8 B-003<br>Colonia Progresista<br>Delegación Iztapalapa          |                  |                  |      |
|   | Telefono                | Codigo Postal 09240<br>70-37-39-49 y 04455-25-60-52-64                                                               |                  |                  |      |
|   | Соттео                  | argmsahagun@outlook.com                                                                                              |                  |                  |      |
|   |                         |                                                                                                    |                  |                  |      |
|   |                         |                                                                                                    |                  |                  |      |
|   |                         |                                                                                                    |                  |                  |      |
|   |                         |                                                                                                    |                  |                  |      |
|   |                         |                                                                                                    |                  |                  |      |
| • |                         |                                                                                                    |                  |                  |      |
| • |                         |                                                                                                    |                  |                  |      |

Esta información la podrá mandar a imprimir o guardar en formato PDF.

Al dar clic en el botón el sistema mostrará el siguiente mensaje en la parte superior derecha de la pantalla lo cual indica que la notificación se está mandando al correo electrónico del perito:

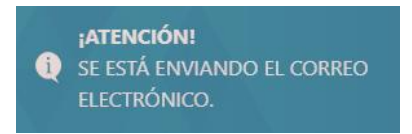

y posteriormente la siguiente pantalla:

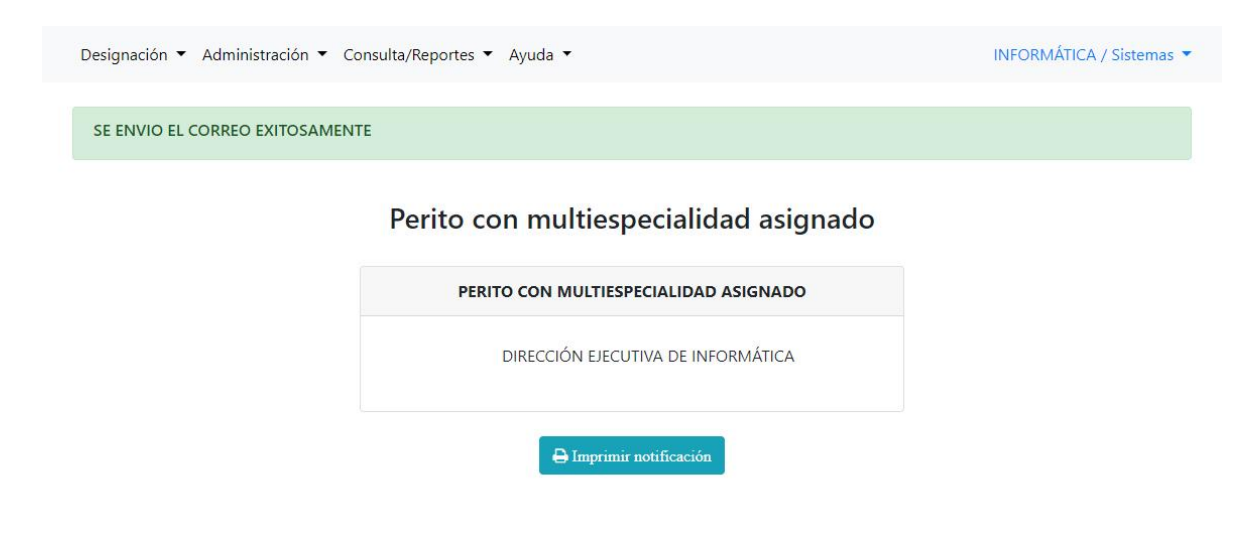

Si desea imprimir la notificación dar clic en botón a continuación:

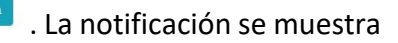

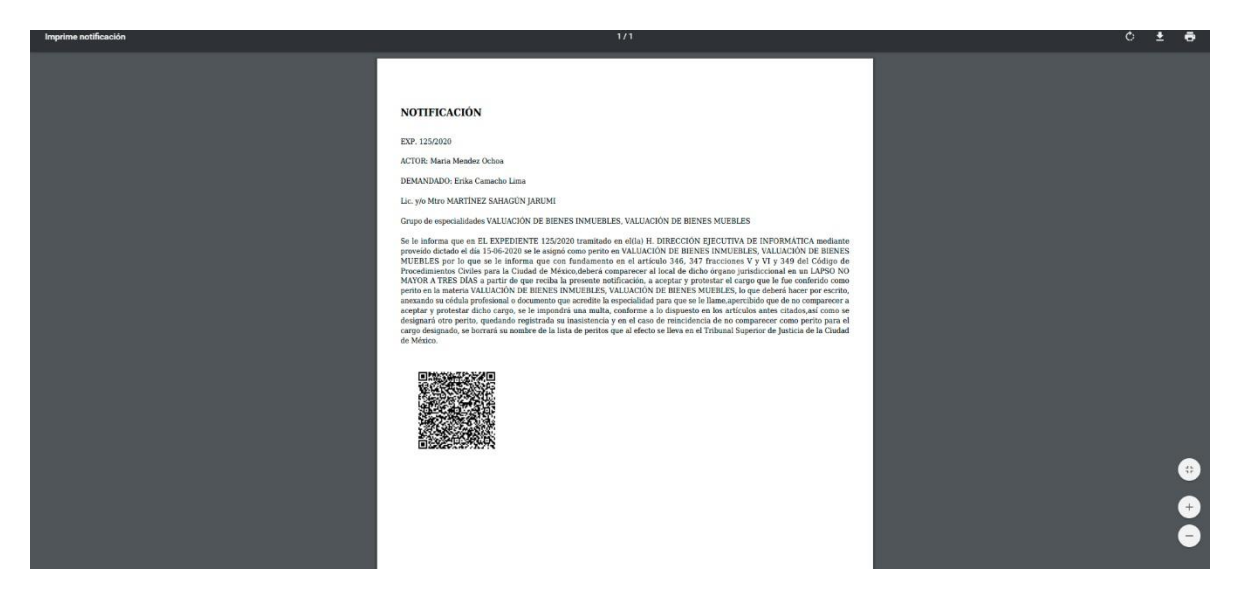

Esta información la podrá mandar a imprimir o guardar en formato PDF.

## 4.5 SUSTITUCIÓN Y/O REVOCACIÓN DE L PERITO

En este módulo se puede asignar un perito, en sustitución de otro perito previamente asignado a un asunto de la misma especialidad, en virtud de que éste último se excusó por causa de fuerza mayor u otro motivo de análoga entidad y la excusa fue considerada suficiente por el juez. Al seleccionar esta opción se muestra la siguiente pantalla:

| Designación 🔻 Adminis | stración 🔻 Consulta/Reportes 👻 A | yuda 🔻                    | INFORMÁTICA / Sistemas 🔻 |
|-----------------------|----------------------------------|---------------------------|--------------------------|
|                       | Sustitucio                       | ón y/o revocación de peri | to                       |
|                       |                                  | Búsqueda                  |                          |
|                       | Asunto                           | Asunto                    |                          |
|                       | Año                              | Año                       |                          |
|                       |                                  | Q Buscar                  |                          |

Los datos requeridos para la nueva designación de perito se muestran a continuación: **Asunto**: Escribir el número correspondiente.

Año: Escribir el año del asunto/expediente/toca.

Después de proporcionar la información, la pantalla se verá como se muestra a continuación:

| Designacion  Administ | rracion   Consulta/Reportes  Ayuda   | INFORMATICA / Sistemas 🔻 |
|-----------------------|--------------------------------------|--------------------------|
|                       | Sustitución y/o revocación de perito |                          |
|                       | Búsqueda                             |                          |

| Asunto | 22   |  |
|--------|------|--|
| Año    | 2020 |  |
|        |      |  |

Al oprimir el botón , si los datos no están registrados en el sistema, se mostrará el siguiente mensaje en la pantalla:

¡Atención! No se ha encontrado el expediente

### Si existe información se mostrará en la pantalla:

| Designación 🔻 | Administración 🔻 | Consulta/Reportes 🔻 | Ayuda 🔻 | INFORMÁTICA / Sistemas 🔻 |
|---------------|------------------|---------------------|---------|--------------------------|
|---------------|------------------|---------------------|---------|--------------------------|

#### Sustitución y/o revocación de perito del expediente 22/2020

| Especialidad 🔺 | Fecha de asignación 🕴 | Perito 🔶                      | Acciones |
|----------------|-----------------------|-------------------------------|----------|
| FOTOGRAFÍA     | 2020-06-14 16:56:37   | CARLOS ARTURO CLAVIJO MENESES | Ø 🗢      |
| Especialidad   | Fecha de asignación   | Perito                        | Acciones |

En esta pantalla le muestra el listado de los peritos que cuenta el asunto, la fecha en que fue asignado, la especialidad del perito y las acciones que puede realizar para el perito

Se podrá realizar la sustituir al perito seleccionado.

Se podrá cancelar la asignación al perito seleccionado.

# Sustituir un perito

Si selecciona sustituir o reasignar un perito \_\_\_\_\_, le aparecerá la siguiente pantalla:

|                          | Ingresa la causa              |    |
|--------------------------|-------------------------------|----|
| Especialidad             | FOTOGRAFÍA                    |    |
|                          |                               | 11 |
| Expediente               | 22/2020                       |    |
| Nombre del actor         | Ana Maria Angel Cepeda        |    |
| Nombre del demandado     | Victor Hugo Baca Garcia       |    |
| Nombre del perito        | CARLOS ARTURO CLAVIJO MENESES |    |
| Causa de la reasignación |                               |    |
|                          |                               | 2  |

INFORMÁTICA / Sistemas 🔻

Los datos requeridos para reasignación de un perito se muestran a continuación:

Causa de la Reasignación: Escribir la causa por la cual este perito será reasignado, después

dar clic en , en la pantalla aparecerán los datos del nuevo perito que se asignó a ese asunto, como se muestra a continuación:

Designación 🔻 Administración 🔻 Consulta/Reportes 🔻 Ayuda 👻

#### Designación de peritos con multiespecialidad

Recuerde que puede modificar el texto

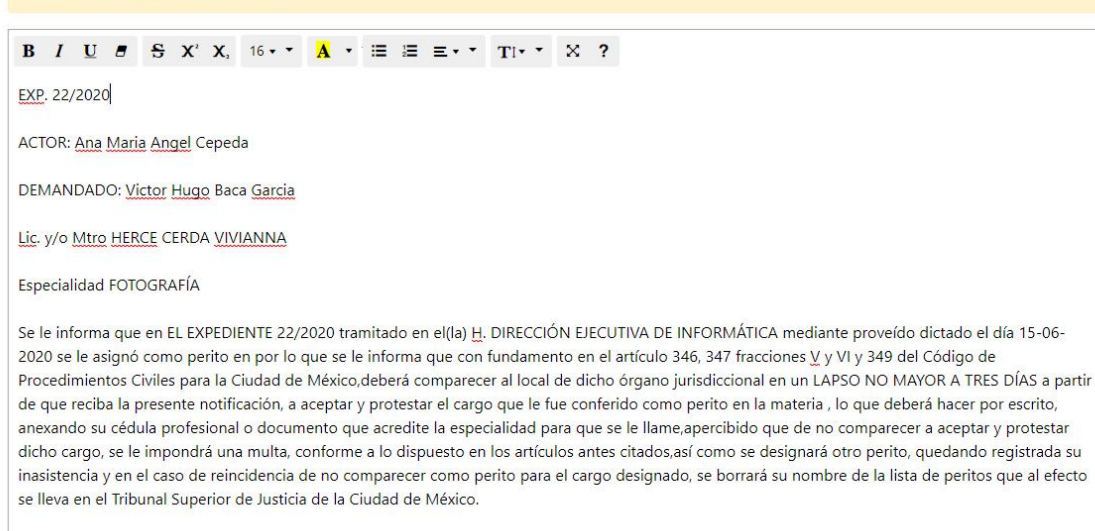

| Área                                 | DIRECCIÓN EJECUTIVA DE INFORMÁTICA                                                                             |
|--------------------------------------|----------------------------------------------------------------------------------------------------|
| Expediente                           | 22/2020                                                                                                    |
| Especialidad                         | FOTOGRAFÍA                                                                                                    |
| Fecha y hora<br>de la<br>designación | 2020-06-15 13:46:16                                                                                            |
| Nombre del<br>perito                 | HERCE CERDA VIVIANNA                                                                                           |
| Domicilio                            | Cañada de Lombardía Número 34, Colonia Olivar de los<br>Padres, Delegación Álvaro Obregón, Código Postal 01780 |
| Telefono                             | 10-90-51-20 55-95-24-98 y 55-95-65-71                                                                          |
| Correo                               | viviannaherce@hotmail.com                                                                                      |

Al dar clic en el botón

el sistema permite imprimir los datos del perito

asignado, como se muestra a continuación:

🖨 Imprime pantalla

| Imprime asignacion |                     | 1/1                                                                                                    | ¢ | ŧ | ē |
|--------------------|---------------------|----------------------------------------------------------------------------------------------------|---|---|---|
|                    | PODER J<br>CIUDAD D | "Poder Judicial de la Cludad de Mésico, Organo Democrisico de Gebierno"     UDICIAL     MENICO     SISTEMA DE ASIGNACIÓN DE PERITO |   |   |   |
|                    | FORM                | ATO DE ASIGNACIÓN POR SUSTITUCIÓN DE PERITO                                                                                        |   |   |   |
|                    | Área                | DIRECCIÓN EIECUTIVA DE INFORMÁTICA                                                                                                 |   |   |   |
|                    | Expediente          | 125/2020                                                                                                    |   |   |   |
|                    | Especialidad        | VALUACIÓN DE RIENES INMUERLES VALUACIÓN DE RIENES MUERLES                                                                          |   |   |   |
|                    | Fecha y hora        | 2020.06.15 13:53:26                                                                                                    |   |   |   |
|                    | Parito              | RODRIGUEZ LORETO OSCAR                                                                                                    |   |   |   |
|                    | Terres              | Av Covacán No. 1435                                                                                                    |   |   |   |
|                    | Domicilio           | Edif. "E" Depto. 234<br>Centro Urbano Presidente Miguel Alemán<br>Col. Del Valle<br>CP 03220 Del. Benito Juárez                    |   |   |   |
|                    | Telefono            | 55-34-03-35, 55-24-82-60, (04455) 29-03-08-44                                                                                      |   |   |   |
|                    | Correo              | comalimx@vahoo.com.mx                                                                                                    |   |   |   |
|                    |                     |                                                                                                    |   |   | ₽ |

Esta información la podrá mandar a imprimir o guardar en formato PDF.

Al dar clic en el botón el sistema mostrará el siguiente mensaje en la parte superior derecha de la pantalla lo cual indica que la notificación se está mandando al correo electrónico del perito:

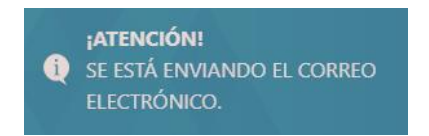

y posteriormente la siguiente pantalla:

| Designación 🔻 Administración 🔻 | Consulta/Reportes ▼ Ayuda ▼        | INFORMÁTICA / Sistemas 🔻 |
|--------------------------------|------------------------------------|--------------------------|
| SE ENVIO EL CORREO EXITOSAME   | NTE                                |                          |
|                                | Perito asignado por sustitución    |                          |
|                                | PERITO ASIGNADO POR SUSTITUCIÓN    |                          |
|                                | DIRECCIÓN EJECUTIVA DE INFORMÁTICA |                          |
|                                | 🖨 Imprimir notificación            |                          |

Si desea imprimir la notificación dar clic en botón a continuación:

. La notificación se muestra

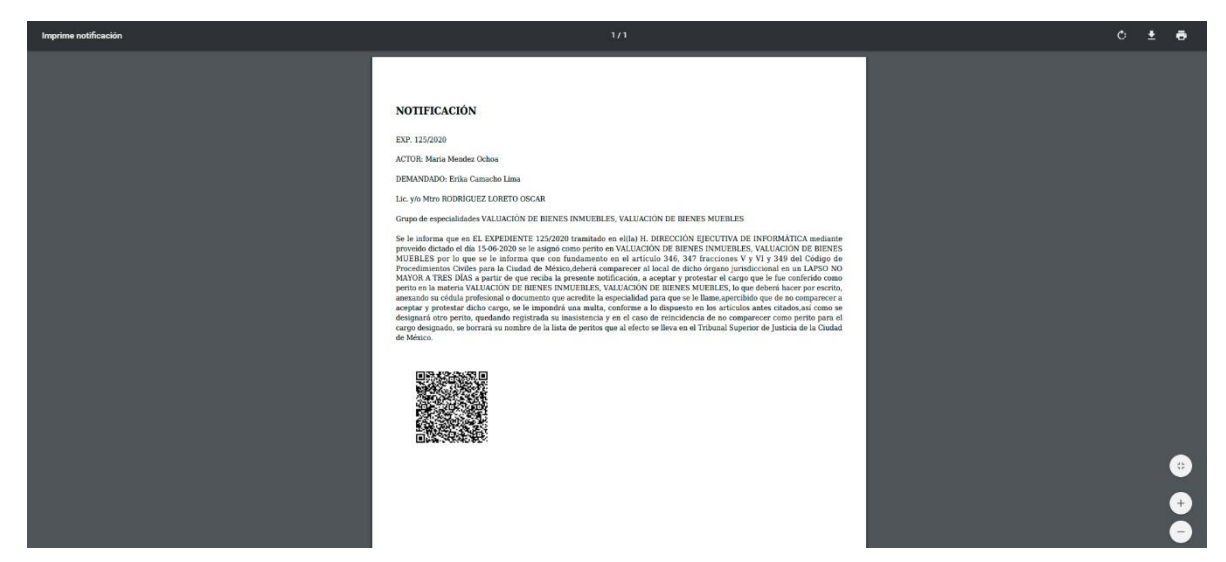

Esta información la podrá mandar a imprimir o guardar en formato PDF.

# Revocar perito

| Designación 🔻 A | Administración 🔻 | Consulta/Reportes 🔻 | Ayuda 👻 | INFORMÁTICA / Sistemas 🔻 |
|-----------------|------------------|---------------------|---------|--------------------------|
|-----------------|------------------|---------------------|---------|--------------------------|

## Sustitución y/o revocación de perito del expediente 22/2020

|          | Perito 🔶                      | Fecha de asignación 🔶 | Especialidad 🔶 |
|----------|-------------------------------|-----------------------|----------------|
| ø 😑      | CARLOS ARTURO CLAVIJO MENESES | 2020-06-14 16:56:37   | FOTOGRAFÍA     |
| Acciones | Perito                        | Fecha de asignación   | Especialidad   |
|          |                               |                       |                |
|          |                               |                       |                |
|          |                               |                       |                |

Si

|                         | Ingresa los datos                                |
|-------------------------|--------------------------------------------------|
| Especialidad            | VALUACIÓN DE BIENES INMUEBLES, VALUACIÓN DE BIEN |
| Expediente              | 125/2020                                         |
| Nombre del actor        | Maria Mendez Ochoa                               |
| Nombre del demandado    | Erika Camacho Lima                               |
| ID                      | 24394                                            |
| Perito                  | JARUMI MARTÍNEZ SAHAGÚN                          |
| Fecha de asignación     | 2020-06-15 12:31:02                              |
| Motivo de la revocación |                                                  |
|                         |                                                  |
| Descripción del Acuerdo |                                                  |
|                         |                                                  |

Los datos requeridos para la revocación de la asignación de un asunto a un perito se muestran a continuación:

Motivo de la revocación: Escribir el motivo por el cual se desea cancelar la asignación. Descripción del acuerdo: Describir el acuerdo que establece la cancelación de la asignación del perito a un determinado asunto.

dar clic en en la pantalla aparecerán el siguiente mensaje:

| Perito MARTÍNEZ SAHAGÚN JARUMI revocado exitosamente del expediente: 125/2020 |  |
|-------------------------------------------------------------------------------|--|
|                                                                               |  |
# 4.6 CAPTURA FECHAS DE CONTROL

En este módulo se capturan las fechas de aceptación de cargo y de entrega de dictamen de un perito asignado a un asunto. Al seleccionar esta opción se muestra la siguiente pantalla:

| Designación 🔻 Administración 👻 Consulta/Reportes 👻 A | iyuda 🔻                                           | INFORMÁTICA / Sistemas 🔻 |
|------------------------------------------------------|---------------------------------------------------|--------------------------|
| Agr                                                  | egar fechas de control                            |                          |
|                                                      | Búsqueda                                          |                          |
| Asunto                                               | Asunto                                            |                          |
| Año                                                  | Año                                               |                          |
| C                                                    | <sup>D</sup> Ver todos los expedientes pendientes |                          |
|                                                      | Q Buscar                                          |                          |

Los datos requeridos para la captura de fechas de control de un asunto se muestran a continuación:

**Asunto**: Escribir el número de asunto. **Año**: Escribir el año del asunto.

|                 | Agro                 | egar fechas de control                            |                               |
|-----------------|----------------------|---------------------------------------------------|-------------------------------|
|                 |                      | Búsqueda                                          |                               |
|                 | Asunto               | 22                                                |                               |
|                 | Año                  | 2020                                              |                               |
|                 | C                    | <sup>D</sup> Ver todos los expedientes pendientes |                               |
|                 |                      |                                                   |                               |
|                 |                      | <b>Q</b> Buscar                                   |                               |
|                 |                      | Q Buscar                                          |                               |
| Después de prop | oorcionar la informa | Q Buscar<br>ción dar clic en                      | , si no existen registros con |

De lo contrario nos mostrará la siguiente pantalla:

|                                         |                      | Fechas de contr                                                                | ol      |            |
|-----------------------------------------|----------------------|--------------------------------------------------------------------------------|---------|------------|
|                                         |                      |                                                                                |         |            |
| ar 10 💙 registros                       |                      |                                                                                | Buscar: |            |
| ar 10 🗸 registros                       | Expediente 🔶         | Fecha y hora de asignación 🛛 🕴                                                 | Buscar: | Acciones 🔶 |
| ar 10 v registros<br><b>specialidad</b> | <b>Expediente</b> \$ | Fecha y hora de asignación         \$           2020-06-14 16:56:37         \$ | Buscar: | Acciones 🔅 |

Esta pantalla muestra un listado de los peritos que se encuentran asignados para dicho expediente, muestra su especialidad, expediente, fecha y hora de asignación, perito y las acciones que se pueden realizar con dicho perito.

Dar clic en

, el sistema mostrará la siguiente pantalla:

## Registro de fechas de control

+

×

| 1/DD |
|------|
|      |

Proporcionar la siguiente información:

Fecha de Aceptación: Escribir la fecha en que el perito acepto el cargo conferido.Fecha de Término: Escribir la fecha en que se entregó el dictamen por parte del perito.

|               |           | Ingresa           | a las fechas |            |
|---------------|-----------|-------------------|--------------|------------|
| specialidad   | FOTOGR    | AFÍA              |              |            |
| Expediente    | 22/2020   |                   |              |            |
| Actor         | Ana Mari  | ia Angel Cepeda   |              |            |
| Demandado     | Victor Hu | igo Baca Garcia   |              |            |
| Perito        | CARLOS    | ARTURO CLAVIJO ME | INESES       |            |
| Fecha de acep | tación    | 2020/06/02        | Fecha de     | 2020/06/18 |
| del           | cargo     |                   | término      |            |

Después de proporcionar la información dar clic en , el sistema mostrará en pantalla los datos del expediente, así como el mensaje que las fechas de asignación se realizaron correctamente:

| Designación 🔻 Administración 👻 Consulta/Reportes 👻 Ayuda 👻 | INFORMÁTICA / Sistemas 🔻 |
|------------------------------------------------------------|--------------------------|
| Fechas de control agregadas exitosamente                   |                          |

Fechas de control asignadas

| Área                          | DIRECCIÓN EJECUTIVA DE INFORMÁTICA                                                         |  |  |  |  |
|-------------------------------|--------------------------------------------------------------------------------------------|--|--|--|--|
| Expediente                    | 22/2020                                                                                    |  |  |  |  |
| Actor                         | Ana Maria Angel Cepeda                                                                     |  |  |  |  |
| Demandado                     | Victor Hugo Baca Garcia                                                                    |  |  |  |  |
| Especialidad                  | FOTOGRAFÍA                                                                                 |  |  |  |  |
| Fecha y hora                  | 2020-06-14 16:56:37                                                                        |  |  |  |  |
| Perito                        | CARLOS ARTURO CLAVIJO MENESES                                                              |  |  |  |  |
| Domicilio                     | Torres Adalid Número 1961, Colonia Narvarte, Delegación Benito Juárez, Código Postal 03020 |  |  |  |  |
| Telefono                      | 55-90-39-38 y 044-55-51-92-00-36                                                           |  |  |  |  |
| Correo                        | carlosarturocm@live.com                                                                    |  |  |  |  |
| Fecha de aceptación del cargo | 2020-06-02                                                                                 |  |  |  |  |
| Fecha de termino              | 2020-06-18                                                                                 |  |  |  |  |

En que no se tenga el número de expediente podrá activar la casilla de verificación

Ver todos los expedientes pendientes

en la siguiente pantalla:

| Designación 🔻 | Administración 🔻 | Consulta/Reportes 🔻 | Ayuda 🔻 | INFORMÁTICA / Sistemas 🔻 |
|---------------|------------------|---------------------|---------|--------------------------|
|---------------|------------------|---------------------|---------|--------------------------|

### Agregar fechas de control

| Asunto | Asunto                               |
|--------|--------------------------------------|
| Año    | Año                                  |
|        | Ver todos los expedientes pendientes |

Si selecciona el botón el precendientes , le aparecerá un listado de los asuntos que tiene el juzgado, como se muestra a continuación:

Designación 🔻 Administración 👻 Consulta/Reportes 👻 Ayuda 💌

INFORMÁTICA / Sistemas 🔻

#### Expedientes con fechas de control faltantes

| Mostrar 10 🗸 registros                                         | Buscar:                          |  |  |  |
|----------------------------------------------------------------|----------------------------------|--|--|--|
| Expediente                                                     | Acciones 🔶                       |  |  |  |
| 0/2012                                                         | € Ver                            |  |  |  |
| 1/2000                                                         | • Ver                            |  |  |  |
| 1/2012                                                         | • Ver                            |  |  |  |
| 1/2013                                                         | • Ver                            |  |  |  |
| 1/2014                                                         | • Ver                            |  |  |  |
| 1/2015                                                         | • Ver                            |  |  |  |
| 1/2016                                                         | • Ver                            |  |  |  |
| 1/2017                                                         | • Ver                            |  |  |  |
| 1/2018                                                         | © Ver                            |  |  |  |
| 1/2019                                                         |                                  |  |  |  |
| Expediente                                                     | Acciones                         |  |  |  |
| Mostrando registros del 1 al 10 de un total de 9,935 registros | Anterior 1 2 3 4 5 994 Siguiente |  |  |  |

Esta pantalla muestra un listado de expedientes con fecha de control pendientes

En dado caso que existan varios expedientes usted puede ocupar la opción de buscar

Dar clic en • Ver , el sistema mostrará la siguiente pantalla:

| Designación 🔻 Administración 👻 Consulta/Reportes | ▼ Ayuda ▼ | INFORMÁTICA / Sistemas 🔻 |
|--------------------------------------------------|-----------|--------------------------|
|--------------------------------------------------|-----------|--------------------------|

#### Fechas de control

| ostrar 10 💌 registros                   |                   |                              | Buscar:                              |                |  |
|-----------------------------------------|-------------------|------------------------------|--------------------------------------|----------------|--|
| Especialidad <b>A</b>                   | Expediente 🕴      | Fecha y hora de asignación 🕴 | Perito                               | Acciones       |  |
| GRAFOSCOPÍA                             | 1/2017            | 2017-06-05 10:31:00          | CLAUDIA ISEL ALCÁNTARA VILORIA       | <b>(+)</b>     |  |
| PARTIDOR                                | 1/2017            | 2018-08-02 10:12:17          | MARÍA IVONNE ABURTO BECERRIL         | ( <del>*</del> |  |
| VALUACIÓN DE BIENES INMUEBLES           | 1/2017            | 2019-10-29 13:29:56          | JESÚS GUILLERMO DE SANTIAGO CISNEROS | <b>(+)</b>     |  |
| VALUACIÓN DE BIENES MUEBLES             | 1/2017            | 2019-10-29 13:43:38          | ALEJANDRO VARELA SÁNCHEZ             | <u>(+)</u>     |  |
| Especialidad                            | Expediente        | Fecha y hora de asignación   | Perito                               | Acciones       |  |
| ostrando registros del 1 al 4 de un tot | al de 4 registros |                              | Anterior 1                           | Siguiente      |  |

Esta pantalla muestra un listado de los peritos que se encuentran asignados para dicho expediente, muestra su especialidad, expediente, fecha y hora de asignación, perito y las acciones que se pueden realizar con dicho perito.

Esta información se puede ordenar por cualquiera de los conceptos antes mencionados, también puede localizar un expediente en específico utilizando el botón de buscar

La información se presentará dependiendo cuantos registros desea mostrar en pantalla, lo podrá definir dando clic en el botón Mostrar TO V registros que se encontrará en la parte superior izquierda del listado.

Si la información es extensa podrá pasar de página o regresar del listado en el botón que se encuentra en la parte inferior del listado

Mostrando registros del 1 al 10 de un total de 15 registros

Anterior 1 2 Siguiente

, el sistema mostrará la siguiente

Al seleccionar el expediente del listado y dar clic en pantalla:

| gistro de fec | has de control       | × |
|---------------|----------------------|---|
|               | Ingresa las fechas   |   |
| Especialidad  | GRAFOSCOPÍA          |   |
| Expediente    | 1/2017               |   |
| Actor         | HERNÁNDEZ PALMA LUIS |   |
|               |                      |   |

+

| Perito        | CLAU   | DIA ISEL ALCÀNTARA VIL | ORIA     |            |
|---------------|--------|------------------------|----------|------------|
| Fecha de acep | tación | YYYY/MM/DD             | Fecha de | YYYY/MM/DD |
| del           | cargo  |                        | término  |            |

Proporcionar la siguiente información:

Fecha de Aceptación: Escribir la fecha en que el perito acepto el cargo conferido.

Fecha de Término: Escribir la fecha en que se entregó el dictamen por parte del perito.

|                             |        | Ingres               | a las fechas |            |  |
|-----------------------------|--------|----------------------|--------------|------------|--|
| Espe <mark>c</mark> ialidad | GRAF   | oscopía              |              |            |  |
| Expediente                  | 1/201  | 7                    |              |            |  |
| Actor                       | HERN   | ÁNDEZ PALMA LUIS     |              |            |  |
| Demandado                   | VEGA   | IBARRA JUAN          |              |            |  |
| Perito                      | CLAU   | DIA ISEL ALCÁNTARA V | ILORIA       |            |  |
| Fecha de acept              | tación | 2020/06/01           | Fecha de     | 2020/06/03 |  |
| del                         | cargo  |                      | término      |            |  |

Después de proporcionar la información dar clic en entre entre ent

| Designación 🔻 Administración 🗶 Consulta/Reportes 👻 Ayuda 👻 | INFORMÁTICA / Sistemas 🔻 |
|------------------------------------------------------------|--------------------------|
| Fechas de control agregadas exitosamente                   |                          |

# Fechas de control asignadas

| Área                          | DIRECCIÓN EJECUTIVA DE INFORMÁTICA                                                                            |
|-------------------------------|----------------------------------------------------------------------------------------------------|
| Expediente                    | 1/2017                                                                                                    |
| Actor                         | HERNÁNDEZ PALMA LUIS                                                                                          |
| Demandado                     | VEGA IBARRA JUAN                                                                                              |
| Especialidad                  | GRAFOSCOPÍA                                                                                                   |
| Fecha y hora                  | 2017-06-05 10:31:00                                                                                           |
| Perito                        | CLAUDIA ISEL ALCÁNTARA VILORIA                                                                                |
| Domicilio                     | Alonso Capetillo Número 373, Colonia Ampliación San Pedro Xalpa, Delegación Azcapotzalco, Código Postal 02710 |
| Telefono                      | 63-08-82-98 y 044-55-13-22-33-66                                                                              |
| Correo                        | viloria_c15@hotmail.com                                                                                       |
| Fecha de aceptación del cargo | 2020-06-01                                                                                                    |
| Fecha de termino              | 2020-06-03                                                                                                    |

# 4.7 REENVÍO DE CORREO DE ASIGNACIÓN

En este módulo le permitirá reenviar el correo electrónico al perito si por alguna razón no le llegó, al seleccionar esta opción le mostrará la siguiente pantalla:

| Designación 🔻   | Administración         | <ul> <li>Consulta/Reportes ▼ Ayuda ▼</li> </ul>               |                                               | INFORMÁTIC                       | A / Sistemas   |
|-----------------|------------------------|---------------------------------------------------------------|-----------------------------------------------|----------------------------------|----------------|
|                 |                        | Reenvío de com                                                | reo de asignacióı                             | n                                |                |
|                 |                        | Fecha Inicial                                                 | Fecha Final                                   |                                  |                |
|                 |                        | 2020/06/14                                                    | 2020/06/15                                    |                                  |                |
| lostrar 10 🗸 re | gistros<br>Fecha de    | <b>▼</b> Filtrar                                              |                                               | Buscar:                          |                |
| Expediente      | asignación             | Especialidad                                                  | Perito                                        | <b>Destinatario</b> <sup>♥</sup> | Acciones       |
| 123/2020        | 2020-06-14<br>19:22:14 | ADMINISTRACIÓN, AUDITORÍA Y<br>CONTADURÍA                     | TATIANA CLEMENTE<br>GABRIEL                   | taticlemente@gmail.com           | t              |
| 125/2020        | 2020-06-15<br>13:53:26 | VALUACIÓN DE BIENES INMUEBLES,<br>VALUACIÓN DE BIENES MUEBLES | OSCAR RODRÍGUEZ<br>LORETO                     | comalimx@yahoo.com.mx            | t              |
| 125/2020 *      | 2020-06-15<br>12:29:07 | VALUACIÓN DE BIENES INMUEBLES,<br>VALUACIÓN DE BIENES MUEBLES | DANIEL JUÁREZ GARCÍA                          | tsj_djg@prodigy.net.mx           | 4              |
| 12541/21233     | 2020-06-14<br>16:46:23 | GRAFOLOGÍA                                                    | MARÍA DEL CARMEN<br>TERESITA MUÑOZ<br>BARROSO | grafologos2000@yahoo.com.mx      | t              |
| 1871/2020       | 2020-06-14<br>17:14:18 | GRAFOLOGÍA                                                    | EVANGELINA PACHECO<br>IBARRA                  | iggc@live.com                    | <del>, ,</del> |
| 22/2020         | 2020-06-14             | FOTOGRAFÍA                                                    | CARLOS ARTURO CLAVIJO                         | carlosarturocm@live.com          | ~              |

Esta pantalla cuenta con un listado de los expedientes que se han asignado en el juzgado, el cual cuenta con el número de expediente, fecha de asignación, especialidad, perito, el correo del perito y las acciones que se pueden realizar.

Esta información se puede ordenar por cualquiera de los conceptos antes mencionados, también puede localizar un expediente en específico utilizando el botón de buscar

La información se presentará dependiendo cuantos registros desea mostrar en pantalla, lo podrá definir dando clic en el botón Mostrar To registros que se encontrará en la parte superior izquierda del listado.

Si la información es extensa podrá pasar de página o regresar del listado en el botón que se encuentra en la parte inferior del listado

Mostrando registros del 1 al 10 de un total de 15 registros

| Anterior 1 2 | Siguiente |
|--------------|-----------|
|--------------|-----------|

Se podría filtrar esta lista agregando la fecha de inicio y final y selecciona el botón Titur

| 2020/06/14 | 2020/06/15 |  |
|------------|------------|--|
|------------|------------|--|

Al seleccionar el expediente del listado y dar clic en , el sistema mostrará el siguiente mensaje en la parte superior derecha de la pantalla :

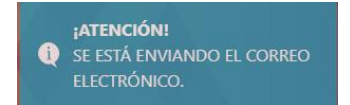

Y posteriormente le mandara el siguiente mensaje y podrá seguir mandando correos a los peritos que desee:

| esignación 🔻                                         | Administración 🔻                                                                       | Consulta/Reportes 🔻 Ayuda 👻                                                                                                |                                                                    | INFORMÁTIC                                                                 | CA / Sistemas |
|------------------------------------------------------|----------------------------------------------------------------------------------------|----------------------------------------------------------------------------------------------------|--------------------------------------------------------------------|----------------------------------------------------------------------------|---------------|
| Se reenvio exit                                      | osamente el corre                                                                      | 0                                                                                                    |                                                                    |                                                                            |               |
|                                                      |                                                                                        | Reenvío de corr                                                                                                    | reo de asignación                                                  |                                                                            |               |
|                                                      |                                                                                        | Fecha Inicial                                                                                                    | Fecha Final                                                        |                                                                            |               |
|                                                      |                                                                                        | 2020/06/14                                                                                                    | 2020/06/15                                                         |                                                                            |               |
|                                                      |                                                                                        |                                                                                                    |                                                                    |                                                                            |               |
| ostrar 10 👻 re                                       | egistros                                                                               | <b>T</b> Filtrar                                                                                                    |                                                                    | Buscar:                                                                    |               |
| ostrar 10 v re                                       | egistros<br>Fecha de<br>asignación                                                     | <b>T</b> Filtrar                                                                                                    | ¢<br>Perito                                                        | Buscar:<br>Destinatario                                                    | Acciones      |
| Expediente                                           | Fecha de<br>asignación<br>2020-06-14<br>19:22:14                                       | Especialidad<br>ADMINISTRACIÓN, AUDITORÍA Y<br>CONTADURÍA                                                                  | Perito ¢<br>TATIANA CLEMENTE<br>GABRIEL                            | Buscar:<br>Destinatario<br>taticlemente@gmail.com                          | Acciones      |
| estrar 10 v re<br>Expediente<br>123/2020<br>125/2020 | egistros<br>Fecha de<br>asignación<br>2020-06-14<br>19:22:14<br>2020-06-15<br>13:53:26 | Especialidad<br>ADMINISTRACIÓN, AUDITORÍA Y<br>CONTADURÍA<br>VALUACIÓN DE BIENES INMUEBLES,<br>VALUACIÓN DE BIENES MUEBLES | Perito<br>TATIANA CLEMENTE<br>GABRIEL<br>OSCAR RODRÍGUEZ<br>LORETO | Buscar:<br>Destinatario<br>taticlemente@gmail.com<br>comalimx@yahoo.com.mx | Acciones<br>t |

## 5. ADMINISTRACIÓN

El módulo de administración permite conformar los catálogos de peritos, usuarios y especialidades.

| Designaciór | n ▼ Administración ▼ Co                    | nsulta/Reportes ▼ Ayuda ▼                                                | INFORMÁTICA / Sistemas 🔻 |
|-------------|--------------------------------------------|--------------------------------------------------------------------------|--------------------------|
|             | <ul><li>Peritos</li><li>Usuarios</li></ul> | • Usted cuenta con 16 asignaciones pendientes de fecha de aceptación     |                          |
|             | <ul> <li>Especialidades</li> </ul>         | <b>O</b> Usted cuenta con 16 asignaciones pendientes de fecha de término |                          |
|             |                                            | Acceso                                                                   |                          |
|             | iBIENVE                                    | NIDO!                                                                    |                          |
|             |                                            | Tribunal Superior de Justicia de la Ciudad de México                     |                          |

Este menú tiene las siguientes tres opciones:

- 1) Peritos.
- 2) Usuarios.
- 3) Especialidades.
  - 1. Por especialidad.
  - 2. Por multiespecialidad.

# 5.1 ADMINISTRACIÓN DE PERITOS

#### Al ingresar a esta opción se muestra la siguiente pantalla:

Designación 🔻 Administración 👻 Consulta/Reportes 👻 Ayuda 👻

INFORMÁTICA / Sistemas 🔻

#### Administración de peritos

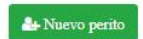

| Nombre del perito 🔺                  | Especialidad 🕴                            | CURP +             | Acciones |
|--------------------------------------|-------------------------------------------|--------------------|----------|
| ABUNDIZ HERNÁNDEZ<br>SERGIO          | AUDITORÍA Y CONTADURÍA                    | AUHS521117HDFBRR06 | 2 📋      |
| ABURTO BECERRIL MARÍA<br>IVONNE      | PARTIDOR                                  | AUBI500421MDFBCV08 | 2 📋      |
| ABURTO MACÍAS LILIANA                | PSICOLOGÍA                                | AUML860418MDFBCL07 | C 🛛      |
| ABURTO Y BECERRIL<br>GUSTAVO ARMANDO | PARTIDOR                                  | AUBG480808HDFBCS00 | 6        |
| ACEVES LÓPEZ JUAN<br>JOSÉ            | VALUACIÓN DE BIENES INMUEBLES             | AELJ530705HDFCPN04 | 6        |
| ACUÑA AZNAR DE ROSS<br>ICELA         | TRADUCTOR EN FRANCÉS                      | AUAI410909M00CNC00 | 7        |
| ACUÑA AZNAR DE ROSS<br>ICELA         | TRADUCTOR EN INGLÉS                       | AUAI410909M00CNC00 | 6        |
| ACUÑA AZNAR DE ROSS<br>ICELA         | TRADUCTOR EN FRANCÉS, TRADUCTOR EN INGLÉS | AUAI410909MDFCZZ05 | 6        |
| ACUÑA MORALES<br>GRACIELA MARÍA      | TRADUCTOR EN INGLÉS                       | AUMG491006MDFCRR09 | 8 🖬      |
| AGALLO LULO JOSÉ<br>ANTONIO          | GRAFOSCOPÍA                               | AALA680915HDFGLN02 | 2 📋      |
| Nombre del perito                    | Especialidad                              | CURP               | Acciones |

En esta pantalla se muestra un listado de los peritos que se encuentran registrados en el sistema, la cual cuenta con el nombre del perito la especialidad, CURP y las acciones que se

pueden realizar con el perito 🦻 🏮

Esta información se puede ordenar por nombre del perito, especialidad o CURP, también puede localizar un perito en específico utilizando el botón de buscar Buscar .

La información se presentará dependiendo cuantos registros desea mostrar en pantalla, lo podrá definir dando clic en el botón Mostrar Torregistros que se encontrará en la parte superior izquierda del listado.

Si la información es extensa podrá pasar de página o regresar del listado en el botón que se encuentra en la parte inferior del listado

Mostrando registros del 1 al 10 de un total de 15 registros

### Nuevo perito

En esta pantalla se podrá agregar un nuevo perito dándole clic al botón , el sistema mostrará la pantalla donde le indicará que seleccione si el perito contara con una especialidad o un grupo de especialidades:

| Registro de peritos                                            |                         |    |
|----------------------------------------------------------------|-------------------------|----|
| ¿El perito por registrar contará con una o más especialidades? | SELECCIONE              | -] |
|                                                                | SELECCIONE              |    |
| Administr                                                      | UNA ESPECIALIDAD        |    |
|                                                                | GRUPO DE ESPECIALIDADES |    |

### Nuevo perito con una especialidad

Al seleccionar por una especialidad le mostrará la pantalla donde deberá seleccionar el tipo de especialidad que tendrá el perito.

| Registro de peritos |                                                                              | × |
|---------------------|------------------------------------------------------------------------------|---|
| Especialidad        | SELECCIONE v                                                                 |   |
|                     | SELECCIONE                                                                   |   |
|                     | ACTUARIA                                                                     |   |
|                     | ADMINISTRACIÓN                                                               |   |
|                     | AGRONOMÍA                                                                    |   |
|                     | ANÁLISIS DE VIDEOS                                                           |   |
|                     | ANESTESIOLOGÍA                                                               |   |
|                     | ARQUITECTURA                                                                 |   |
|                     | AUDITORÍA Y CONTADURÍA                                                       |   |
|                     | CALIGRAFÍA                                                                   |   |
|                     | CRIMINALÍSTICA                                                               |   |
|                     | CRIMINOLOGÍA                                                                 |   |
|                     | DACTILOSCOPÍA                                                                |   |
|                     | DAÑOS A EDIFICIOS, CONSTRUCCION, CIMENTACIONES, ESTRUCTURAS Y POR SINIESTROS |   |
|                     | DocuMENTOSCOPÍA                                                              |   |
|                     | ECONOMÍA                                                                     |   |
|                     | Fotografía                                                                   |   |
|                     | GRAFOLOGÍA                                                                   |   |
|                     | GRAFOMETRÍA                                                                  |   |
|                     | GRAFOSCOPÍA                                                                  |   |
|                     | IMPACTO AMBIENTAL                                                            |   |
|                     |                                                                              | _ |
| Registro de peritos |                                                                              | × |
| Especialidad        | ACTUARÍA.                                                                    |   |
|                     |                                                                              |   |
|                     | ✓ Contribution                                                               |   |
|                     |                                                                              |   |
|                     |                                                                              |   |

Al seleccionar la especialidad aparecerá el botón **continuar**, al dar clic a este botón le aparecerá la siguiente pantalla:

| Especialidad                      | ACTUARÍA         |                   |  |
|-----------------------------------|------------------|-------------------|--|
| ngrese los datos del nuevo perito |                  |                   |  |
|                                   |                  | Ingresa los datos |  |
|                                   | Nombre           |                   |  |
|                                   | Apellido paterno |                   |  |
|                                   | Apellido materno |                   |  |
|                                   | Domicilio        |                   |  |
|                                   |                  |                   |  |
|                                   | Telefono         |                   |  |
|                                   | Celular          |                   |  |
|                                   | Correo           |                   |  |
|                                   | Fecha alta       | YYYY/MM/DD        |  |
|                                   | Renovaciones     |                   |  |
|                                   | CURP             |                   |  |

Los datos requeridos para el registro de un perito se muestran a continuación:

Nombre del perito: Escribir el nombre del perito.

Apellido paterno: Escribir el apellido paterno del perito.

Apellido Materno: Escribir el apellido materno del perito.

**Domicilio**: Escribir el domicilio del perito.

Teléfono: Escribir el teléfono del perito.

Celular: Escribir el teléfono celular del perito.

**Correo electrónico**: Escribir el correo electrónico del perito, se usará para enviar las designaciones realizadas.

Fecha de alta: Fecha en que se da de alta al perito.

**Número de renovaciones**: Escribir el número de veces que el perito a renovado su inscripción. (OPCIONAL)

**CURP**: Teclear la clave de registro poblacional del perito.

Después de teclear los datos la pantalla se verá como se muestra a continuación:

| Especialidad                   | ACTUARÍA         |                                                                                                    |  |
|--------------------------------|------------------|----------------------------------------------------------------------------------------------------|--|
| ese los datos del nuevo perito |                  |                                                                                                    |  |
|                                |                  | Ingresa los datos                                                                                    |  |
|                                | Nombre           | Maria Elena                                                                                          |  |
|                                | Apellido paterno | Castillo                                                                                             |  |
|                                | Apellido materno | Flores                                                                                               |  |
|                                | Domicilio        | Manzana 45, Lote 30, Casa 25, Colonia <u>Buenexista</u> Sun <u>cristobal Ecategos, Edo</u> de México |  |
|                                | Telefono         | 5522345251                                                                                           |  |
|                                | Celular          | 5578451221                                                                                           |  |
|                                | Correo           | ejemplogmail.com                                                                                     |  |
|                                | Fecha alta       | 1985/06/24                                                                                           |  |
|                                | Renovaciones     |                                                                                                    |  |
|                                | CURP             | CAFM280624CLGLG                                                                                      |  |

Después de proporcionar la información dar clic en , el sistema agregará en el listado los datos del perito, así como el mensaje que el registro fue exitoso:

| REGISTRO EXITOSO               |                                        |                    |          |
|--------------------------------|----------------------------------------|--------------------|----------|
|                                | Administración de peritos              |                    |          |
| Nostrar 10 🗸 registros         | 🛻 мыечо репто                          | Buscan             |          |
| Nombre del perito              | Especialidad                           | CURP \$            | Acciones |
| RUEDA SANDOVAL<br>MARICARMEN   | ACTUARÍA                               | RUSM661101MDFDNR03 | 2        |
| PADILLA SOLIS LETICIA          | ACTUARÍA                               | PASL234567MMDFGT08 | 2 🛍      |
| Castillo Flores Maria<br>Elena | ACTUARÍA                               | CAFM280624CLGLG    | 6        |
| HERNÁNDEZ FERRER<br>IVONNE     | ADMINISTRACIÓN                         | HEFI700213MDFRRV04 | 2 🛍      |
| GONZALEZ ALVAREZ<br>JORGE      | ADMINISTRACIÓN                         | JOER234567MMDFGT08 | 2 💼      |
| CLEMENTE GABRIEL<br>TATIANA    | ADMINISTRACIÓN                         | TATI645738HSDFMC   | 6        |
| BARAJAS PÉREZ LUIS<br>EDUARDO  | ADMINISTRACIÓN                         | BAPL621226HDFRRS07 | 2 📋      |
| ARRIAGA REYNOSO<br>ALEJANDRO   | ADMINISTRACIÓN                         | AIRA650317HDFRYL01 | 2        |
| CLEMENTE GABRIEL<br>TATIANA    | ADMINISTRACIÓN, AUDITORÍA Y CONTADURÍA | TATI645738HSDFMC   | 6        |
| ARRIAGA REYNOSO                | ADMINISTRACIÓN, AUDITORÍA Y CONTADURÍA | AIRA650316HDFRYL01 | <b>3</b> |

#### Nuevo perito con un grupo de especialidad

Al seleccionar por un grupo de especialidades le mostrará una pantalla donde deberá seleccionar el grupo de especialidades que tendrá el perito.

|                   | Grupo de especialidades | SELECCIONE                                                                                 |  |
|-------------------|-------------------------|--------------------------------------------------------------------------------------------|--|
|                   |                         | SELECCIONE                                                                                 |  |
|                   |                         | ADMINISTRACIÓN, AUDITORÍA Y CONTADURÍA                                                     |  |
|                   |                         | ADMINISTRACIÓN, VALUACIÓN DE BIENES INMUEBLES                                              |  |
|                   |                         | ADMINISTRACIÓN, VALUACIÓN DE DERECHOS DE AUTOR                                             |  |
|                   |                         | ANÁLISIS DE VIDEOS, CRIMINALÍSTICA                                                         |  |
|                   |                         | ANÁLISIS DE VIDEOS, FOTOGRAFÍA                                                             |  |
|                   |                         | ANÁLISIS DE VIDEOS, GRAFOSCOPÍA                                                            |  |
|                   |                         | ANÁLISIS DE VIDEOS, INFORMÁTICA                                                            |  |
|                   | Mo                      | ANÁLISIS DE VIDEOS, MEDIOS ELECTRÓNICOS                                                    |  |
|                   |                         | ARQUITECTURA, DAÑOS A EDIFICIOS, CONSTRUCCION, CIMENTACIONES, ESTRUCTURAS Y POR SINIESTROS |  |
|                   |                         | ARQUITECTURA, IMPACTO AMBIENTAL                                                            |  |
|                   |                         | ARQUITECTURA, INGENIERÍA CIVIL                                                             |  |
|                   |                         | ARQUITECTURA, VALUACIÓN DE BIENES INMUEBLES                                                |  |
|                   |                         | ARQUITECTURA, VALUACIÓN DE BIENES MUEBLES                                                  |  |
|                   |                         | ARQUITECTURA, VALUACIÓN DE JOYAS                                                           |  |
|                   |                         | ARQUITECTURA, VALUACIÓN DE OBRAS DE ARTE                                                   |  |
|                   |                         | AUDITORÍA Y CONTADURÍA, DACTILOSCOPÍA                                                      |  |
|                   |                         | AUDITORÍA Y CONTADURÍA, GRAFOLOGÍA                                                         |  |
|                   |                         | AUDITORÍA Y CONTADURÍA, GRAFOSCOPÍA                                                        |  |
|                   |                         | AUDITORÍA Y CONTADURÍA, VALUACIÓN DE BIENES INMUEBLES                                      |  |
| aistro de peritos |                         |                                                                                            |  |
| gisto de peritos  |                         |                                                                                            |  |
|                   | Grupo de especialidades | ADMINISTRACIÓN, AUDITORÍA Y CONTADURÍA                                                     |  |
|                   |                         |                                                                                            |  |

Al seleccionar la especialidad aparecerá el botón **continuar**, al dar clic a este botón le aparecerá la siguiente pantalla:

| Especialid                         | ad ACTUARÍA      |                   |  |
|------------------------------------|------------------|-------------------|--|
| ingrese los datos del nuevo perito |                  |                   |  |
|                                    |                  | Ingresa los datos |  |
|                                    | Nombre           |                   |  |
|                                    | Apellido paterno |                   |  |
|                                    | Apellido materno |                   |  |
|                                    | Domicilio        |                   |  |
|                                    |                  |                   |  |
|                                    | Telefono         |                   |  |
|                                    | Celular          |                   |  |
|                                    | Correo           |                   |  |
|                                    | Fecha alta       | YYYY/MM/DD        |  |
|                                    | Renovaciones     |                   |  |
|                                    | CURP             |                   |  |

Los datos requeridos para el registro de un perito se muestran a continuación:

Nombre del perito: Escribir el nombre del perito. Apellido paterno: Escribir el apellido paterno del perito. Apellido Materno: Escribir el apellido materno del perito. Domicilio: Escribir el domicilio del perito.

Teléfono: Escribir el teléfono del perito.

Celular: Escribir el teléfono celular del perito.

**Correo electrónico**: Escribir el correo electrónico del perito, se usará para enviar las designaciones realizadas.

Fecha de alta: Fecha en que se da de alta al perito.

**Número de renovaciones**: Escribir el número de veces que el perito a renovado su inscripción. (OPCIONAL)

**CURP**: Teclear la clave de registro poblacional del perito.

Después de teclear los datos la pantalla se verá como se muestra a continuación:

| Grupo de especialidades                 | ADMINISTRACIÓN, AU | DITORÍA Y CONTADURÍA                                         |     |
|-----------------------------------------|--------------------|--------------------------------------------------------------|-----|
| avor ingrese los datos del nuevo perito |                    |                                                              |     |
|                                         |                    | Ingresa los datos                                            |     |
|                                         | Nombre             | CAMILA                                                       |     |
|                                         | Apellido paterno   | SODI                                                         |     |
|                                         | Apellido materno   | GARCIA                                                       |     |
|                                         | Domicilio          | CALLE CHIMAHUALCAN 123, ALCADIA AVARO BREGO CIUDAD DE MEDICO |     |
|                                         |                    |                                                              | _11 |
|                                         | Telefono           | 5522345251                                                   |     |
|                                         | Celular            | 55555555                                                     |     |
|                                         | Correo             | karina                                                       |     |
|                                         | Fecha alta         | 2020/06/16                                                   |     |
|                                         | Renovaciones       |                                                              |     |
|                                         | CURP               | AAJSS61103MDFLRL06                                           |     |

🏝 Agrega

Después de proporcionar la información dar clic en , el sistema agregará en el listado los datos del perito, así como el mensaje que el registro fue exitoso:

| EGISTRO EXITOSO                                                                                        |                                                                                                    |                                                                                                    |        |
|----------------------------------------------------------------------------------------------------|----------------------------------------------------------------------------------------------------|----------------------------------------------------------------------------------------------------|--------|
|                                                                                                    | Administración de peritos                                                                                                 |                                                                                                    |        |
|                                                                                                    | 🎥 Nuevo perito                                                                                                    |                                                                                                    |        |
|                                                                                                    |                                                                                                    |                                                                                                    |        |
|                                                                                                    |                                                                                                    |                                                                                                    |        |
| trar 10 💙 registros                                                                                    |                                                                                                    | Buscar: cami                                                                                       |        |
| trar 10 V registros                                                                                    | Especialidad                                                                                                    | Buscar: cami                                                                                       | Accion |
| trar 10 v registros Nombre del perito * CALLEJAS MEDELLÍN ISAURA                                       | Especialidad<br>TRADUCTOR EN INGLÉS                                                                                       | Buscar: cami                                                                                       | Accion |
| trar 10 V registros Nombre del perito CALLEJAS MEDELLÍN ISAURA CODI GARCIA CAMILA                      | Especialidad<br>TRADUCTOR EN INGLÉS<br>ADMINISTRACIÓN                                                                     | Buscar:         cami                                                                               | Accion |
| trar 10 v registros Nombre del perito * CALLEJAS MEDELLÍN ISAURA SODI GARCIA CAMILA SODI GARCIA CAMILA | Especialidad<br>TRADUCTOR EN INGLÉS<br>ADMINISTRACIÓN<br>AUDITORÍA Y CONTADURÍA                                           | Buscar:         cami                                                                               | Accion |
| trar 10 v registros                                                                                    | Especialidad<br>TRADUCTOR EN INGLÉS<br>ADMINISTRACIÓN<br>AUDITORÍA Y CONTADURÍA<br>ADMINISTRACIÓN, AUDITORÍA Y CONTADURÍA | Buscar: cami CURP CURP CAMI760924MDFLVS00 AAJS561103MDFLRL06 AAJS561103MDFLRL06 AAJS561103MDFLRL06 |        |

#### Acciones del perito

Al seleccionar un perito en particular se podrá realizar las siguientes acciones <sup>III</sup> Se podrá editar o modificar los datos del perito.

Se podrá eliminar el perito.

| lesignación 👻 Administra                                                                                                    | ión ▼ Consulta/Reportes ▼ Ayuda ▼                                                                                                    | INFORMATIC                                                                                                    | A / Sist                                                                                       | ema              |
|----------------------------------------------------------------------------------------------------|----------------------------------------------------------------------------------------------------|----------------------------------------------------------------------------------------------------|------------------------------------------------------------------------------------------------|------------------|
| REGISTRO EXITOSO                                                                                                    |                                                                                                    |                                                                                                    |                                                                                                |                  |
|                                                                                                    | Administración de peritos                                                                                                    |                                                                                                    |                                                                                                |                  |
|                                                                                                    | At Nuevo perito                                                                                                    |                                                                                                    |                                                                                                |                  |
| ostrar 10 ¥ registros                                                                                                    |                                                                                                    |                                                                                                    |                                                                                                |                  |
| osuar iv - registros                                                                                                    |                                                                                                    | Buscar: Iun                                                                                                    |                                                                                                |                  |
| Nombre del perito                                                                                                    | Especialidad                                                                                                    | CURP +                                                                                                    | Acci                                                                                           | one              |
| Nombre del perito *                                                                                                    | Especialidad 0                                                                                                    | CURP +                                                                                                    | Acci                                                                                           | one              |
| Nombre del perito *<br>COCA LUNA RAÚL<br>COCA LUNA RAÚL                                                                                                    | Especialidad 6<br>TRABAJO SOCIAL<br>TRABAJO SOCIAL CON ESPECIALIZACIÓN EN ADOPCIÓN                                                                                                    | COLR600202HDFCNL07                                                                                                    | Acci                                                                                           | one<br>D         |
| Nombre del perito *<br>COCA LUNA RAÚL<br>COCA LUNA RAÚL<br>LUNA CRUZ ISRAEL                                                                                                    | Especialidad 6<br>TRABAJO SOCIAL<br>TRABAJO SOCIAL CON ESPECIALIZACÍON EN ADOPCIÓN<br>PSICOLOGÍA FORENSE CON CONOCIMIENTOS EN EL TRATADO DE ESTAMBUL                                                                                                    | COLR600202HDFCNL07<br>COLR600202HDFCNL07<br>LUCI790523HDFNRS05                                                                                                    | Acci                                                                                           | 0<br>0           |
| Nombre del perito *<br>COCA LUNA RAÚL<br>COCA LUNA RAÚL<br>LUNA CRUZ ISRAEL<br>LUNA GONZÁLEZ LEVI                                                                                                    | Especialidad e<br>TRABAJO SOCIAL<br>TRABAJO SOCIAL CON ESPECIALIZACION EN ADORCIÓN<br>PSICOLOGÍA FORENSE CON CONOCIMENTOS EN EL TRATADO DE ESTAMBUL<br>GRAFOSCOPÍA                                                                                                    | Buscar:         Lun           CURP         Ø           COLR600202HDFCNL07         Ø           COLR600202HDFCNL07         ULU790523HDFNRS05           LUCI790523HDFNRS05         ULUGL791203HDFNNV08                                                                                      | Acci<br>2<br>2<br>2<br>2                                                                       | 0 0 0            |
| Nombre del perito *<br>COCA LUNA RAÚL<br>COCA LUNA RAÚL<br>LUNA CRUZ ISRAEL<br>LUNA GONZÁLEZ LEVI<br>LUNA LUCIO BERNARDO                                                                                                    | Especialidad         I           TRABAJO SOCIAL         TRABAJO SOCIAL           TRABAJO SOCIAL CON ESPECIALIZACIÓN EN ADOPCIÓN         PSICOLOGÍA FORENSE CON CONOCIMIENTOS EN EL TRATADO DE ESTAMBUL           GRAFOSCOPÍA         GRAFOSCOPÍA           TRADUCTOR EN INGLÉS         TRADUCTOR EN INGLÉS | Busser:         [Lun           CURP         #           COLR600202HDFCNL07         #           COLR600202HDFCNL07         #           LUCI790523HDFNRS05         #           LUGL791203HDFNNV08         #           LULB820515HDFNCR02         #                                         | Acci<br>2<br>2<br>2<br>2<br>2<br>2<br>2<br>2<br>2<br>2                                         | 0<br>0<br>0<br>0 |
| Nombre del perito   Nombre del perito   COCA LUNA RAÚL  COCA LUNA RAÚL  LUNA CRUZ ISRAEL  LUNA GONZÁLEZ LEVI  LUNA LUCIO BERNARDO  LUNA LUCIO BERNARDO  LUNA LUCIO BERNARDO  LUNA CONTENNARDO  LUNA CONTENNARDO  L | Especialidad     0       TRABAJO SOCIAL     TRABAJO SOCIAL       TRABAJO SOCIAL CON ESPECIALIZACIÓN EN ADOPCIÓN     PSICOLOGÍA FORENSE CON CONCUMENTOS EN EL TRATADO DE ESTAMBUL       GRAFOSCOPÍA     GRAFOSCOPÍA       TRADUCTOR EN INGLÉS     ACTUARIÓR                                                 | Buscar;         [Un           CURP         I           COLR600202HDFCNL07         I           COLR600202HDFCNL07         I           LUC1700523HDFCNL07         I           LUC3791203HDFVNRV08         I           LUC420515HDFVNRV08         I           SAAAtes1121HD/NUL05         I | Acci<br>2<br>2<br>2<br>2<br>2<br>2<br>2<br>2<br>2<br>2<br>2<br>2<br>2<br>2<br>2<br>2<br>2<br>2 |                  |

Editar Perito

1

Ē

Al seleccionar el perito del listado y dar clic en *constructionar el perito del listado y dar clic en* , el sistema mostrará la siguiente pantalla con los datos del perito y podrá modificar dichos datos:

|                  | Edita los datos |  |
|------------------|-----------------|--|
| Especialidad     | ACTUARÍA        |  |
| Nombre           | karla           |  |
| Apellido paterno | luna            |  |
| Apellido materno | panini          |  |
| Domicilio        | sin domicilio   |  |
| Telefono         | 1234566         |  |
| Celular          | 1234567         |  |
| Correo           |                 |  |
| Fecha alta       | 1985-06-24      |  |
| Renovaciones     | 0               |  |
| Estatus          | V               |  |
|                  |                 |  |

dar clic en *clic en la pantalla aparecerán el siguiente mensaje*:

Perito editado exitosamente

Eliminar Perito

Al seleccionar el perito del listado y dar clic en 🔎 , el sistema mostrará el siguiente mensaje:

|                                  | Atención                                            | ×               |
|----------------------------------|-----------------------------------------------------|-----------------|
|                                  | ¿Está seguro de dar de baja este perito?            |                 |
|                                  | Cancelar                                            | mar             |
| Al dar clic en el botón          | <sup>celar</sup> , se cancelara la acción de borra  | do.             |
| Al dar clic en el botón 🔽        | <sup>nfirmar</sup> , le mostrara en pantalla el sig | uiente mensaje: |
| Perito dado de baja exitosamente |                                                     |                 |

### **5.2 REGISTRO DE USUARIOS**

En este módulo se registran los usuarios autorizados para el uso del sistema. Al seleccionar este módulo se mostrará la siguiente pantalla:

|                                               |                                           | Admi    | nistración  | de usuario | 25                            |         |
|-----------------------------------------------|-------------------------------------------|---------|-------------|------------|-------------------------------|---------|
|                                               |                                           | Admin   |             |            |                               |         |
|                                               |                                           |         | 🌡 Nuevo usu | ario       |                               |         |
| ostrar 10 👻 registros                         |                                           |         |             |            | Buscar:                       |         |
| Nombre *                                      | Área 0                                    | Usuario | Password 0  | Perfil 0   | Email                         | Accione |
| . BAJA EXTINCION<br>JUZGA DO 53 CIVIL         | JUZGADO<br>QUINCUAGÉSIMO<br>TERCERO CIVIL | JC53J   | baja03      | Captura    | juz.civil53@tsjcdmx.gob.mx    | ď       |
| . JUZGADO<br>CUADRAGÉSIMO CIVIL               | JUZGADO<br>CUADRAGÉSIMO<br>CIVIL          | JC40J   | JUZ40CJ669  | Captura    | juz.civil40@tsjcdmx.gob.mx    | ß       |
| . JUZGADO<br>CUADRAGÉSIMO<br>CUARTO CIVIL     | JUZGADO<br>CUADRAGÉSIMO<br>CUARTO CIVIL   | JC44J   | JUZ44CJ711  | Captura    | juz.civil44@tsjcdmx.gob.mx    | Ø       |
| . JUZGADO<br>CUADRAGÉSIMO<br>FAMILIAR         | JUZGADO<br>CUADRAGÉSIMO<br>FAMILIAR       | JF40J   | JUZ40FJ1580 | Captura    | juz.familiar40@tsjcdmx.gob.mx | ß       |
| . JUZGADO<br>CUADRAGÉSIMO<br>NOVENO CIVIL     | JUZGADO<br>CUADRAGÉSIMO<br>NOVENO CIVIL   | JC49J   | JUZ49CJ766  | Captura    | juz.civil49@tsjcdmx.gob.mx    | ß       |
| . JUZGADO<br>CUADRAGÉSIMO<br>PRIMERO CIVIL    | JUZGADO<br>CUADRAGÉSIMO<br>PRIMERO CIVIL  | JC41J   | juz41cj678  | Captura    | juz.civil41@tsjcdmx.gob.mx    | Ø       |
| . JUZGADO<br>CUADRAGÉSIMO<br>PRIMERO FAMILIAR | JUZGADO<br>CUADRAGÉSIMO<br>PRIMERO        | JF41J   | JUZ41FJ1591 | Captura    | juz.familiar41@tsjcdmx.gob.mx | ß       |

En esta pantalla se muestra un listado de los usuarios que se encuentran registrados en el sistema, la cual cuenta con el nombre del usuario, área a la que pertenece, usuario, password, perfil, correo electrónico y las acciones que se pueden realizar con el usuario

Esta información se puede ordenar por cualquiera de los conceptos antes mencionados, también puede localizar un usuario en específico utilizando el botón de buscar

La información se presentará dependiendo cuantos registros desea mostrar en pantalla, lo

podrá definir dando clic en el botón Mostrar 10 v registros que se encontrará en la parte superior izquierda del listado.

Si la información es extensa podrá pasar de página o regresar del listado en el botón que se encuentra en la parte inferior del listado

Mostrando registros del 1 al 10 de un total de 15 registros

Anterior 1 2 Siguiente

, el

A Nuevo usuario

En esta pantalla se podrá agregar un nuevo usuario dándole clic al botón sistema mostrará la siguiente pantalla:

|                  | Ingresa los datos |   |
|------------------|-------------------|---|
| Área             | SELECCIONE        | ~ |
| Usuario          |                   |   |
| Nombre           |                   |   |
| Apellido paterno |                   |   |
| Apellido materno |                   |   |
| Perfil           | SELECCIONE        | ~ |
| Correo           |                   |   |
|                  |                   |   |

Se debe proporcionar la siguiente información (todos los campos son obligatorios y verídicos):

Área: Seleccionar el área a la que pertenece el usuario.

**Usuario**: Escribir un nombre de acceso para el usuario.

Apellido Paterno: Escribir el apellido paterno del usuario.

Apellido Materno: Escribir el apellido materno del usuario.

Nombre(s): Escribir el nombre del usuario.

Perfil: Seleccionar el tipo de perfil que tendrá el usuario dentro del sistema.

**Correo (email)**: Escribir el correo electrónico del usuario, se enviarán los datos del registro a este correo y copia de las designaciones realizadas.

Al terminar de proporcionar la información la pantalla se verá como se muestra a continuación:

|                             | Ingresa los datos                                                               |
|-----------------------------|---------------------------------------------------------------------------------|
| Área                        | DIRECCIÓN EJECUTIVA DE INFORMÁTICA                                              |
| Usuario                     | marialora                                                                       |
| Nombre                      | Maria Elena                                                                     |
| Apellido paterno            | Castillo                                                                        |
| Apellido materno            | panini                                                                          |
| Perfil                      | Captura                                                                         |
| Correo                      | ejemplogmail.com                                                                |
| "La contraseña se genera au | tomáticamente y ésta será enviada al correo que se registra en este formulario" |

En la parte inferior de la pantalla le mostrará el letrero donde le indica que la contraseña se genera automáticamente y ésta será enviada al correo que se registró en el formulario.

dar clic en **Agregar**, en la pantalla aparecerán el siguiente mensaje:

REGISTRO EXISTOSO PARA EL USUARIO: Maria Elena Castillo panini CON CONTRASEÑA: tc5DkZqx

El sistema enviara una confirmación de registro al correo electrónico del usuario.

#### Actualizar datos del usuario

|                                            |                                           | Admi      | nistración  | de usuari | os                            |          |
|--------------------------------------------|-------------------------------------------|-----------|-------------|-----------|-------------------------------|----------|
|                                            |                                           |           | 🎥 Nuevo usu | ario      |                               |          |
|                                            |                                           |           |             |           |                               |          |
| vlostrar 10 v registros                    |                                           |           |             | Buscar:   |                               |          |
| Nombre *                                   | Área 4                                    | Usuario 🕴 | Password 0  | Perfil 0  | Email                         | Acciones |
| . BAJA EXTINCION<br>JUZGA DO 53 CIVIL      | JUZGADO<br>QUINCUAGÉSIMO<br>TERCERO CIVIL | JC53J     | baja03      | Captura   | juz.civil53@tsjcdmx.gob.mx    | ď        |
| . JUZGADO<br>CUADRAGÉSIMO CIVIL            | JUZGADO<br>CUADRAGÉSIMO<br>CIVIL          | JC40J     | JUZ40CJ669  | Captura   | juz.civil40@tsjcdmx.gob.mx    | ß        |
| . JUZGADO<br>CUADRAGÉSIMO<br>CUARTO CIVIL  | JUZGADO<br>CUADRAGÉSIMO<br>CUARTO CIVIL   | JC44J     | JUZ44CJ711  | Captura   | juz.civil44@tsjcdmx.gob.mx    | ß        |
| . JUZGADO<br>CUADRAGÉSIMO<br>FAMILIAR      | JUZGADO<br>CUADRAGÉSIMO<br>FAMILIAR       | JF40J     | JUZ40FJ1580 | Captura   | juz.familiar40@tsjcdmx.gob.mx | ď        |
| . JUZGADO<br>CUADRAGÉSIMO<br>NOVENO CIVIL  | JUZGADO<br>CUADRAGÉSIMO<br>NOVENO CIVIL   | JC49J     | JUZ49CJ766  | Captura   | juz.civil49@tsjcdmx.gob.mx    | ď        |
| . JUZGADO<br>CUADRAGÉSIMO<br>PRIMERO CIVIL | JUZGADO<br>CUADRAGÉSIMO<br>PRIMERO CIVIL  | JC41J     | juz41cj678  | Captura   | juz.civil41@tsjcdmx.gob.mx    | ď        |
| . JUZGADO<br>CUADRAGÉSIMO                  | JUZGADO<br>CUADRAGÉSIMO                   | JF41J     | JUZ41FJ1591 | Captura   | juz.familiar41@tsjcdmx.gob.mx | 8        |

Cuando Selecciona un usuario en la lista que se muestra en el módulo de administración de usuarios al dar clic en el botón <sup>CC</sup>, le mostrará la siguiente pantalla donde podrá modificar los datos del usuario:

|                  | Ingresa los datos                  |   |
|------------------|------------------------------------|---|
| Área             | DIRECCIÓN EJECUTIVA DE INFORMÁTICA | ` |
| Usuario          | mmartinez                          |   |
| Nombre           | maria                              |   |
| Apellido paterno | Castillo                           |   |
| Apellido materno | Flores                             |   |
| nivel            | Captura                            | ` |
| Correo           | ejemplogmail.com                   |   |

Después de modificar los datos dar clic en el botón RAdualizar, le mostrará un mensaje donde le indicará que los datos del usuario se actualizaron correctamente:

Usuario: silvia guzman gomez se ha actualizado exitosamente

# 5.3 ADMINISTRACIÓN DE ESPECIALIDADES

En este módulo se registran las diferentes especialidades o grupo de especialidades que puede tener un perito. Al seleccionar este módulo se mostrará la siguiente pantalla:

| Peritos                                  | • Usted cuenta con 16 asignaciones pendientes de fecha de aceptación |  |
|------------------------------------------|----------------------------------------------------------------------|--|
| <ul> <li>Especialidades</li> </ul>       | • Usted cuenta con 14 asignaciones pendientes de fecha de término    |  |
| Por Especialidad<br>Por multiespecialida | d Acceso                                                             |  |
| iBIENVEN                                 | IIDO!                                                                |  |

Este submenú tiene las siguientes seis opciones:

- 1) Perito.
- 2) Usuarios.
- 3) Especialidades.
  - a. Por especialidad.
  - b. Por multiespecialidad.

# 5.3.1 ADMINISTRACIÓN POR ESPECIALIDAD

En este módulo se registran las diferentes especialidades que puede tener un perito. Al seleccionar este módulo se mostrará la siguiente pantalla:

|                     | Administración de especialidades |          |
|---------------------|----------------------------------|----------|
| trar 10 V registros | Buscar:                          |          |
| Clave *             | Especialidad                     | Acciones |
| 1                   | ACTUARÍA                         | ß        |
| 2                   | ADMINISTRACIÓN                   | Ø        |
| 3                   | AGRONOMÍA                        | 2        |
| 4                   | ANÁLISIS DE VIDEOS               | B        |
| 5                   | ANESTESIOLOGÍA                   | Z        |
| 6                   | ARQUITECTURA                     | ß        |
| 7                   | AUDITORÍA Y CONTADURÍA           | ß        |
| 8                   | CALIGRAFÍA                       | 2        |
| 9                   | CRIMINALÍSTICA                   | Ø        |
| 10                  | CRIMINOLOGÍA                     | 2        |
| Classe              | Provide Patrick                  | Assister |

En esta pantalla se muestra un listado de las especialidades que se encuentran registradas en el sistema, la cual cuenta con la clave, nombre de la especialidad y las acciones que se pueden realizar con el usuario

Esta información se puede ordenar por cualquiera de los conceptos antes mencionados, también puede localizar una especialidad en específico utilizando el botón de buscar

La información se presentará dependiendo cuantos registros desea mostrar en pantalla, lo

podrá definir dando clic en el botón Mostrar 10 v registros que se encontrará en la parte superior izquierda del listado.

Si la información es extensa podrá pasar de página o regresar del listado en el botón que se encuentra en la parte inferior del listado

Mostrando registros del 1 al 10 de un total de 15 registros

Anterior 1 2 Siguiente

Nueva especialidad

# Nueva especialidad

En esta pantalla se podrá agregar una especialidad dándole clic al botón el sistema mostrará la siguiente pantalla:

| Nombre de la especialidad |    |
|---------------------------|----|
|                           |    |
|                           |    |
|                           | // |

Proporcionar los siguientes datos:

Nombre de la especialidad: Teclear el nombre de la especialidad.

La pantalla se verá como se muestra a continuación:

|                                    | Registro de especialidad  | ×                                          |
|------------------------------------|---------------------------|--------------------------------------------|
|                                    | Nombre de la especialidad | TRADUCTOR EN TURCO                         |
|                                    |                           |                                            |
|                                    |                           | 🖺 Agregar                                  |
| Al dar clic en el botón            | BAgregar<br>, le apare    | ecerá en la pantalla el siguiente mensaje: |
| Especialidad registrada exitosamen | te                        |                                            |

# Actualización/consulta de una especialidad

| - [10, 14] | Administración de especialidades |            |
|------------|----------------------------------|------------|
| lave       | os Buscar:                       | Acciones 🕴 |
| 1          | ACTUARÍA                         | ß          |
| 2          | ADMINISTRACIÓN                   | Ø          |
| 3          | AGRONOMÍA                        | I          |
| 4          | ANÁLISIS DE VIDEOS               | ß          |
| 5          | ANESTESIOLOGÍA                   | I          |
| 6          | ARQUITECTURA                     | ß          |
| 7          | AUDITORÍA Y CONTADURÍA           | 3          |
| 8          | CALIGRAFÍA                       | 3          |
| 9          | CRIMINALÍSTICA                   | ß          |
| 10         | CRIMINOLOGÍA                     | 2          |
| lave       | Especialidad                     | Acciones   |

Para consultar o actualizar una especialidad deberá dar clic en el botón <sup>CC</sup> de la especialidad deseada, le aparecerá la siguiente pantalla:

| Nombre de la especialidad | noto o o non en mesico |  |
|---------------------------|------------------------|--|
|                           |                        |  |

Después de modificar los datos dar clic en el botón , le mostrará un mensaje donde le indicará que los datos de la especialidad se actualizaron correctamente:

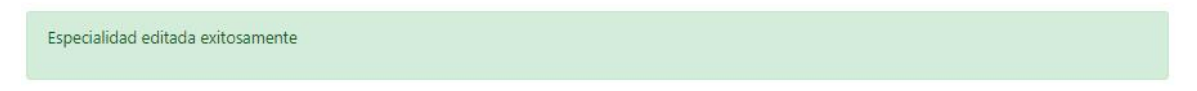

## 5.3.2 ADMINISTRACIÓN DE MULTIESPECIALIDADES

En este módulo se registran los diferentes grupos de especialidades que puede tener un perito. Al seleccionar este módulo se mostrará la siguiente pantalla:

|             | Administración de multiespecialidades                                                      |         |
|-------------|--------------------------------------------------------------------------------------------|---------|
| ostrar 10 💌 | registros Buscar:                                                                          |         |
| Clave *     | Grupo de especialidades                                                                    | Accione |
| 2001        | ADMINISTRACIÓN, AUDITORÍA Y CONTADURÍA                                                     | ľ       |
| 2002        | ADMINISTRACIÓN, VALUACIÓN DE BIENES INMUEBLES                                              | C       |
| 2003        | ADMINISTRACIÓN, VALUACIÓN DE DERECHOS DE AUTOR                                             | đ       |
| 2004        | ANÁLISIS DE VIDEOS, CRIMINALÍSTICA                                                         | C       |
| 2005        | ANÁLISIS DE VIDEOS, FOTOGRAFÍA                                                             | C       |
| 2006        | ANÁLISIS DE VIDEOS, GRAFOSCOPÍA                                                            | đ       |
| 2007        | ANÁLISIS DE VIDEOS, INFORMÁTICA                                                            | Ø       |
| 2008        | ANÁLISIS DE VIDEOS, MEDIOS ELECTRÓNICOS                                                    | C       |
| 2009        | ARQUITECTURA, DAÑOS A EDIFICIOS, CONSTRUCCION, CIMENTACIONES, ESTRUCTURAS Y POR SINIESTROS | Z       |
| 2010        | ARQUITECTURA, IMPACTO AMBIENTAL                                                            | C       |
|             | Course de serve de l'électer                                                               | A       |

En esta pantalla se muestra un listado de las especialidades que se encuentran registradas en el sistema, la cual cuenta con la clave, grupo de especialidades y las acciones que se

2

pueden realizar con el grupo seleccionado

Esta información se puede ordenar por cualquiera de los conceptos antes mencionados, también puede localizar el grupo de especialidades en específico utilizando el botón de buscar Buscar .

REGISTRAR UN NUEVO GRUPO DE ESPECIALIDAD

En esta pantalla se podrá agregar un grupo de especialidades dándole clic al botón

Nueva multiespecialidad

, el sistema mostrará la siguiente pantalla:

| Registro de multiespecialidad                                   |                                                                               | × |
|-----------------------------------------------------------------|-------------------------------------------------------------------------------|---|
| Selecciona las especialidades                                   |                                                                               |   |
| Por favor seleccione la(s) especialidad(es). Minimo 2, máximo 7 |                                                                               |   |
| CACTURAIN                                                       | administración                                                                |   |
| AGRONOMA                                                        | C ANÁLISIS DE VIDEOS                                                          |   |
| C ANESTESIOLOGÍA                                                | C ARQUITECTURA                                                                |   |
| AUDITORÍA Y CONTADURÍA                                          | 🗆 caliorafía                                                                  |   |
| CRMNALISTICA                                                    | C CRIMINOLOGIA                                                                |   |
| C DACTILOBICOPÍA                                                | C DAÑOS A EDIFICIOS, CONSTRUCCION, CIMENTACIONES, ESTRUCTURAS Y POR SINESTROS |   |
| C DOCUMENTOSCOPÍA                                               | C ECONOMA                                                                     |   |
| C FOTOGRAFÍA                                                    | C GRAFOLOGÍA                                                                  |   |
| GRAFOMETRÍA                                                     | GRAFOSCOPIA                                                                   |   |
| CIMPACTO AVEIENTAL                                              |                                                                               |   |
| I INGENERÍA CIVIL                                               | INDENERIA INDUSTRIAL                                                          |   |
| Ingenería necánica                                              | MEDICINA GENERAL                                                              |   |
| C ORTOFEDIA                                                     | 🗆 Psidoldsía                                                                  |   |
|                                                                 | 🗆 TOPOGRAFIA                                                                  |   |
| C TRABAJO SOCIAL                                                | TRADUCTOR E INTÉRPRETE EN CHINO                                               |   |
| TRABAJO SOCIAL CON ESPECIALIZACION EN ADOPCIÓN                  | TRADUCTOR E INTÉRPRETE EN ALEMÁN                                              |   |
| C TRADUCTOR E INTÉRPRETE EN FRANCÉS                             | TRADUCTOR E INTÉRPRETE EN INSLÉS                                              |   |
| TRADUCTOR E INTÉRPRETE EN ITALIAND                              | TRADUCTOR E INTÉRPRETE EN PORTUGUÉS                                           |   |
| C TRÂNSITO TERRESTRE                                            | VALUACIÓN DE BIENES MAILUEBLES                                                |   |
| ALVACIÓN DE BIENES MUEBLES                                      | UNLUACIÓN DE DERECHOS DE AUTOR                                                |   |
| C VALUACIÓN DE JOYAS                                            | UNLUACIÓN DE OBRAS DE ARTE                                                    |   |
| □ genética                                                      | □ MEDIOS ELECTRÓNICOS                                                         |   |
| C PARTOOR                                                       | C PSICOLOSÍA INFANTIL                                                         |   |
| C TRADUCTOR E INTÉRPRETE EN ÁRABE                               | TRADUCTOR E INTÉRPRETE EN HÚNGARO                                             |   |
| TRADUCTOR EN HEBRED.                                            | INTÉRPRETE TRADUCTOR EN ESPAÑOL                                               |   |
|                                                                 | □ INTERVENTORES                                                               |   |
| C DEPOSITARIOS                                                  |                                                                               |   |
| AEROFOTOGRAMETRÍA.                                              | □ AGRIMENGURA                                                                 |   |
| D PAIDOLOGIA                                                    | PSICOLOGÍA ESPECIALIZADA EN ADOPCIÓN                                          |   |

En esta pantalla deberá seleccionar que especialidades tendrá el nuevo grupo que va agregar, al seleccionar alguna de las especialidades le mostrará un mensaje en la parte superior derecha el siguiente mensaje;

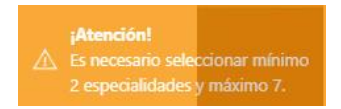

Al seleccionar las especialidades que tendrá el grupo de especialidades en la pantalla se

mostrará el botón

MANUA

como se muestra en la siguiente pantalla:

| L DE USUARIO                              |          |                    |                                                                 | Página 65   85   |
|-------------------------------------------|----------|--------------------|-----------------------------------------------------------------|------------------|
| Al dar clic en                            | el botón | Agregar , le apare | ecerá en la pantalla el sig                                     | guiente mensaje: |
|                                           |          |                    |                                                                 | 😫 Agregar        |
| TRADUCTOR EN TURCO                        |          |                    |                                                                 |                  |
|                                           |          |                    | C PSICOLOGÍA FORENSE CON CONOCIMENTOS EN EL TRATADO DE ESTAVEUL |                  |
| TRADUCTOR EN HEBRED                       |          |                    | I MEDICINA FORENSE CON CONDOMIENTOS EN EL TRATADO DE ESTAMBUL   |                  |
| TRADUCTOR EN ÁRABE                        |          |                    | INTÉRPRETE EN ÁRABE                                             |                  |
| TRADUCTOR EN PORTUGUÉS                    |          |                    | INTÉRPRETE EN PORTUGUÉS                                         |                  |
| TRADUCTOR EN ITALIANO                     |          |                    | INTÉRPRETE EN ITALIANO                                          |                  |
| TRADUCTOR EN INGLÉS                       |          |                    | INTÉRPRETE EN INGLÉS                                            |                  |
| TRADUCTOR EN FRANCÉS                      |          |                    | INTÉRPRETE EN FRANCÉS                                           |                  |
| TRADUCTOR EN ALEMÁN                       |          |                    | INTÉRPRETE EN ALEMÁN                                            |                  |
|                                           |          |                    | TRADUCTOR EN CHINO                                              |                  |
|                                           |          |                    | PISICOLOGÍA ESPECIALIZADA EN ACOPCIÓN                           |                  |
|                                           |          |                    |                                                                 |                  |
|                                           |          |                    |                                                                 |                  |
|                                           |          |                    |                                                                 |                  |
|                                           |          |                    |                                                                 |                  |
|                                           |          |                    |                                                                 |                  |
|                                           |          |                    |                                                                 |                  |
| U VALUACION DE JOVAS                      |          |                    |                                                                 |                  |
| U VALUACION DE BIENES MUEBLES             |          |                    | U VALUACIÓN DE DERECHOS DE AUTOR                                |                  |
|                                           |          |                    | U VALUACION DE BIENES INMUEBLES                                 |                  |
| LI TRADUCTOR E INTERPRETE EN ITALIANO     |          |                    | LI TRADUCTOR E INTÉRPRETE EN PORTUGUÉS                          |                  |
| TRADUCTOR E INTERPRETE EN FRANCES         |          |                    | TRADUCTOR E INTERPRETE EN INGLES                                |                  |
| TRABAJO SOCIAL CON ESPECIALIZACION EN ADO | PCIÓN    |                    | TRADUCTOR E INTÉRPRETE EN ALEMÁN                                |                  |
| TRABAJO SOCIAL                            |          |                    | TRADUCTOR E INTÉRPRETE EN CHINO                                 |                  |
|                                           |          |                    | C TOPOGRAFIA                                                    |                  |
|                                           |          |                    |                                                                 |                  |

Grupo de especialidades agregado exitosamente

## Actualización/consulta de multiespecialidades

|             | Administración de multiespecialidades                                                      |         |
|-------------|--------------------------------------------------------------------------------------------|---------|
| ostrar 10 💌 | registros Buscar:                                                                          |         |
| Clave *     | Grupo de especialidades                                                                    | Accione |
| 2001        | ADMINISTRACIÓN, AUDITORÍA Y CONTADURÍA                                                     | I       |
| 2002        | ADMINISTRACIÓN, VALUACIÓN DE BIENES INMUEBLES                                              | ľ       |
| 2003        | ADMINISTRACIÓN, VALUACIÓN DE DERECHOS DE AUTOR                                             | C       |
| 2004        | ANÁLISIS DE VIDEOS, CRIMINALÍSTICA                                                         | ľ       |
| 2005        | ANÁLISIS DE VIDEOS, FOTOGRAFÍA                                                             | Ø       |
| 2006        | ANÁLISIS DE VIDEOS, GRAFOSCOPÍA                                                            | ľ       |
| 2007        | ANÁLISIS DE VIDEOS, INFORMÁTICA                                                            | C       |
| 2008        | ANÁLISIS DE VIDEOS, MEDIOS ELECTRÓNICOS                                                    | Ø       |
| 2009        | ARQUITECTURA, DAÑOS A EDIFICIOS, CONSTRUCCION, CIMENTACIONES, ESTRUCTURAS Y POR SINIESTROS | C       |
| 2010        | ARQUITECTURA, IMPACTO AMBIENTAL                                                            | ß       |
|             | 6 I                                                                                        |         |

Para actualizar o consultar un grupo de especialidades deberá dar clic en el botón *del* grupo que desee consultar o actualizar, le aparecerá la siguiente pantalla:

| ión de multies     | pecialidad                       |                                                               |                      |                                                          | 0 |
|--------------------|----------------------------------|---------------------------------------------------------------|----------------------|----------------------------------------------------------|---|
|                    | Nombre de la especialidad        | TRADUCTOR E INTÉRPRETE EN CHINO, TRADUCTOR E INTÉRPRETE EN AL | emán, traductor e in | VTÉRPRETE EN INGLÉS, TRADUCTOR E INTÉRPRETE EN PORTUGUÉS |   |
| Especialidad uno   | TRADUCTOR E INTERPRETE EN CHINO  | ~                                                             | Especialdad dos      | TRADUCTOR E INTERPRETE EN ALEMAN                         | v |
| Especialidad tres  | TRADUCTOR E INTERPRETE EN INGLES | ~                                                             | Especialidad cuatro  | TRADUCTOR E INTERPRETE EN PORTUGUES                      | ÷ |
| Especialidad cinco | SELECCIONE                       | ~                                                             | Especialidad seis    | SELECCIONE                                               | ÷ |
| Especialidad siele | SELECCIONE                       | *                                                             |                      |                                                          |   |

Después de modificar los datos dar clic en el botón *Ceditar*, le mostrará un mensaje donde le indicará que los datos de la especialidad se actualizaron correctamente:

Especialidad editada exitosamente

🖹 Editar

# 6. CONSULTAS/REPORTES

En este submenú se pueden generar reportes de la información que ya se encuentra registrada.

| 🗂 Por perito      |                                                   |  |
|-------------------|---------------------------------------------------|--|
| 🖵 Por área        | l6 asignaciones pendientes de fecha de aceptación |  |
| Por especialidad  |                                                   |  |
| 🝃 Por expediente  | 16 asignaciones pendientes de fecha de término    |  |
| Por revocación    |                                                   |  |
| Fechas de control | Acceso                                            |  |
| ¡BIENVENIDO!      |                                                   |  |
| T.I               |                                                   |  |

Este submenú tiene las siguientes seis opciones:

- 4) Por perito.
- 5) Por área.
- 6) Por especialidad.
- 7) Por expediente.
- 8) Por revocados.
- 9) Fecha de control.

#### 6. 1 CONSULTA POR PERITO

Al elegir esta opción del menú, se generará un reporte en pantalla con los asuntos/expedientes asignados a un perito en particular o a todos los peritos en general en un periodo determinado, el sistema nos presentará la siguiente pantalla:

| Búsqueda<br>Nombre CONCENTRADO ~                |  |
|-------------------------------------------------|--|
| Nombre CONCENTRADO ~                            |  |
|                                                 |  |
| Fecha Inicial 2020-06-15 Fecha Final 2020-06-16 |  |

Teclear los siguientes datos:

Nombre: Elegir el nombre del perito de la lista desplegable, para obtener información de un perito en particular o bien CONCENTRADO para obtener información de todos los peritos.

Periodo: Proporcionar la fecha inicial y la fecha final en que desea hacer la búsqueda de información.

Dar clic en , el sistema mostrará la siguiente pantalla:

|                                   |                  | Peritos de<br>Periodo: 2020-06-0 | signados<br>01 al 2020-06-16                                  |                                       |
|-----------------------------------|------------------|----------------------------------|---------------------------------------------------------------|---------------------------------------|
| strar 10 💙 registros              |                  |                                  | Bus                                                           | car:                                  |
| Perito                            | Expediente       | Fecha y hora de<br>asignación    | Especialidad                                                  | Área                                  |
| ALEJANDRO ARRIAGA REYNOSO         | 300312/2012      | 2020-06-12<br>15:16:59           | ADMINISTRACIÓN, AUDITORÍA Y<br>CONTADURÍA                     | DIRECCIÓN EJECUTIVA DI<br>INFORMÁTICA |
| CARLOS ARTURO CLAVIJO<br>MENESES  | 22/2020          | 2020-06-14<br>16:56:37           | FOTOGRAFÍA                                                    | DIRECCIÓN EJECUTIVA DI<br>INFORMÁTICA |
| DANIEL JUÁREZ GARCÍA              | 125/2020 *       | 2020-06-15<br>12:29:07           | VALUACIÓN DE BIENES INMUEBLES,<br>VALUACIÓN DE BIENES MUEBLES | DIRECCIÓN EJECUTIVA DI<br>INFORMÁTICA |
| DORIS LEONARDA ALONSO<br>GONZÁLEZ | 1871/2020        | 2020-06-13<br>22:09:06           | GRAFOLOGÍA                                                    | DIRECCIÓN EJECUTIVA DI<br>INFORMÁTICA |
| EVANGELINA PACHECO IBARRA         | 1871/2020        | 2020-05-14<br>17:14:18           | GRAFOLOGÍA                                                    | DIRECCIÓN EJECUTIVA DI<br>INFORMÁTICA |
| JORGE GONZALEZ ALVAREZ            | 310312/2012<br>* | 2020-06-12<br>15:01:28           | ADMINISTRACIÓN                                                | DIRECCIÓN EJECUTIVA DI<br>INFORMÁTICA |
| JORGE GONZALEZ ALVAREZ            | 300312/2012      | 2020-06-12<br>15:11:45           | ADMINISTRACIÓN                                                | DIRECCIÓN EJECUTIVA DI<br>INFORMÁTICA |
| LETICIA PADILLA SOLIS             | 300312/2012      | 2020-06-12<br>15:16:03           | ACTUARÍA                                                      | DIRECCIÓN EJECUTIVA DI<br>INFORMÁTICA |
| MARICARMEN RUEDA<br>SANDOVAL      | 3/2012           | 2020-06-12<br>14:22:22           | ACTUARÍA                                                      | DIRECCIÓN EJECUTIVA DI<br>INFORMÁTICA |
| MARICARMEN RUEDA<br>SANDOVAL      | 300312/2012      | 2020-06-12<br>15:13:14           | ACTUARÍA                                                      | DIRECCIÓN EJECUTIVA DI<br>INFORMÁTICA |
| Perito                            | Expediente       | Fecha y hora de                  | Especialidad                                                  | Área                                  |

En esta pantalla se muestra un listado de los peritos o el perito que coloco en el periodo solicitado, este listado cuenta con el nombre del perito, expediente, fecha y hora de asignación, especialidad y el área donde fue asignada.

Esta información se puede ordenar por cualquiera de los conceptos antes mencionados, también puede localizar el perito en específico utilizando el botón de buscar .

La información se presentará dependiendo cuantos registros desea mostrar en pantalla, lo podrá definir dando clic en el botón Mostrar TO registros que se encontrará en la parte superior izquierda del listado.

Si la información es extensa podrá pasar de página o regresar del listado en el botón que se encuentra en la parte inferior del listado

Mostrando registros del 1 al 10 de un total de 15 registros (\*) Perito reasignado

# 6.2 CONSULTA POR ÁREA

Al elegir esta opción del menú, se generará un reporte en pantalla con los asuntos o expedientes asignados a algún perito por un área en particular o por todas las áreas en general en un periodo determinado, el sistema nos presentará la siguiente pantalla:

|              | Consul     | ta por área |            |   |  |
|--------------|------------|-------------|------------|---|--|
|              | В          | úsqueda     |            |   |  |
| Área C       | ONCENTRADO |             |            | ~ |  |
| Fecha Inicia | 2020-06-15 | Fecha Final | 2020-06-16 |   |  |

Teclear los siguientes datos:

**Área**: Elegir el nombre del área de la lista desplegable, para obtener información de un área en particular o bien CONCENTRADO para obtener información de todas las áreas.

**Periodo**: Proporcionar la fecha inicial y la fecha final en que desea hacer la búsqueda de información.

|                                     |               | Peritos designa<br>DIRECCIÓN EJECUTIVA | idos por área<br>A DE INFORMÁTICA                          |
|-------------------------------------|---------------|----------------------------------------|------------------------------------------------------------|
|                                     |               | Periodo: 2020-06-1                     | 5 al 2020-06-16                                            |
| Mostrar 10 🗸 registros              |               |                                        | Buscan                                                     |
| Perito                              | Expediente    | Fecha y hora de<br>asignación          | 0 Especialidad                                             |
| DANIEL JUÁREZ GARCÍA                | 125/2020 *    | 2020-06-15 12:29:07                    | VALUACIÓN DE BIENES INMUEBLES, VALUACIÓN DE BIENES MUEBLES |
| OSCAR RODRÍGUEZ<br>LORETO           | 125/2020      | 2020-06-15 13:53:26                    | VALUACIÓN DE BIENES INMUEBLES, VALUACIÓN DE BIENES MUEBLES |
| Perito                              | Expediente    | Fecha y hora de<br>asignación          | Especialidad                                               |
| (*) Perito reasignado<br>Designacio | ones por área |                                        |                                                            |
| 2.5                                 |               |                                        | Total tumos                                                |
|                                     |               |                                        |                                                            |
| 2.0                                 |               |                                        |                                                            |
| 2.0<br>1.5<br>1.0                   |               |                                        |                                                            |
| 2.0<br>1.5<br>1.9<br>0.5            |               |                                        |                                                            |

En esta pantalla se muestra un listado de los peritos designados por área en el periodo solicitado, este listado cuenta con el nombre del perito, expediente, fecha y hora de asignación y especialidad.

Esta información se puede ordenar por cualquiera de los conceptos antes mencionados, también puede localizar la información en específico utilizando el botón de buscar

La información se presentará dependiendo cuantos registros desea mostrar en pantalla, lo podrá definir dando clic en el botón Mostrar To registros que se encontrará en la parte superior izquierda del listado.

Si la información es extensa podrá pasar de página o regresar del listado en el botón que se encuentra en la parte inferior del listado

Mostrando registros del 1 al 10 de un total de 15 registros (\*) Perito reasignado

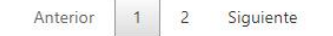

#### 6.3 ASUNTOS POR ESPECIALIDAD

Al elegir esta opción del menú, se generará un reporte en pantalla con los asuntos o expedientes asignados a peritos de una especialidad en particular, o bien de un grupo de las especialidades en un periodo determinado, el sistema nos presentará la siguiente pantalla:

|              |            | Consulta   | por especialidad |            |   |
|--------------|------------|------------|------------------|------------|---|
|              |            |            | Búsqueda         |            |   |
| Consulta por | SELECCI    | ONE        |                  |            | ~ |
| Fee          | ha Inicial | 2020-06-16 | Fecha Final      | 2020-06-17 |   |

Teclear los siguientes datos:

*Consulta por*: Elegir el tipo de la especialidad o grupo de especialidades de la lista desplegable.

|                                                    |                          |                                                    | Búsqueo                      | da          |            |           |
|----------------------------------------------------|--------------------------|----------------------------------------------------|------------------------------|-------------|------------|-----------|
| Consulta po                                        | r SELEC                  | CIONE                                              |                              |             |            | ~         |
|                                                    | Fech                     | CIONE                                              |                              |             |            |           |
|                                                    | UNA E                    | SPECIALIDAD                                        |                              |             |            |           |
|                                                    | GRUP                     | O DE ESPECIALIDADES                                |                              |             |            |           |
|                                                    |                          |                                                    |                              |             |            |           |
|                                                    |                          |                                                    |                              |             |            |           |
|                                                    |                          |                                                    |                              |             |            |           |
| ón 👻 Administració                                 | n ▼ Consul               | lta/Reportes ▼ Ayud                                | a 💌                          |             | INFORMÁTIC | CA / Sist |
| ón 👻 Administració                                 | n 👻 Consul               | Ita/Reportes • Ayud<br>Consu                       | ₃•<br>Ita por es             | specialidad | INFORMÁTIC | CA / Sist |
| ón 👻 Administració                                 | n ▼ Consul               | lta/Reportes ▼ Ayud<br>Consu                       | a ▼<br>Ita por e:<br>Búsqued | specialidad | INFORMÁTIC | CA / Sist |
| ón 👻 Administració<br>Consulta por                 | n • Consul<br>UNA ESP    | Ita/Reportes • Ayud<br>Consu                       | a ▼<br>Ita por e:<br>Búsqued | specialidad | INFORMÁTIC | CA / Sist |
| ón - Administració<br>Consulta por<br>Especialidad | n  Consul UNA ESP CONCEN | Ita/Reportes • Ayud<br>Consu<br>ECIALIDAD<br>TRADO | a •<br>Ita por es<br>Búsqued | specialidad | INFORMÁTIC | CA / Sist |

**Especialidad**: Elegir el nombre de la especialidad o grupo de especialidades de la lista desplegable, para obtener información de una especialidad en particular o bien CONCENTRADO para obtener información de todas las especialidades.
Periodo: Proporcionar la fecha inicial y la fecha final en que desea hacer la búsqueda de información.

Dar clic en , el sistema mostrará la siguiente pantalla:

| trar 10 🗸 registros      |             |                            |              | Buscar:                            |  |  |
|--------------------------|-------------|----------------------------|--------------|------------------------------------|--|--|
| Perito 🔺                 | Expediente  | Fecha y hora de asignación | Especialidad | Área                               |  |  |
| LETICIA PADILLA SOLIS    | 300312/2012 | 2020-06-12 15:16:03        | ACTUARÍA     | DIRECCIÓN EJECUTIVA DE INFORMÁTICA |  |  |
| ARICARMEN RUEDA SANDOVAL | 3/2012      | 2020-06-12 14:22:22        | ACTUARÍA     | DIRECCIÓN EJECUTIVA DE INFORMÁTICA |  |  |
| ARICARMEN RUEDA SANDOVAL | 300312/2012 | 2020-06-12 15:13:14        | ACTUARÍA     | DIRECCIÓN EJECUTIVA DE INFORMÁTICA |  |  |
| Perito                   | Expediente  | Fecha y hora de asignación | Especialidad | Área                               |  |  |
| Perito                   | Expediente  | Fecha y hora de asignación | Especialidad | Área                               |  |  |

Esta pantalla muestra una lista con los peritos asignados a la especialidad o grupo de especialidades en un determinado periodo, la lista contiene el perito, expediente, fecha y hora asignada, la especialidad y el área que genero la asignación.

ACTUARÍA

Esta información se puede ordenar por cualquiera de los conceptos antes mencionados dando clic en el encabezado de los mismos, también puede localizar algún perito utilizando el botón de buscar \*\*\*\*

La información se presentará dependiendo cuantos registros desea mostrar en pantalla, lo podrá definir dando clic en el botón Mostrar To registros que se encontrará en la parte superior izquierda del listado.

Si la información es extensa podrá pasar de página o regresar del listado en el botón que se encuentra en la parte inferior del listado

Mostrando registros del 1 al 10 de un total de 15 registros (\*) Perito reasignado

3.5

3.0

2.5

2.0

| Anterior | 1 | 2 | Siguiente |
|----------|---|---|-----------|
|          |   |   |           |

#### 6.4 CONSULTA POR ASUNTO/EXPEDIENTE

Al elegir esta opción del menú, se generará un reporte en pantalla con los asuntos/expedientes del área usuaria del sistema, asignados a peritos. Se puede consultar un expediente determinado o bien todos los expedientes en un periodo, el sistema nos presentará la siguiente pantalla:

|         |        | Consulta   | a por asunto | )          |   |  |
|---------|--------|------------|--------------|------------|---|--|
|         |        | В          | úsqueda      |            |   |  |
| Asunto  | CON    | CENTRADO   |              |            | ~ |  |
| Fecha I | nicial | 2020-06-16 | Fecha Final  | 2020-06-17 |   |  |

Teclear los siguientes datos:

**Asunto**: Elegir el asunto/expediente de la lista desplegable, para obtener información de un asunto en particular o bien elegir CONCENTRADO para obtener información de todos los asuntos.

Periodo: Proporcionar la fecha inicial y la fecha final en que desea hacer la búsqueda de información.

Dar clic en

, el sistema mostrará la siguiente pantalla:

|                                   | Pe          | Periodo: 2020-05-0         | dos por asunto<br>11 al 2020-06-17                            |                                       |
|-----------------------------------|-------------|----------------------------|---------------------------------------------------------------|---------------------------------------|
| ostrar 10 💙 registros             |             |                            | Busc                                                          | ar:                                   |
| Perito                            | Expediente  | Fecha y hora de asignación | Especialidad                                                  | Área                                  |
| ALEJANDRO ARRIAGA REYNOSO         | 300312/2012 | 2020-06-12<br>15:16:59     | ADMINISTRACIÓN, AUDITORÍA Y<br>CONTADURÍA                     | DIRECCIÓN EJECUTIVA DE<br>INFORMÁTICA |
| CARLOS ARTURO CLAVIJO<br>MENESES  | 22/2020     | 2020-06-14<br>16:56:37     | FOTOGRAFÍA                                                    | DIRECCIÓN EJECUTIVA DE<br>INFORMÁTICA |
| DANIEL JUÁREZ GARCÍA              | 125/2020 *  | 2020-06-15<br>12:29:07     | VALUACIÓN DE BIENES INMUEBLES,<br>VALUACIÓN DE BIENES MUEBLES | DIRECCIÓN EJECUTIVA DI<br>INFORMÁTICA |
| DORIS LEONARDA ALONSO<br>GONZÁLEZ | 1871/2020   | 2020-06-13<br>22:09:06     | GRAFOLOGÍA                                                    | DIRECCIÓN EJECUTIVA DE<br>INFORMÁTICA |
| EVANGELINA PACHECO IBARRA         | 1871/2020   | 2020-06-14<br>17:14:18     | GRAFOLOGÍA                                                    | DIRECCIÓN EJECUTIVA DE<br>INFORMÁTICA |
| JORGE GONZALEZ ALVAREZ            | 310312/2012 | 2020-06-12<br>15:01:28     | ADMINISTRACIÓN                                                | DIRECCIÓN EJECUTIVA DE<br>INFORMÁTICA |
| JORGE GONZALEZ ALVAREZ            | 300312/2012 | 2020-06-12<br>15:11:45     | ADMINISTRACIÓN                                                | DIRECCIÓN EJECUTIVA DE<br>INFORMÁTICA |
| LETICIA PADILLA SOLIS             | 300312/2012 | 2020-06-12<br>15:16:03     | ACTUARÍA                                                      | DIRECCIÓN EJECUTIVA DE<br>INFORMÁTICA |
| MARICARMEN RUEDA SANDOVAL         | 3/2012      | 2020-06-12<br>14:22:22     | ACTUARÍA                                                      | DIRECCIÓN EJECUTIVA DE<br>INFORMÁTICA |
| MARICARMEN RUEDA SANDOVAL         | 300312/2012 | 2020-06-12<br>15:13:14     | ACTUARÍA                                                      | DIRECCIÓN EJECUTIVA DE<br>INFORMÁTICA |
| Perito                            | Expediente  | Fecha y hora de            | Especialidad                                                  | Área                                  |

Esta pantalla muestra una lista con los peritos asignados a un asunto o asuntos del área que realizó la asignación en un determinado periodo, la lista contiene el perito, expediente, fecha y hora asignada, la especialidad y el área que genero la asignación.

Esta información se puede ordenar por cualquiera de los conceptos antes mencionados dando clic en el encabezado de los mismos, también puede localizar algún perito utilizando el botón de buscar

La información se presentará dependiendo cuantos registros desea mostrar en pantalla, lo podrá definir dando clic en el botón Mostrar TO registros que se encontrará en la parte superior izquierda del listado.

Si la información es extensa podrá pasar de página o regresar del listado en el botón que se encuentra en la parte inferior del listado

Mostrando registros del 1 al 10 de un total de 15 registros (\*) Perito reasignado

| Anterior | 1 | 2 | Siguiente |
|----------|---|---|-----------|
|          |   |   |           |

#### 6.5 ASUNTOS DE EXPEDIENTE REVOCADOS POR PERITO

Al elegir esta opción del menú, se generará un reporte en pantalla con los asuntos/expedientes revocados a peritos en un periodo determinado, por perito y por área usuaria, el sistema nos presentará la siguiente pantalla:

| Designación 🔻 | Administración 🔻 | Consulta/Reportes 🔻 | Ayuda 👻 | INFORMÁTICA / Sistemas 🝷 |
|---------------|------------------|---------------------|---------|--------------------------|
|               |                  |                     |         |                          |

#### Consulta de expedientes revocados por perito

| Nombre | CON     | CENTRADO   |             |            |  |
|--------|---------|------------|-------------|------------|--|
| Fecha  | Inicial | 2020-06-16 | Fecha Final | 2020-06-17 |  |

Teclear los siguientes datos:

**Nombre del Perito**: Elegir el nombre del perito de la lista desplegable, para obtener información de un perito en particular o bien elegir CONCENTRADO para obtener información de todos los peritos. **Periodo**: Proporcionar la fecha inicial y la fecha final en que desea hacer la búsqueda de información.

Dar clic en , el sistema mostrará la siguiente pantalla:

| Designación 🔻 Administración 👻 Consulta/Reportes 👻 | Ayuda 🔻 | INFORMÁTICA / Sistemas 🔻 |
|----------------------------------------------------|---------|--------------------------|
|                                                    |         |                          |

# EXPEDIENTES REVOCADOS POR PERITO

Periodo: 2020-06-01 al 2020-06-17

| Perito 🔺                       | Expediente 🕴 | Registrado 🕴           | Revocado 🕴             | Especialidad 🔶                                                   | Área 🔶                                   | Motivo 🕴                           | Acuerdo                              |
|--------------------------------|--------------|------------------------|------------------------|------------------------------------------------------------------|------------------------------------------|------------------------------------|--------------------------------------|
| JARUMI<br>MARTÍNEZ<br>SAHAGÚN  | 125/2020     | 2020-06-15<br>12:31:02 | 2020-06-15<br>14:27:44 | VALUACIÓN DE BIENES<br>INMUEBLES, VALUACIÓN DE<br>BIENES MUEBLES | DIRECCIÓN<br>EJECUTIVA DE<br>INFORMÁTICA | No se<br>presento en<br>el juzgado | 25/2019 en<br>base a este<br>acuerdo |
| TATIANA<br>CLEMENTE<br>GABRIEL | 300312/2012  | 2020-06-12<br>15:18:53 | 2020-06-12<br>15:20:35 | ADMINISTRACIÓN, AUDITORÍA<br>Y CONTADURÍA                        | DIRECCIÓN<br>EJECUTIVA DE<br>INFORMÁTICA | PRUEBA                             | PRUEBA                               |
| Perito                         | Expediente   | Registrado             | Revocado               | Especialidad                                                     | Área                                     | Motivo                             | Acuerdo                              |

Esta pantalla muestra una lista con los expedientes revocados por perito del área que realizó la revocación en un determinado periodo, la lista contiene el perito, expediente, fecha de registro, fecha de la revocación, especialidad y el área que genero la revocación, motivo y acuerdo.

MANUAL DE USUARIO

Esta información se puede ordenar por cualquiera de los conceptos antes mencionados dando clic en el encabezado de los mismos, también puede localizar un expediente utilizando el botón de buscar Exercisional .

La información se presentará dependiendo cuantos registros desea mostrar en pantalla, lo podrá definir dando clic en el botón Mostrar To registros que se encontrará en la parte superior izquierda del listado

Si la información es extensa podrá pasar de página o regresar del listado en el botón que se encuentra en la parte inferior del listado

Mostrando registros del 1 al 10 de un total de 15 registros (\*) Perito reasignado

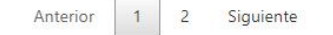

#### 6.6 CONSULTA FECHAS DE CONTROL

Al elegir esta opción del menú, se generará un reporte en pantalla con las fechas de control de los asuntos/expedientes en un periodo determinado, el sistema nos presentará la siguiente pantalla:

| Designación 🔻 | Administración 🔻 | Consulta/Reportes 🔻 | Ayuda 🔻 | INFORMÁTICA / Sistemas 🔻 |
|---------------|------------------|---------------------|---------|--------------------------|
|               |                  |                     |         |                          |

### Consulta fechas de control

| Asunto        | CON | CENTRADO   |             |            |  |
|---------------|-----|------------|-------------|------------|--|
| Fecha Inicial |     | 2020-06-16 | Fecha Final | 2020-06-17 |  |

Teclear los siguientes datos:

**Asunto**: Elegir el asunto/expediente de la lista desplegable, para obtener información de un asunto en particular o bien elegir CONCENTRADO para obtener información de todos los asuntos. **Periodo**: Proporcionar la fecha inicial y la fecha final en que desea hacer la búsqueda de información.

Dar clic en

, el sistema mostrará la siguiente pantalla:

| strar 10 V registros              | Ver                 | detalles fechas<br>Periodo: 2020-06-01 al 2 | de control<br>020-06-17                                       |          |
|-----------------------------------|---------------------|---------------------------------------------|---------------------------------------------------------------|----------|
| Perito                            | Expediente          | Fecha y hora de<br>asignación               | Especialidad                                                  | Acciones |
| ALEJANDRO ARRIAGA REYNOSO         | 300312/2012         | 2020-06-12 15:16:59                         | ADMINISTRACIÓN, AUDITORÍA Y CONTADURÍA                        | ۲        |
| CARLOS ARTURO CLAVIJO MENESES     | 22/2020             | 2020-06-14 16:56:37                         | FOTOGRAFÍA                                                    | ۲        |
| DANIEL JUÂREZ GARCÍA              | 125/2020 *          | 2020-06-15 12:29:07                         | VALUACIÓN DE BIENES INMUEBLES, VALUACIÓN DE<br>BIENES MUEBLES | ۲        |
| DORIS LEONARDA ALONSO<br>GONZÁLEZ | 1871/2020           | 2020-06-13 22:09:06                         | GRAFOLOGÍA                                                    | ۲        |
| EVANGELINA PACHECO IBARRA         | 1871/2020           | 2020-06-14 17:14:18                         | GRAFOLOGÍA                                                    | ۲        |
| JORGE GONZALEZ ALVAREZ            | 310312/2012<br>*    | 2020-06-12 15:01:28                         | ADMINISTRACIÓN                                                | ۲        |
| JORGE GONZALEZ ALVAREZ            | 300312/2012         | 2020-06-12 15:11:45                         | ADMINISTRACIÓN                                                | ۲        |
| LETICIA PADILLA SOLIS             | 300312/2012         | 2020-06-12 15:16:03                         | ACTUARÍA                                                      | ۲        |
| MARICARMEN RUEDA SANDOVAL         | <mark>3/2012</mark> | 2020-06-12 14:22:22                         | ACTUARÍA                                                      | ۲        |
| MARICARMEN RUEDA SANDOVAL         | 300312/2012         | 2020-06-12 15:13:14                         | ACTUARÍA                                                      | ۲        |
| Perito                            | Expediente          | Fecha y hora de<br>asignación               | Especialidad                                                  | Acciones |

Mostrando registros del 1 al 10 de un total de (\*) Perito reasignado

Esta pantalla muestra una lista con los expedientes asignados por el área en un determinado periodo, la lista contiene el perito, expediente, fecha y hora de asignación, especialidad.

Esta información se puede ordenar por cualquiera de los conceptos antes mencionados dando clic en el encabezado de los mismos, también puede localizar un expediente utilizando el botón de buscar ester .

La información se presentará dependiendo cuantos registros desea mostrar en pantalla, lo podrá definir dando clic en el botón Mostrar To registros que se encontrará en la parte superior izquierda del listado

Si la información es extensa podrá pasar de página o regresar del listado en el botón que se encuentra en la parte inferior del listado

| Mostrando registros del 1 al 10 de un total de 15 registros | Anterior | 1 | 2 | Siguiente |
|-------------------------------------------------------------|----------|---|---|-----------|
| (*) Perito reasignado                                       |          |   |   |           |

Al dar clic en el botón de alguno de los peritos se mostrará la siguiente pantalla con información más detallada:

|                                 | Consulta de información                                                  |
|---------------------------------|--------------------------------------------------------------------------|
| Área                            | DIRECCIÓN EJECUTIVA DE INFORMÁTICA                                       |
| Expediente                      | 300312/2012                                                              |
| Actor                           | Gilberto Lopez Cruz                                                      |
| Demandado                       |                                                                          |
| Especialidad                    | ADMINISTRACIÓN, AUDITORÍA Y CONTADURÍA                                   |
| Fecha y hora                    | 2020-06-12 15:16:59                                                      |
| Perito                          | ALEJANDRO ARRIAGA REYNOSO                                                |
| Domicilio                       | Pirul, No. 40, Col. Santa María Insurgentes, C.P. 06430, Del. Cuauhtémoc |
| Teléfono                        | 55-97-35-45, (04455) 37-33-62-76                                         |
| Correo                          | airamarale@hotmail.com                                                   |
| echa de aceptación<br>del cargo | 2020-06-10                                                               |
| Fecha de término                | 2020 06 12                                                               |

# 7. ASIGNACIONES PENDIENTES

| -si                                                                                      | stema de Asignación Peritos |
|------------------------------------------------------------------------------------------|-----------------------------|
| Designación 👻 Administración 👻 Consulta/Reportes 🎽 Ayuda 🍷                               | IINFORMÁTICA / Sistemas 🍷   |
| O Usted cuenta con 10 asignaciones pendientes de fr                                      | scha de aceptación          |
| <b>O</b> Usted cuenta con 10 asignaciones pendientes de                                  | fecha de término            |
| Acceso                                                                                   |                             |
| [BIENVENIDO]                                                                             |                             |
| Tribunal Superior de Justicia de la Ciudad de N<br>Decoste Bustica de Gestión Tecnología | Néxico                      |

Al iniciar sesión al sistema en la pantalla inicial le mostrará mensajes en rojo si tiene asignaciones pendientes de fecha de asignación o por fecha de término como se muestra a continuación:

| <b>O</b> Usted cuenta con 10 asignaciones pendientes de fecha de aceptación |  |
|-----------------------------------------------------------------------------|--|
| O Usted cuenta con 10 asignaciones pendientes de fecha de término           |  |

# 7.1 ASIGNACIONES PENDIENTES DE FECHA DE ACEPTACIÓN

Si desea consultar las asignaciones pendientes de asignar fecha de aceptación por parte del

| perito deberá dar clic en el letrero   | O Usted cuenta con 10 asignaciones pendientes de fecha de aceptación | , el |
|----------------------------------------|----------------------------------------------------------------------|------|
| sistema mostrará la siguiente pantalla | 3:                                                                   |      |

| Asign                                  | aciones si              | n fecha de téri               | nino                              |            |
|----------------------------------------|-------------------------|-------------------------------|-----------------------------------|------------|
| strar 10 🗸 registros                   |                         |                               | Buscar:                           |            |
| ▲ Especialidad                         | Expediente <sup>‡</sup> | Fecha y hora de<br>asignación | Perito                            | Acciones   |
| ACTUARÍA                               | 200/2000                | 2019-02-19 14:36:45           | MARICARMEN RUEDA SANDOVAL         | <b>(+)</b> |
| ACTUARÍA                               | 11/2012                 | 2019-08-21 11:58:55           | MARICARMEN RUEDA SANDOVAL         | <b>(</b>   |
| ACTUARÍA                               | 111/2012                | 2019-08-21 12:04:41           | MARICARMEN RUEDA SANDOVAL         | <b>#</b>   |
| ACTUARÍA                               | 3/2012                  | 2020-06-12 14:22:22           | MARICARMEN RUEDA SANDOVAL         | ŧ          |
| ACTUARÍA                               | 300312/2012             | 2020-06-12 15:13:14           | MARICARMEN RUEDA SANDOVAL         | <u>*</u>   |
| ACTUARÍA                               | 300312/2012             | 2020-06-12 15:16:03           | LETICIA PADILLA SOLIS             | ŧ          |
| ADMINISTRACIÓN                         | 310312/2012             | 2020-06-12 15:19:44           | TATIANA CLEMENTE GABRIEL          | *          |
| ADMINISTRACIÓN, AUDITORÍA Y CONTADURÍA | 123/2020                | 2020-06-14 19:22:14           | TATIANA CLEMENTE GABRIEL          | <b>(</b>   |
| ARQUITECTURA                           | 1/2015                  | 2020-06-13 22:39:17           | SALVADOR CASTAÑEDA NIEBLA         | (††        |
| GRAFOLOGÍA                             | 1871/2020               | 2020-06-13 22:09:06           | DORIS LEONARDA ALONSO<br>GONZÁLEZ | ٢          |
| Especialidad                           | Expediente              | Fecha y hora de               | Perito                            | Acciones   |

Esta pantalla muestra una lista con los expedientes asignados en el área que no tienen fecha de aceptación por parte del perito asignado, la lista contiene la especialidad, expediente, fecha y hora de asignación, perito, y los acciones que puede realizar con ese expediente

Esta información se puede ordenar por cualquiera de los conceptos antes mencionados dando clic en el encabezado de los mismos, también puede localizar un expediente utilizando el botón de buscar ester .

La información se presentará dependiendo cuantos registros desea mostrar en pantalla, lo podrá definir dando clic en el botón Mostrar TO registros que se encontrará en la parte superior izquierda del listado.

Si la información es extensa podrá pasar de página o regresar del listado en el botón que se encuentra en la parte inferior del listado

Mostrando registros del 1 al 10 de un total de 15 registros

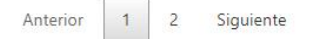

Al dar clic en el botón 👘 de uno de los expedientes se mostrará la siguiente pantalla:

|              | Ingresa las fechas                       |
|--------------|------------------------------------------|
| Especialidad | ACTUARÍA                                 |
| Expediente   | 200/2000                                 |
| Actor        | DE                                       |
| Demandado    | DE                                       |
| Perito       | MARICARMEN RUEDA SANDOVAL                |
|              | Fecha de aceptación del cargo YYYY/MM/DD |

Proporcionar la siguiente información:

Fecha de Aceptación: Escribir la fecha en que el perito acepto el cargo conferido.

Después de proporcionar la información dar clic en el sistema mostrará en pantalla los datos del expediente, así como el mensaje que las fechas de control se agregaron exitosamente:

| chas de control agregadas exitosar | iente                                                            |                                    |
|------------------------------------|------------------------------------------------------------------|------------------------------------|
|                                    | Fechas de control asignadas                                      |                                    |
| Área                               | DIRECCIÓN EJECUTIVA DE INFORMÁ                                   | TICA                               |
| Expediente                         | 200/2000                                                         |                                    |
| Actor                              | DE                                                               |                                    |
| Demandado                          | DE                                                               |                                    |
| Especialidad                       | ACTUARÍA                                                         |                                    |
| Fecha y hora                       | 2019-02-19 14:36:45                                              |                                    |
| Perito                             | MARICARMEN RUEDA SANDOVA                                         | L.                                 |
| Domicilio                          | Río Nazas Número 145, Primer piso, Colonia Cuauhtémoc, Delegació | in Cuauhtémoc, Código Postal 06500 |
| Telefono                           | 55-14-36 34, 52-07-10-66 y 044-55-54-                            | 55-45-44                           |
| Correo                             | mruedasa@prodigy.net.mx                                          |                                    |
| ha de aceptación del cargo         | 2020-06-02                                                       |                                    |

INFORMÁTICA / Sistemas

# 7.2 ASIGNACIONES PENDIENTES DE FECHA DE TERMINO

Si desea consultar las asignaciones pendientes de asignar fecha de término deberá dar clic

| en el letrero | • Usted cuenta con 10 asignaciones pendientes de fecha de término | , el sistema |
|---------------|-------------------------------------------------------------------|--------------|
| mostrará la s | iquiente pontallo:                                                |              |

mostrará la siguiente pantalla:

Designación 🔹 Administración 👻 Consulta/Reportes 👻 Ayuda 👻

Mostrar 10 🗸 registros Buscar: Fecha y hora de Especialidad Expediente asignación Perito Acciones MARICARMEN RUEDA SANDOVAL ACTUARÍA 200/2000 2019-02-19 14:36:45 1 ACTUARÍA 11/2012 2019-08-21 11:58:55 MARICARMEN RUEDA SANDOVAL + ACTUARÍA 111/2012 2019-08-21 12:04:41 MARICARMEN RUEDA SANDOVAL (H ACTUARÍA 3/2012 2020-06-12 14:22:22 MARICARMEN RUEDA SANDOVAL ÷ ACTUARÍA 300312/2012 2020-06-12 15:13:14 MARICARMEN RUEDA SANDOVAL + LETICIA PADILLA SOLIS ACTUARÍA 300312/2012 2020-06-12 15:16:03 1 **ADMINISTRACIÓN** 310312/2012 TATIANA CLEMENTE GABRIEL 2020-06-12 15:19:44 1+1 ADMINISTRACIÓN, AUDITORÍA Y CONTADURÍA 123/2020 2020-06-14 19:22:14 TATIANA CLEMENTE GABRIEL -ARQUITECTURA 1/2015 2020-06-13 22:39:17 SALVADOR CASTAÑEDA NIEBLA -2020-06-13 22:09:06 DORIS LEONARDA ALONSO **GRAFOLOGÍA** 1871/2020 1 GONZÁLEZ Especialidad Expediente Fecha y hora de Perito Acciones asignación

### Asignaciones sin fecha de término

Mostrando registros del 1 al 10 de un total de 13 registros

Esta pantalla muestra una lista con los expedientes asignados en el área que no tienen fecha de término, la lista contiene la especialidad, expediente, fecha y hora de asignación, perito, y los acciones que puede realizar con ese expediente

Esta información se puede ordenar por cualquiera de los conceptos antes mencionados dando clic en el encabezado de los mismos, también puede localizar un expediente utilizando el botón de buscar Ester .

La información se presentará dependiendo cuantos registros desea mostrar en pantalla, lo podrá definir dando clic en el botón Mostrar TO registros que se encontrará en la parte superior izquierda del listado.

Si la información es extensa podrá pasar de página o regresar del listado en el botón que se encuentra en la parte inferior del listado

Mostrando registros del 1 al 10 de un total de 15 registros (\*) Perito reasignado

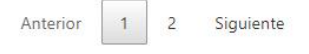

Siguiente

Anterior

# Al dar clic en el botón 📋 de uno de los expedientes se mostrará la siguiente pantalla:

|              | Ingresa las fechas          |  |
|--------------|-----------------------------|--|
| Especialidad | ACTUARÍA                    |  |
| Expediente   | 200/2000                    |  |
| Actor        | DE                          |  |
| Demandado    | DE                          |  |
| Perito       | MARICARMEN RUEDA SANDOVAL   |  |
|              | Fecha de término 2020/06/18 |  |

Proporcionar la siguiente información:

Fecha de término: Escribir la fecha de término que tiene el perito para aceptar el cargo.

Después de proporcionar la información dar clic en , el sistema mostrará en pantalla los datos del expediente, así como el mensaje que las fechas de control se agregaron exitosamente:

| Designación 👻 Administración 👻 Co    | onsulta/Reportes 👻 Ayuda 👻                                    | INFORMÁTICA / Sistemas 🔻             |
|--------------------------------------|---------------------------------------------------------------|--------------------------------------|
| Fechas de control agregadas exitosar | nente                                                         |                                      |
|                                      | Fechas de control asignadas                                   |                                      |
| Área                                 | DIRECCIÓN EJECUTIVA DE INFORM                                 | NÁTICA                               |
| Expediente                           | 200/2000                                                      |                                      |
| Actor                                | DE                                                            |                                      |
| Demandado                            | DE                                                            |                                      |
| Especialidad                         | ACTUARÍA                                                      |                                      |
| Fecha y hora                         | 2019-02-19 14:36:45                                           |                                      |
| Perito                               | MARICARMEN RUEDA SANDO                                        | VAL                                  |
| Domicilio                            | Río Nazas Número 145, Primer piso, Colonia Cuauhtémoc, Delega | ción Cuauhtémoc, Código Postal 06500 |
| Telefono                             | 55-14-36 34, 52-07-10-66 y 044-55-54                          | 4-55-45-44                           |
| Correo                               | mruedasa@prodigy.net.mx                                       |                                      |
| Fecha de aceptación del cargo        | 2020-06-02                                                    |                                      |
| Fecha de termino                     | 2020-06-18                                                    |                                      |

### 8. AYUDA

Al ingresar a esta opción el sistema permite consultar el manual del usuario en línea en formato PDF como se muestra en la siguiente imagen:

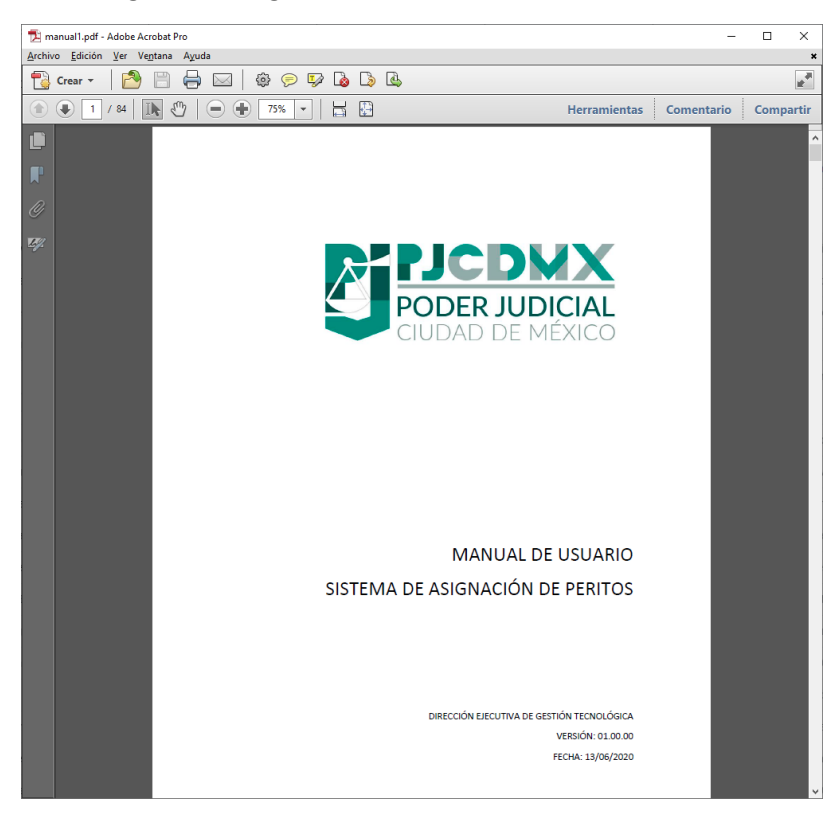

Para dudas, sugerencias o apoyo técnico favor de comunicarse al Centro de Atención Telefónica, (55) 91564997 extensión 8080.